### **BAB IV**

### ANALISIS DAN PERANCANGAN SISTEM

#### 4.1 GAMBARAN UMUM PT.TELKOM AKSES JAMBI

PT. Telkom Akses atau yang disebut PTTA merupakan salah satu dari anak perusahaan BUMN yaitu PT Telekomunikasi Indonesia, Tbk (Telkom) yang sahamnya dimiliki sepenuhnya oleh Telkom.PTTA bergerak dalam bisnis penyediaan layanan konstruksi dan pengelolaan infrastruktur jaringan.Pendirian PTTA merupakan bagian dari komitmen Telkom untuk terus melakukan pengembangan jaringan broadband untuk menghadirkan akses informasi dan komunikasi tanpa batas bagi seluruh masyarakat indonesia. Telkom berupaya menghadirkan koneksi internet berkualitas dan terjangkau untuk meningkatkan kualitas sumber daya manusia sehingga mampu bersaing di level dunia.

Visi dan Misi pada PT.Telkom Akses antara lain:

a. Visi

Menjadi Perusahaan jasa operasi dan pemeliharaan jaringan broadband dan jasa konstruksi infratsruktur telekomunikasi yang terdepan di kawasan nusantara yang berorientasi kepada kualitas prima dan kepuasan seluruh stakeholder.

b. Misi

1. Mendukung suksesnya pengembangan perluasan dan peningkatan kualitas infrastuktur jaringan akses PT.Telekomunikasi Tbk. Memberikan layanan prima dengan orientasi tepat mutu, tepat waktu dan tepat volume infrastruktur jaringan akses.

- Menciptakan tenaga kerja yang profesional, handal dan cakap di bidang teknologi jaringan akses dan membina hubungan baik dengan lingkungan terkait pekerjaan konstruksi.
- 3. Memberikan hasil terbaik bagi seluruh stakeholder.

### 4.2 ANALISIS KEBUTUHAN SISTEM

#### 4.2.1 Analisis Sistem Yang Sedang Berjalan

PT.Telkom Akses merupakan salah satu dari anak perusahaan BUMN yaitu PT Telekomunikasi Indonesia, Tbk (Telkom) yang sahamnya dimiliki sepenuhnya oleh Telkom. Dalam pengolahan data persediaan barang yang berhubungan dengan data pemasukan barang dan pengeluaran barang masih menggunankan cara manual. Dimana penyimpanan data nya masih menggunakan *Microsoft Excel* sehingga keakuratan data kurang terjamin dan terjadi kesalahan dalam pengecekan data. Dari sisi pengolahan data persediaan barang yang masih menggunakan microsoft excel tersebut masih sering terjadi kesalahan dalam pengelolaan stok barang masuk dan barang keluar yang dikelola secara manual.

Dari analisis sistem yang sedang berjalan, maka dapat diketahui pemasalahan yang terjadi pada pengolahan data persediaan barang di PT.Telkom Akses Jambi, yaitu:

- Kesulitan dalam pencarian data yang memakan waktu cukup lama dikarenakan data dicari satu per satu.
- 2. Sering terjadi selisih stok barang masuk dan barang keluar karena kesalahan dalam penyimpanan data yang dikelola secara manual.

3. Media yang tidak terjamin keamanan nya dalam penyimpanan nya.

#### 4.2.2 Solusi Pemecahan Masalah

Dalam rangka pemberian solusi untuk pemecahan masalah yang terjadi pada PT.Telkom Akses Jambi maka penulis merancang sebuah aplikasi penyimpanan data persediaan barang dengan menggunakan PHP dimana aplikasi ini memiliki fungsi sebagai berikut :

- Menghasilkan data yang terkoodinir dengan baik, artinya file yang satu dengan file yang lainnya terkoneksi dengan baik, sehingga pencarian data dapat dengan mudah dilakukan.
- 2. Memberikan kemudahan untuk pencetakan laporan-laporan yang berhubungan dengan data persediaan barang seperti laporan data produk, laporan data masuk dan laporan data keluar yang dapat dicetak sesuai dengan tanggal yang dipilih oleh pengguna.
- Dirancang menggunakan database MySQL sehingga penyimpanan data menjadi teratur dan lebih aman.

### 4.3 ANALISIS PROSES PERANGKAT LUNAK

#### 4.3.1 Use Case Diagram

Berikut ini adalah use case diagram yang dibuat untuk menggambarkan sistem yang baru. Use case diagram memiliki 1 orang aktor yaitu admin dimana aktor tersebut harus login terlebih dahulu untuk mengelola data yang diperlukan. Admin dapat mengelola data masuknya barang dan data keluarnya barang serta mencetak hasil laporan persediaan barang yang telah di filter berdasarkan nama barang atau tanggal. Dengan adanya aplikasi ini diharapkan memudahkan PT.Telkom Akses dalam mengelola data persediaan barang. Untuk lebih jelasnya dapat dilihat pada gambar 4.1.

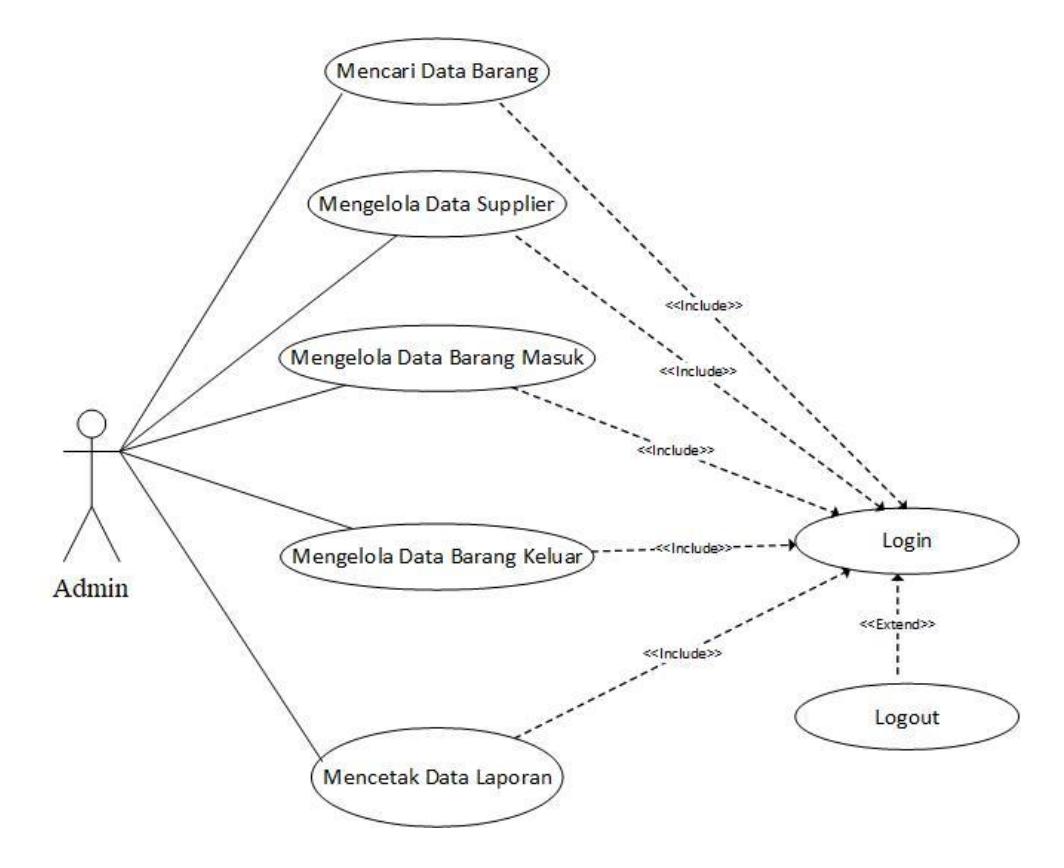

Gambar 4.1 UseCase Diagram

### 4.3.2 DESKRIPSI USE CASE

#### 4.3.2.1 Use Case Login

Use case login berisikan langkah-langkah admin untuk masuk ke halaman utama. Yang lebih jelasnya dapat dilihat pada tabel 4.1.

Tabel 4.1 UseCase Login

| Nama                                                          | Login                                                     |                                                                                                   |  |
|---------------------------------------------------------------|-----------------------------------------------------------|---------------------------------------------------------------------------------------------------|--|
| Aktor                                                         | Admin                                                     |                                                                                                   |  |
| Deskripsi                                                     | Aktor melakukan proses login untuk mengakses halaman home |                                                                                                   |  |
| Exception                                                     | User name dan pas                                         | sword salah                                                                                       |  |
| Pre condition                                                 | User name dan pas                                         | sword telah tersimpan di database                                                                 |  |
| Ak                                                            | tor                                                       | Sistem                                                                                            |  |
| Skenario Normal                                               |                                                           |                                                                                                   |  |
| <ol> <li>Aktor melakuk<br/>memasukkan<br/>password</li> </ol> | an login dengan<br>user name dan                          |                                                                                                   |  |
|                                                               |                                                           | 2. Membuka koneksi ke database dan melakukan otentifikasi user name dan password yang dimasukkan. |  |
| 3. Proses otentifik masuk ke halama                           | asi berhasil, aktor<br>an utama                           |                                                                                                   |  |
| Skenario alternative                                          |                                                           |                                                                                                   |  |
| <ol> <li>Aktor melakuk<br/>memasukkan<br/>password</li> </ol> | an login dengan<br>user name dan                          |                                                                                                   |  |
| •                                                             |                                                           | 2. Membuka koneksi ke database                                                                    |  |
|                                                               |                                                           | 3. Melakukan otentikasi user name dan password yang dimasukkan                                    |  |
|                                                               |                                                           | 4. Bila proses otentikasi gagal,<br>tampilan proses error                                         |  |
| 5. Aktor mengular<br>login                                    | ng kembali proses                                         |                                                                                                   |  |
| Post Condition                                                |                                                           | Aktor berhasil mengakses halaman utama                                                            |  |

# 4.3.2.2.Use Case Pencarian Data Barang

Use case pencarian data barang berisi langkah-langkah *user/*pengguna untuk mencari data barang dari sistem, yang lebih jelasnya dapat dilihat dari tabel 4.2.

| Nama Use Case Mencari data ba         |                | aran  | g                                  |
|---------------------------------------|----------------|-------|------------------------------------|
| Aktor Admin                           |                |       | <u>c</u>                           |
| Deskripsi Dilakukan oleh              |                | Adı   | nin untuk mencari Data Barang pada |
| Sistem                                |                |       |                                    |
| Exception                             | Data yang dinp | ut ti | dak ada                            |
| Pre Condition                         | Aktor telah ma | suk l | ke halaman pencarian Data Barang   |
| Aktor                                 |                |       | Sistem                             |
| Skenario Normal                       |                |       |                                    |
| 1. Aktor menekan kolo                 | om input cari  |       |                                    |
| barang                                |                |       |                                    |
|                                       |                | 2.    | Membuka Koneksi ke database dan    |
|                                       |                |       | Sistem menampilkan kolom           |
|                                       |                |       | pencarian data barang.             |
| 3. Aktor Melakukan In                 | put Data       |       |                                    |
| barang yang akan di                   | cari           |       |                                    |
| 4. Aktor menekan tom                  | bol cari       | _     |                                    |
|                                       |                | 5.    | Sistem Menampilkan hasil dari data |
|                                       |                |       | barang yang dicari.                |
| 6. Aktor berhasil mencari data barang |                |       |                                    |
| Skenario Alternatif                   |                | 1     |                                    |
| 1. Aktor menekan kolo                 | om pencarian   |       |                                    |
| data barang.                          |                | 2     | Kanalasi ba datahara dan Cistan    |
|                                       |                | 2.    | Koneksi ke database dan Sistem     |
|                                       |                |       | hereng                             |
| 3 Aktor Input data har                | ang yang akan  |       | barang.                            |
| dicari                                |                |       |                                    |
| 4 Aktor menekan tombol cari           |                |       |                                    |
|                                       | 001 0011       | 5     | Data yang dicari tidak ditemukan   |
|                                       |                | 5.    | nada sistem sistem memberikan      |
|                                       |                |       | pesan daftar tidak ditemukan.      |
| 6. Aktor kembali melakukan            |                |       | 1                                  |
| pencarian data barang                 |                |       |                                    |
| Post condition                        | -              | Ak    | tor telah berhasil mencari data    |
|                                       |                | baı   | ang.                               |

# Tabel 4.2 UseCase Mencari Data Barang

# 4.3.2.3. Use Case Mengelola Data Supplier

### 1. Use Case Tambah data supplier

Use Case tambah data supplier beriskan langkah-langkah *user/*pengguna untuk menambah data supplier dari dalam sistem, yang lebih jelasnya dapat dilihat tabel 4.3.

| Nama Use Case Ta          | mbah data supplier                              |
|---------------------------|-------------------------------------------------|
| Aktor Ac                  | min                                             |
| Deskripsi Di              | lakukan oleh Admin untuk menambah Data supplier |
| pa                        | da sistem                                       |
| <b>Exception</b> Da       | ta yang diinput pada kolom tidak lengkap        |
| Pre Condition Ak          | tor masuk ke halaman Data Barang                |
| Aktor                     | Sistem                                          |
| Skenario Normal           |                                                 |
| 1. Aktor menekan Tombol   | Tambah                                          |
| data supplier             |                                                 |
|                           | 2. Membuka koneksi ke database dan              |
|                           | Sistem Menampilkan form tambah                  |
|                           | data supplier.                                  |
| 3. Aktor Melakukan Input  | Data                                            |
| Tambah supplier dengar    |                                                 |
| menginputkan Data supp    | olier baru.                                     |
| 4. Aktor menekan tombol s | impan.                                          |
|                           | 5. Sistem Menyimpan data ke                     |
|                           | database                                        |
| 6. Aktor berhasil menamba | h data                                          |
| supplier                  |                                                 |
| Skenario Alternatif       |                                                 |
| 1. Aktor menekan tombol t | ambah data                                      |
| supplier                  |                                                 |
|                           | 2. Membuka koneksi ke database dan              |
|                           | Sistem Menampilkan form tambah                  |
|                           | data supplier.                                  |
| 3. Aktor Melakukan pengin | nputan data                                     |
| supplier baru pada form   | yang sudah                                      |
| disediakan                |                                                 |
| 4. Aktor menekan tombol s | impan                                           |
|                           | 5. sistem menampilkan pesan terdapat            |
|                           | kolom yang belum diisi.                         |

# Tabel 4.3 UseCase Tambah Data Supplier

| 6. Aktor kembali mengisi data |                                        |
|-------------------------------|----------------------------------------|
| supplier.                     |                                        |
| Post Condition                | Aktor berhasil mengelola data supplier |

# 2. Use Case Hapus Data Supplier

Use Case hapus data supplier beriskan langkah-langkah *user/*pengguna untuk menghapus data supplier dari dalam sistem, yang lebih jelasnya dapat dilihat dari tabel 4.4.

| Nama Use Case                      | Hapus data sup                                     | Hapus data supplier                                                  |  |  |
|------------------------------------|----------------------------------------------------|----------------------------------------------------------------------|--|--|
| Aktor Admin                        |                                                    |                                                                      |  |  |
| Deskripsi                          | Dilakukan oleh Admin untuk menghapus Data supplier |                                                                      |  |  |
|                                    | pada sistem                                        |                                                                      |  |  |
| Exception                          | Belum ada data                                     | a yang dihapus                                                       |  |  |
| Pre Condition                      | Aktor telah mas                                    | asuk ke halaman Data supplier                                        |  |  |
| Aktor                              |                                                    | Sistem                                                               |  |  |
| Skenario Normal                    |                                                    |                                                                      |  |  |
| 1. Aktor menekan Ton               | nbol hapus                                         |                                                                      |  |  |
| datasupplier                       |                                                    |                                                                      |  |  |
|                                    |                                                    | 2. Membuka koneksi ke database dan                                   |  |  |
|                                    |                                                    | Sistem menampilkan data supplier.                                    |  |  |
| 3. Aktor memilih data              | supplier yang                                      |                                                                      |  |  |
| akan dihapus                       |                                                    |                                                                      |  |  |
| 4. Aktor menekan tombol hapus      |                                                    |                                                                      |  |  |
|                                    |                                                    | 5. sistem memberitahu apakah anda                                    |  |  |
|                                    |                                                    | yakin ingin menghapus data                                           |  |  |
| 6. aktor menekan tombol iya        |                                                    |                                                                      |  |  |
|                                    |                                                    | 7. sistem berhasil menghapus data supplier                           |  |  |
| Skenario Alternatif                |                                                    |                                                                      |  |  |
| 1. Aktor menekan tom               | bol hapus data                                     |                                                                      |  |  |
| supplier                           |                                                    |                                                                      |  |  |
|                                    |                                                    | 2. Membuka koneksi ke database dan Sistem menampilkan data supplier. |  |  |
| 3. Aktor memilih data akan dihapus | supplier yang                                      |                                                                      |  |  |
| 4. Aktor menekan tom               | bol hapus                                          |                                                                      |  |  |
|                                    | •                                                  | 5. Sistem menampilkan pesan apakah anda yakin ingin menghapus data.  |  |  |

# Tabel 4.4 UseCase Hapus Data Supplier

| 6. Aktor menekan tombol iya |                                     |
|-----------------------------|-------------------------------------|
|                             | 7. Sistem menampilkan pesan belum   |
|                             | ada data yang dipilih.              |
| 8. Aktor kembali melakukan  |                                     |
| penghapusan data supplier   |                                     |
| Post Condition              | Aktor telah mengelola data supplier |

# 3. Usecase Edit Data Supplier

Use Case edit data supplier beriskan langkah-langkah *user/*pengguna untuk mengedit data supplier dari dalam sistem, yang lebih jelasnya dapat dilihat tabel 4.5.

| Nama Use Case Edit data suppl       |                 | ier   |                                   |
|-------------------------------------|-----------------|-------|-----------------------------------|
| Aktor                               | Aktor Admin     |       |                                   |
| <b>Deskripsi</b> Dilakukan oleh     |                 | Adı   | nin untuk mengedit Data supplier  |
| -                                   | pada sistem     |       |                                   |
| Exception                           | Data pada kolor | m tio | dak sesuai                        |
| Pre Condition                       | Aktor telah mas | suk l | ke halaman Data supplier          |
| Aktor                               | ·               |       | Sistem                            |
| Skenario Normal                     |                 |       |                                   |
| 1. Aktor menekan Ton                | nbol edit data  |       |                                   |
| supplier                            |                 |       |                                   |
|                                     |                 | 2.    | Membuka koneksi ke database dan   |
|                                     |                 |       | Sistem menampilkan data supplier. |
| 3. Aktor memilih data               | supplier yang   |       |                                   |
| akan diedit                         |                 |       |                                   |
| 4. Aktor menekan tombol edit.       |                 |       |                                   |
|                                     |                 | 5.    | sistem menampilkan form edit data |
|                                     |                 |       | supplier yang baru                |
| 6. Aktor mengisi form edit supplier |                 | •     |                                   |
| baru.                               |                 |       |                                   |
| 7. Aktor menekan tom                | bol simpan.     |       |                                   |
|                                     |                 | 8.    | Sistem menyimpan data ke database |
|                                     |                 | 9.    | sistem berhasil menyimpan data    |
|                                     |                 |       | supplier baru.                    |
| Skenario Alternatif                 |                 |       |                                   |
| 1. Aktor menekan tom                | bol edit        |       |                                   |
| supplier                            |                 |       |                                   |
|                                     |                 | 2.    | Membuka koneksi ke database dan   |

Tabel 4.5 UseCase Edit Data Supplier

|     |                                  | Sistem Menampilkan data supplier     |
|-----|----------------------------------|--------------------------------------|
| 3.  | Aktor memilih data supplier yang |                                      |
|     | akan diedit                      |                                      |
| 4.  | Aktor menakan tombol edit        |                                      |
|     |                                  | 5. Sistem menampilkan form edit data |
|     |                                  | supplier yang baru.                  |
| 6.  | Aktor mengisi data supplier baru |                                      |
|     | dengan form yang sudah           |                                      |
|     | disediakan.                      |                                      |
| 7.  | Aktor menekan tombol simpan      |                                      |
|     |                                  | 8. sistem menampilkan pesan data     |
|     |                                  | yang dimasukkan salah.               |
| 9.  | Aktor melakukan pengisian        |                                      |
|     | kembali data pada form edit data |                                      |
|     | supplier                         |                                      |
| Pos | st Condition                     | Aktor telah mengelola data supplier  |

# 4.3.2.4. Use Case Mengelola Data Barang

# 1. Use Case Tambah Barang

Use Case tambah data barang beriskan langkah-langkah *user/*pengguna untuk menambah data barang dari dalam sistem, yang lebih jelasnya dapat dilihat dari tabel 4.6.

| Nama Use Case                  | e Tambah Data Barang                            |                                    |  |
|--------------------------------|-------------------------------------------------|------------------------------------|--|
| Aktor                          | Admin                                           |                                    |  |
| Deskripsi                      | Dilakukan oleh Admin untuk menambah Data Barang |                                    |  |
|                                | pada sistem                                     |                                    |  |
| Exception                      | Data yang diinput tidak lengkap                 |                                    |  |
| Pre Condition                  | Aktor telah masuk ke halaman Data Barang        |                                    |  |
| Aktor Sistem                   |                                                 | Sistem                             |  |
| Skenario Normal                |                                                 |                                    |  |
| 1. Aktor menekan Tombol Tambah |                                                 |                                    |  |
| Barang                         |                                                 |                                    |  |
|                                |                                                 | 2. Membuka koneksi ke database dan |  |
|                                |                                                 | Sistem menampilkan form tambah     |  |
|                                |                                                 | data barang                        |  |
| 3. Aktor Melakukan Input Data  |                                                 |                                    |  |
| Tambah Barang dengan           |                                                 |                                    |  |

Tabel 4.6 Use Case Tambah Data Barang

|     | menginputkan Data Barang.       |    |                                   |
|-----|---------------------------------|----|-----------------------------------|
| 4.  | Aktor menekan tombol simpan.    |    |                                   |
|     |                                 | 5. | Sistem Menyimpan data ke database |
| 6.  | Aktor berhasil menambah data    |    |                                   |
|     | barang.                         |    |                                   |
| Ske | enario Alternatif               |    |                                   |
| 1.  | Aktor menekan tombol tambah     |    |                                   |
|     | barang                          |    |                                   |
|     |                                 | 2. | Membuka koneksi ke database dan   |
|     |                                 |    | Sistem Menampilkan form tambah    |
|     |                                 |    | barang                            |
| 3.  | Aktor menginput tambah data     |    |                                   |
|     | barang                          |    |                                   |
| 4.  | Aktor klik tombol simpan        |    |                                   |
|     |                                 | 5. | Sistem menampilkan pesan data     |
|     |                                 |    | yang diinput belum lengkap        |
| 6.  | Aktor mencoba kembali           |    |                                   |
|     | menginputkan data tambah barang |    |                                   |
|     | secara lengkap.                 |    |                                   |
| Pos | st condition                    | Ak | tor telah mengelola data barang   |

# 2. Use Case Hapus Data Barang

Use Case hapus data barang beriskan langkah-langkah *user/*pengguna untuk menghapus data barang dari dalam sistem, yang lebih jelasnya dapat dilihat tabel 4.7.

| Nama Use Case                      | Hapus Data Barang                                |                                    |  |
|------------------------------------|--------------------------------------------------|------------------------------------|--|
| Aktor                              | Admin                                            |                                    |  |
| Deskripsi                          | Dilakukan oleh Admin untuk menghapus Data Barang |                                    |  |
| _                                  | masuk pada sist                                  | tem                                |  |
| Exception                          | Belum ada data yang dipilih                      |                                    |  |
| Pre Condition                      | Aktor telah masuk ke halaman Data Barang         |                                    |  |
| Aktor                              |                                                  | Sistem                             |  |
| Skenario Normal                    |                                                  |                                    |  |
| 1. Aktor menekan Tombol hapus data |                                                  |                                    |  |
| Barang                             |                                                  |                                    |  |
|                                    |                                                  | 2. Membuka koneksi ke database dan |  |
|                                    |                                                  | Sistem menampilkan form hapus      |  |
|                                    |                                                  | data barang                        |  |

| 3. Aktor memilih data barang yang  |                                   |
|------------------------------------|-----------------------------------|
| akan dinapus                       |                                   |
| 4. Aktor menekan tombol hapus      |                                   |
|                                    | 5. sistem berhasil menghapus data |
|                                    | barang dari database              |
| Skenario Alternatif                |                                   |
| 1. Aktor menekan tombol hapus data |                                   |
| barang                             |                                   |
|                                    | 2. Sistem Menampilkan form hapus  |
|                                    | data barang                       |
| 3. Aktor menekan data yang akan    |                                   |
| dihapus                            |                                   |
| 4. Aktor menekan tombol hapus      |                                   |
|                                    | 5. Sistem gagal menghapus data    |
|                                    | barang                            |
| Post Condition                     | Aktor telah mengelola data barang |

# 3. UseCase Edit data Barang

Use Case edit data barang beriskan langkah-langkah *user/*pengguna untuk mengedit data barang dari dalam sistem, yang lebih jelasnya dapat dilihat dari tabel 4.8.

| Nama Use Case         | Edit Data Barang |                                     |  |
|-----------------------|------------------|-------------------------------------|--|
| Aktor                 | Admin            |                                     |  |
| Deskripsi             | Dilakukan oleh   | Admin untuk mengedit Data Barang    |  |
|                       | pada sistem      |                                     |  |
| Exception             | Terdapat kolom   | yang belum diinput                  |  |
| Pre Condition         | Aktor telah ma   | suk ke halaman Data Barang          |  |
| Aktor                 |                  | Sistem                              |  |
| Skenario Normal       |                  |                                     |  |
| 1. Aktor menekan Ton  | nbol edit data   |                                     |  |
| Barang                |                  |                                     |  |
|                       |                  | 2. Membuka koneksi ke data base dan |  |
|                       |                  | Sistem Menampilkan data barang      |  |
| 3. Aktor memilih data | barang yang      |                                     |  |
| akan diedit           |                  |                                     |  |
| 4. Aktor menekan tom  | bol edit.        |                                     |  |
|                       |                  | 5. sistem menampilkan form edit     |  |
|                       |                  | barang yang baru                    |  |

| 6 Alter mangici form adit barang    |                                      |
|-------------------------------------|--------------------------------------|
| 0. Aktor mengisi form euit barang   | •                                    |
| 7. Aktor menekan tombol simpan.     |                                      |
|                                     | 8. Sistem menyimpan data ke database |
|                                     | 9. sistem berhasil menyimpan data    |
|                                     | barang yang sudah diedit.            |
| Skenario Alternatif                 |                                      |
| 1. Aktor menekan tombol edit barang |                                      |
|                                     | 2. Membuka koneksi ke database dan   |
|                                     | Sistem Menampilkan data barang       |
| 3. Aktor memilih data barang        |                                      |
| 4. Aktor menekan tombol edit        |                                      |
|                                     | 5. Sistem menampilkan form edit data |
|                                     | barang                               |
| 6. Aktor menginput edit data barang |                                      |
| dan menekan tombol simpan           |                                      |
|                                     | 7. Sistem menampilkan pesan data     |
|                                     | barang belum lengkap                 |
|                                     | 8. Sistem gagal mengedit barang      |
| Post Condition                      | Aktor telah mengelola data barang    |

# 4. UseCase PersediaanData Barang

Use Case persediaan data barang beriskan langkah-langkah *user/*pengguna untuk mengecek data barang yang masih atau sudah habis dari dalam sistem, yang lebih jelasnya dapat dilihat dari tabel 4.9.

| Nama Use Case        | Persediaan Barang                        |                                                     |  |
|----------------------|------------------------------------------|-----------------------------------------------------|--|
| Aktor                | Admin                                    |                                                     |  |
| Deskripsi            | Dilakukan oleh                           | Dilakukan oleh Admin untuk mengecek Persediaan Data |  |
| _                    | Barang pada sis                          | tem                                                 |  |
| Exception            | -                                        |                                                     |  |
| Pre Condition        | Aktor telah masuk ke halaman Data Barang |                                                     |  |
| Aktor                |                                          | Sistem                                              |  |
| Skenario Normal      |                                          |                                                     |  |
| 1. Aktor menekan tom | bol persediaan                           |                                                     |  |
| barang               |                                          |                                                     |  |
|                      |                                          | 2. Membuka koneksi ke database dan                  |  |
|                      |                                          | Sistem Menampilkan data barang                      |  |
| 3. Aktor menekan tom | bol persediaan                           |                                                     |  |
| barang yang masih a  | ıda                                      |                                                     |  |

|                | 4. Sistem menampilkan data barang |
|----------------|-----------------------------------|
|                | yang masih tersedia               |
| Post Condition | Aktor telah mengelola data barang |

# 4.3.2.5.Use Case Mengelola Data Barang masuk

### 1. Use Case Tambah Barang masuk

Use Case tambah data masuk beriskan langkah-langkah *user/*pengguna untuk menambah data barang dari dalam sistem, yang lebih jelasnya dapat dilihat dari tabel 4.10.

| Nama Use Case          | Tambah Barang masuk                             |                                      |
|------------------------|-------------------------------------------------|--------------------------------------|
| Aktor                  | Admin                                           |                                      |
| Deskripsi              | Dilakukan oleh Admin untuk menambah Data Barang |                                      |
|                        | masuk pada sistem                               |                                      |
| Exception              | Data yang diinp                                 | put tidak lengkap                    |
| Pre Condition          | Aktor telah mas                                 | suk ke halaman Data Barang           |
| Aktor                  |                                                 | Sistem                               |
| Skenario Normal        |                                                 |                                      |
| 1. Aktor menekan Torr  | ıbol Tambah                                     |                                      |
| Barang masuk           |                                                 |                                      |
|                        |                                                 | 2. Membuka koneksi ke database dan   |
|                        |                                                 | Sistem menampilkan form tambah       |
|                        |                                                 | data barang masuk                    |
| 3. Aktor Melakukan In  | put Data                                        |                                      |
| Tambah Barang mas      | suk dengan                                      |                                      |
| menginputkan Data      | Barang.                                         |                                      |
| 4. Aktor menekan tom   | bol simpan.                                     |                                      |
|                        |                                                 | 5. Sistem Menyimpan data ke database |
| 6. Aktor berhasil mena | mbah data                                       |                                      |
| barang masuk.          |                                                 |                                      |
| Skenario Alternatif    |                                                 |                                      |
| 1. Aktor menekan tom   | bol tambah                                      |                                      |
| barang masuk           |                                                 |                                      |
|                        |                                                 | 2. Membuka koneksi ke database dan   |
|                        |                                                 | Sistem Menampilkan form tambah       |
|                        |                                                 | barang                               |
| 3. Aktor Melakukan in  | put tambah                                      |                                      |
| data barang masuk      |                                                 |                                      |

| Tabel 4.10 Use Case Tambah Barang Masi | uk |
|----------------------------------------|----|
|----------------------------------------|----|

| 4. Aktor klik tombol simpan                                                                             |                                                             |
|----------------------------------------------------------------------------------------------------|-------------------------------------------------------------|
|                                                                                                    | 5. Sistem menampilkan pesan data yang diinput belum lengkap |
| <ol> <li>Aktor mencoba kembali<br/>menginputkan data tambah barang<br/>masuk secara lengkap.</li> </ol> |                                                             |
| Post condition                                                                                          | Aktor telah mengelola data barang masuk                     |

# 2. Use Case Hapus Data Barang masuk

Use Case hapus data barang masuk beriskan langkah-langkah user/pengguna untuk menghapus data barang masuk dari dalam sistem, yang lebih jelasnya dapat dilihat tabel 4.11.

| Nama Use Case         | Hapus Barang                                     | Hapus Barang masuk |                                 |
|-----------------------|--------------------------------------------------|--------------------|---------------------------------|
| Aktor                 | Admin                                            |                    |                                 |
| Deskripsi             | Dilakukan oleh Admin untuk menghapus Data Barang |                    |                                 |
|                       | masuk pada sistem                                |                    |                                 |
| Exception             | Belum ada data yang dipilih                      |                    | g dipilih                       |
| Pre Condition         | Aktor telah masuk ke halaman Data Barang         |                    | ke halaman Data Barang          |
| Aktor                 |                                                  |                    | Sistem                          |
| Skenario Normal       |                                                  | -                  |                                 |
| 1. Aktor menekan Ton  | nbol hapus data                                  |                    |                                 |
| Barang masuk.         |                                                  |                    |                                 |
|                       |                                                  | 2.                 | Membuka koneksi ke database dan |
|                       |                                                  |                    | Sistem menampilkan form hapus   |
|                       |                                                  |                    | data barang masuk.              |
| 3. Aktor memilih data | barang masuk                                     |                    |                                 |
| yang akan dihapus     |                                                  |                    |                                 |
| 4. Aktor menekan tom  | bol hapus                                        |                    |                                 |
|                       |                                                  | 5.                 | sistem berhasil menghapus data  |
|                       |                                                  |                    | barang masuk dari database      |
| Skenario Alternatif   |                                                  |                    |                                 |
| 1. Aktor menekan tom  | bol hapus                                        |                    |                                 |
| barang masuk          |                                                  |                    |                                 |
|                       |                                                  | 2.                 | Sistem Menampilkan form hapus   |
|                       |                                                  |                    | data barang masuk               |
| 3. Aktor menekan data | yang akan                                        |                    |                                 |
| dihapus               |                                                  |                    |                                 |

Tabel 4.11 Use Case Hapus Barang Masuk

| 4. Aktor menekan tombol hapus |                                                    |
|-------------------------------|----------------------------------------------------|
|                               | 5. Sistem menampilkan pesan tidak ada yang dipilih |
| 6. Aktor kembali menekan data |                                                    |
| Post Condition                | Aktor telah mengelola data barang                  |

# 3. UseCase Edit Barang masuk

Use Case edit data barang beriskan langkah-langkah *user/*pengguna untuk mengedit data barang dari dalam sistem, yang lebih jelasnya dapat dilihat dari tabel 4.12.

| Nama Use Case                   | Edit Barang masuk |                                  |                                   |  |  |
|---------------------------------|-------------------|----------------------------------|-----------------------------------|--|--|
| Aktor                           | Admin             |                                  |                                   |  |  |
| <b>Deskripsi</b> Dilakukan oleh |                   | Admin untuk mengedit Data Barang |                                   |  |  |
| masuk pada sis                  |                   | em                               |                                   |  |  |
| Exception                       | Terdapat kolom    | ı yar                            | ng belum diinput                  |  |  |
| Pre Condition                   | Aktor telah ma    | suk                              | ke halaman Data Barang            |  |  |
| Aktor                           |                   |                                  | Sistem                            |  |  |
| Skenario Normal                 |                   |                                  |                                   |  |  |
| 1. Aktor menekan Ton            | nbol edit         |                                  |                                   |  |  |
| Barang masuk                    |                   |                                  |                                   |  |  |
|                                 |                   | 2.                               | Sistem Menampilkana data barang   |  |  |
| 2 Aktor momilih data            | horong moguk      |                                  | masuk                             |  |  |
| 5. Aktor mennini uata           | Darang masuk      |                                  |                                   |  |  |
| yalig akali uleult              |                   |                                  |                                   |  |  |
| 4. Aktor menekan tombor edit.   |                   | 5                                | sistam manampilkan form adit      |  |  |
|                                 |                   | 5.                               | barang masuk yang baru            |  |  |
| 6 Aktor mangisi form            | adit barang       |                                  | barang masuk yang baru            |  |  |
| masuk                           | eun barang        | •                                |                                   |  |  |
| 7. Aktor menekan tom            | bol simpan.       |                                  |                                   |  |  |
|                                 |                   | 8.                               | Sistem menyimpan data ke database |  |  |
|                                 |                   | 9.                               | sistem berhasil menyimpan data    |  |  |
|                                 |                   |                                  | barang masuk yang sudah diedit.   |  |  |
| Skenario Alternatif             |                   |                                  |                                   |  |  |
| 1. Aktor menekan tom masuk      | bol edit barang   |                                  |                                   |  |  |
|                                 |                   | 2.                               | Membuka koneksi ke database dan   |  |  |
|                                 |                   |                                  | Sistem Menampilkan data barang    |  |  |

 Tabel 4.12 Use Case Edit Barang Masuk

|                                     | masuk                             |
|-------------------------------------|-----------------------------------|
| 3. Aktor memilih data barang masuk  |                                   |
| 4. Aktor menekan tombol edit        |                                   |
|                                     | 5. Sistem menampilkan pesan belum |
|                                     | ada data yang dipilih.            |
| 6. Aktor menginput edit data barang |                                   |
| masuk dan menekan tombol simpan     |                                   |
|                                     | 7. Sistem menampilkan pesan data  |
|                                     | barang belum lengkap              |
|                                     | 8. Sistem gagal mengedit barang   |
|                                     | masuk                             |
| Post Condition                      | Aktor telah mengelola data barang |

# 4. UseCase Laporan Harian Barang Masuk

Use Case Laporan Harian Barang Masuk beriskan langkah-langkah user/pengguna untuk mengecek laporan harian barang yang masuk dari dalam sistem, yang lebih jelasnya dapat dilihat dari tabel 4.13.

| <b>Tabel 4.13 U</b> | se Case l | Laporan | Harian | Barang | Masuk |
|---------------------|-----------|---------|--------|--------|-------|
|                     |           |         |        |        |       |

| Nama Use Case              | Laporan Harian Barang Masuk |                                 |                                 |  |
|----------------------------|-----------------------------|---------------------------------|---------------------------------|--|
| Aktor                      | Admin                       |                                 |                                 |  |
| Deskripsi                  | Dilakukan oleh              | Adn                             | nin untuk mengecek Data Barang  |  |
|                            | masuk pada sist             | tem                             |                                 |  |
| Exception                  | Terdapat Inputa             | In Pada kolom yang tidak sesuai |                                 |  |
| Pre Condition              | Aktor telah ma              | suk l                           | ke halaman Data Barang          |  |
| Aktor                      |                             |                                 | Sistem                          |  |
| Skenario Normal            |                             |                                 |                                 |  |
| 1. Aktor menekan Tom       | nbol Laporan                |                                 |                                 |  |
| Harian Barang Masu         | ık                          |                                 |                                 |  |
|                            |                             | 2.                              | Sistem Menampilkankolom         |  |
|                            |                             |                                 | tanggal,bulan dan tahun         |  |
| 3. Aktor menginputkan data |                             |                                 |                                 |  |
| tanggal,bulan dan tahun    |                             |                                 |                                 |  |
| 4. Aktor menekan tom       | bol tampilkan               |                                 |                                 |  |
|                            |                             | 5.                              | Membuka koneksi ke database dan |  |
|                            |                             |                                 | sistem menampilkan data yang    |  |
|                            |                             |                                 | dicari                          |  |
| Skenario Alternatif        |                             |                                 |                                 |  |
| 1. Aktor menekan tom       | bol laporan                 |                                 |                                 |  |
| Harian Barang Masu         | ık                          |                                 |                                 |  |

|                                     | -                                 |
|-------------------------------------|-----------------------------------|
|                                     | 2. Sistem menampilkan kolom       |
|                                     | tanggal, bulan, dan tahun         |
| 3. Aktor menginputkan data tanggal, |                                   |
| bulan, dan tahun                    |                                   |
| 4. Aktor menekan tombol tampilkan   |                                   |
|                                     | 5. Membuka koneksi kedatabase     |
|                                     | 6. Sistem menampilkan pesan belum |
|                                     | ada data yang dicari              |
| Post Condition                      | Aktor telah mengelola data barang |

# 4.3.2.6.Use Case Mengelola Data Barang Keluar

# 1. Use Case Tambah Barang keluar

Use Case tambah data barang keluar beriskan langkah-langkah *user/*pengguna untuk menambah data barang keluar dari dalam sistem, yang lebih jelasnya dapat dilihat dari tabel 4.14.

| Nama Use Case                    | Tambah Barang keluar |       |                                                                                     |
|----------------------------------|----------------------|-------|-------------------------------------------------------------------------------------|
| Aktor                            | Admin                |       |                                                                                     |
| Deskripsi                        | Dilakukan oleh       | Adı   | nin untuk menambah Data Barang                                                      |
|                                  | keluar pada sist     | em    |                                                                                     |
| Exception                        | Terdapat kolom       | n dat | a barang yang belum diinput                                                         |
| Pre Condition                    | Aktor telah ma       | suk   | ke halaman Data Barang keluar                                                       |
| Aktor                            |                      |       | Sistem                                                                              |
| Skenario Normal                  |                      |       |                                                                                     |
| 1. Aktor menekan Torr            | ıbol Tambah          |       |                                                                                     |
| Barang keluar                    |                      |       |                                                                                     |
|                                  |                      | 2.    | Membuka koneksi ke database dan<br>Sistem menampilkan form tambah<br>barang keluar. |
| 3. Aktor Melakukan Input Data    |                      |       |                                                                                     |
| Tambah Barang keluar dengan      |                      |       |                                                                                     |
| menginputkan Data Barang keluar. |                      |       |                                                                                     |
| 4. Aktor menekan tombol simpan.  |                      |       |                                                                                     |
|                                  |                      | 5.    | Sistem Menyimpan data ke<br>database                                                |
| 6. Aktor berhasil mena           | mbah data            |       |                                                                                     |
| barang keluar.                   |                      |       |                                                                                     |
| Skenario Alternatif              |                      |       |                                                                                     |

## Tabel 4.14 Use Case Tambah Barang Keluar

| 1. Akt<br>bar | tor menekan tombol tambah<br>ang keluar |                                                                                        |
|---------------|-----------------------------------------|----------------------------------------------------------------------------------------|
|               | -                                       | 2. Membuka koneksi ke database dan<br>Sistem menampilkan form tambah<br>barang keluar. |
| 3. Ak         | tor menginput form penambahan           |                                                                                        |
| dat           | a barang keluar.                        |                                                                                        |
| 4. Ak         | tor menekan tombol simpan               |                                                                                        |
|               |                                         | 5. Sistem menampilkan pesan data yang dimasukkan belum lengkap.                        |
| 6. Ak         | tor kembali melakukan                   |                                                                                        |
| pen           | nginputan data.                         |                                                                                        |
| Post C        | ondition                                | Aktor telah mengelola data barang                                                      |
|               |                                         | keluar.                                                                                |

# 2. Use Case Hapus Data Barang keluar

Use Case hapus data barang beriskan langkah-langkah *user/*pengguna untuk menghapus data barang dari dalam sistem, yang lebih jelasnya dapat dilihat dari tabel 4.15.

| Nama Use Case                       | Hapus Data Barang keluar |                                     |  |  |
|-------------------------------------|--------------------------|-------------------------------------|--|--|
| Aktor                               | Admin                    |                                     |  |  |
| Deskripsi                           | Dilakukan oleh           | n Admin untuk menghapus Data Barang |  |  |
|                                     | keluar pada sist         | tem                                 |  |  |
| Exception                           | Belum ada data           | a yang dipilih                      |  |  |
| Pre Condition                       | Aktor telah ma           | asuk ke halaman Data Barang         |  |  |
| Aktor                               |                          | Sistem                              |  |  |
| Skenario Normal                     |                          |                                     |  |  |
| 1. Aktor menekan Torr               | bol hapus data           |                                     |  |  |
| Barang keluar                       |                          |                                     |  |  |
|                                     |                          | 2. Membuka koneksi ke database dan  |  |  |
|                                     |                          | Sistem menampilkan data barang      |  |  |
|                                     |                          | keluar.                             |  |  |
| 3. Aktor memilih data barang keluar |                          |                                     |  |  |
| yang akan dihapus                   |                          |                                     |  |  |
| 4. Aktor menekan tombol hapus       |                          |                                     |  |  |
|                                     |                          | 5. sistem berhasil menghapus data   |  |  |
|                                     |                          | barang keluar dari database         |  |  |
| Skenario Alternatif                 |                          |                                     |  |  |

| 1.  | Aktor klik tombol hapus barang   |                                                                                 |
|-----|----------------------------------|---------------------------------------------------------------------------------|
|     | keluar                           |                                                                                 |
|     |                                  | 2. Membuka koneksi ke database dan<br>Sistem menampilkan data barang<br>keluar. |
| 3.  | Aktor menekan data yang akan     |                                                                                 |
|     | dihapus                          |                                                                                 |
| 4.  | Aktor klik tombol hapus          |                                                                                 |
|     |                                  | 5. Sistem menampilkan pesan tidak                                               |
|     |                                  | ada data yang dipilih                                                           |
| 6.  | Aktor melakukan penghapusan data |                                                                                 |
|     | kembali                          |                                                                                 |
| Pos | st Condition                     | Aktor telah mengelola data barang keluar                                        |

# 3. UseCase Edit Barang keluar

Use Case edit data barang keluar beriskan langkah-langkah *user/*pengguna untuk mengedit data barang keluar dari dalam sistem, yang lebih jelasnya dapat dilihat dari tabel 4.16.

| Nama Use Case                       | Edit Data Barang keluar |      |                                 |
|-------------------------------------|-------------------------|------|---------------------------------|
| Aktor                               | Admin                   |      |                                 |
| Deskripsi                           | Dilakukan oleh          | Adm  | in untuk mengedit Data Barang   |
|                                     | keluar pada sist        | em   |                                 |
| Exception                           | Terdapat kolom          | yang | g belum diisi                   |
| Pre Condition                       | Aktor telah mas         | uk k | e halaman Data Barang           |
| Aktor                               |                         |      | Sistem                          |
| Skenario Normal                     |                         |      |                                 |
| 1. Aktor menekan Ton                | nbol edit               |      |                                 |
| Barang keluar                       |                         |      |                                 |
|                                     |                         | 2.   | Membuka koneksi ke database dan |
|                                     |                         |      | Sistem menampilkan data barang  |
|                                     |                         |      | keluar.                         |
| 3. Aktor memilih data barang keluar |                         |      |                                 |
| yang akan diedit                    |                         |      |                                 |
| 4. Aktor menekan tombol edit.       |                         |      |                                 |
|                                     |                         | 5.   | sistem menampilkan form edit    |
|                                     |                         |      | barang keluar yang baru         |
| 6. Aktor mengisi form               | edit barang             |      |                                 |

|    | keluar                             |                                   |                                   |  |  |  |
|----|------------------------------------|-----------------------------------|-----------------------------------|--|--|--|
| 7. | Aktor menekan tombol simpan.       |                                   |                                   |  |  |  |
|    |                                    | 8.                                | Sistem menyimpan data ke database |  |  |  |
|    |                                    | 9.                                | Sistem berhasil mengedit data     |  |  |  |
|    |                                    | ba                                | rang keluar.                      |  |  |  |
| Sk | enario Alternatif                  |                                   | 0                                 |  |  |  |
| 1. | Aktor menekan tombol edit barang   | 2.                                | Membuka koneksi ke database dan   |  |  |  |
|    | keluar                             |                                   | Sistem menampilkan data barang    |  |  |  |
|    |                                    |                                   | keluar.                           |  |  |  |
| 3. | Aktor memilih data barang keluar   |                                   |                                   |  |  |  |
|    | yang akan diedit                   |                                   |                                   |  |  |  |
| 4. | Aktor menekan tombol edit          |                                   |                                   |  |  |  |
|    |                                    | 5.                                | Sistem menampilkan form edit      |  |  |  |
|    |                                    |                                   | barang keluar                     |  |  |  |
| 6. | Aktor melengkapi form yang sudah   |                                   |                                   |  |  |  |
|    | tersedia.                          |                                   |                                   |  |  |  |
|    |                                    | 7.                                | Sistem menampilkan pesan data     |  |  |  |
|    |                                    |                                   | yang dimasukkan belum lengkap.    |  |  |  |
|    |                                    | 8.                                | Sistem gagal menyimpan data edit  |  |  |  |
|    |                                    |                                   | barang keluar yang baru.          |  |  |  |
| 9. | Aktor melakukan edit barang keluar |                                   |                                   |  |  |  |
|    | kembali                            |                                   |                                   |  |  |  |
| Po | st Condition                       | Aktor telah mengelola data barang |                                   |  |  |  |
|    |                                    | keluar                            |                                   |  |  |  |

## 4. UseCase Laporan Harian Barang Keluar

Use Case Laporan Harian Barang Keluar beriskan langkah-langkah *user/*pengguna untuk mengecek laporan harian barang yang masuk dari dalam sistem, yang lebih jelasnya dapat dilihat dari tabel 4.17.

| Nama Use Case         | Laporan Harian                                | Barang Keluar                    |  |  |  |  |
|-----------------------|-----------------------------------------------|----------------------------------|--|--|--|--|
| Aktor                 | Admin                                         | Admin                            |  |  |  |  |
| Deskripsi             | Dilakukan oleh                                | Admin untuk mengecek Data Barang |  |  |  |  |
|                       | Keluar pada sistem                            |                                  |  |  |  |  |
| Exception             | Terdapat Inputan Pada kolom yang tidak sesuai |                                  |  |  |  |  |
| Pre Condition         | Aktor telah masuk ke halaman Data Barang      |                                  |  |  |  |  |
| Aktor                 |                                               | Sistem                           |  |  |  |  |
| Skenario Normal       |                                               |                                  |  |  |  |  |
| 1. Aktor menekan Torr | bol Laporan                                   |                                  |  |  |  |  |

| Harian Barang Keluar                |                                    |
|-------------------------------------|------------------------------------|
|                                     | 2. Sistem Menampilkankolom         |
|                                     | tanggal bulan dan tahun            |
| 2 Alsten men sin nythen data        |                                    |
| 3. Aktor menginputkan data          |                                    |
| tanggal,bulan dan tahun             |                                    |
| 4. Aktor menekan tombol tampilkan   |                                    |
|                                     | 5. Membuka koneksi ke database dan |
|                                     | sistem menampilkan data yang       |
|                                     | dicari                             |
| Skenario Alternatif                 |                                    |
| 1. Aktor menekan tombol laporan     |                                    |
| Harian Barang Keluar                |                                    |
|                                     | 2. Sistem menampilkan kolom        |
|                                     | tanggal, bulan, dan tahun          |
| 3. Aktor menginputkan data tanggal, |                                    |
| bulan, dan tahun                    |                                    |
| 4. Aktor menekan tombol tampilkan   |                                    |
|                                     | 5. Membuka koneksi kedatabase      |
|                                     | 6. Sistem menampilkan pesan belum  |
|                                     | ada data yang dicari               |
| Post Condition                      | Aktor telah mengelola data barang  |

# 4.3.2.7. Use Case Cetak Laporan Data Barang

Use case cetak laporan data barang berisi langkah-langkah *user/*pengguna untuk melakukan pencetakan laporan data barang pada sistem, lebih lengkapnya bisa dilihat tabel 4.18.

| Nama Use CaseCetak laporan          |                 | lata barang                             |  |  |  |  |
|-------------------------------------|-----------------|-----------------------------------------|--|--|--|--|
| Aktor                               | Admin           |                                         |  |  |  |  |
| Deskripsi                           | Dilakukan oleh  | Admin untuk mencetak laporan data       |  |  |  |  |
|                                     | barang pada sis | stem.                                   |  |  |  |  |
| <b>Exception</b> Terdapat inp       |                 | n pada kolom yang tidak sesuai          |  |  |  |  |
| Pre Condition Aktor telah           |                 | asuk ke halaman menu cetak laporan data |  |  |  |  |
|                                     | barang          |                                         |  |  |  |  |
| Aktor                               |                 | Sistem                                  |  |  |  |  |
| Skenario Normal                     |                 |                                         |  |  |  |  |
| 1. Aktor memilih menu cetak laporan |                 |                                         |  |  |  |  |
| data barang                         |                 |                                         |  |  |  |  |
| U                                   |                 | 2. Membuka koneksi ke database dan      |  |  |  |  |

| Tabel 4.18 Use Case Cetak Laporan Data Barang |
|-----------------------------------------------|
| • 0                                           |

| Sistem menampilkan form data         |  |  |  |  |
|--------------------------------------|--|--|--|--|
| barang yang akan dicetak             |  |  |  |  |
| berdasarkan bulan dan tahun.         |  |  |  |  |
|                                      |  |  |  |  |
|                                      |  |  |  |  |
| 4. Sistem membuka koneksi ke         |  |  |  |  |
| database barang dan menampilkan      |  |  |  |  |
| data barang yang akan dicetak        |  |  |  |  |
| berdasarkan bulan dan tahun          |  |  |  |  |
|                                      |  |  |  |  |
| 6. Sistem menghasilkan output cetak  |  |  |  |  |
| data barang                          |  |  |  |  |
| · · · · ·                            |  |  |  |  |
|                                      |  |  |  |  |
|                                      |  |  |  |  |
| 2. Membuka koneksi ke database dan   |  |  |  |  |
| Sistem menampilkan form data         |  |  |  |  |
| barang yang akan dicetak             |  |  |  |  |
| berdasarkan bulan dan tahun.         |  |  |  |  |
|                                      |  |  |  |  |
|                                      |  |  |  |  |
| 4. Sistem melakukan validasi pada    |  |  |  |  |
| data yang diinput                    |  |  |  |  |
| 5. Sistem menampilkan pesan gagal    |  |  |  |  |
| mencetak laporan                     |  |  |  |  |
| Aktor berhasil mencetak laporan data |  |  |  |  |
| barang.                              |  |  |  |  |
|                                      |  |  |  |  |

# 4.3.2.8. UseCase Logout

Usecase logout merupakan langkah user/pengguna keluar dari menu

utamanya. Untuk lebih jelasnya dapat dilihat pada tabel 4.19.

### Tabel 4.19 Use Case Logout

| Nama                 | Logout                                          | Logout                           |  |  |  |  |  |
|----------------------|-------------------------------------------------|----------------------------------|--|--|--|--|--|
| Aktor                | Admin                                           |                                  |  |  |  |  |  |
| Deskripsi            | Aktor keluar dari menu utama                    |                                  |  |  |  |  |  |
| Exception            | -                                               |                                  |  |  |  |  |  |
| Precondition         | Aktor harus login sebagai admin terlebih dahulu |                                  |  |  |  |  |  |
| Skenario normal      | ·                                               |                                  |  |  |  |  |  |
| 1. aktor mengklik me | nu logout                                       |                                  |  |  |  |  |  |
|                      |                                                 | 2. sistem keluar dari menu utama |  |  |  |  |  |

|                | 3. sistem menampilkan menu login      |
|----------------|---------------------------------------|
| Post condition | Aktor berhasil keluar dari menu utama |

### 4.3.3 Activity Diagram

*Activity* diagram digunakan untuk menggambarkan proses alur logika dari program. Berikut ini adalah *Activity* diagram yang digunakan dalam merancang sistem pada PT.Telkom Akses Jambi.

#### 4.3.3.1. Activity Diagram Login

*Activity* diagram login beriai langkah-langkah admin untuk mengakses halaman utama dengan mengisi nama admin dan password yang benar. Untuk lebih jelasnya dapat dilihat pada gambar 4.2.

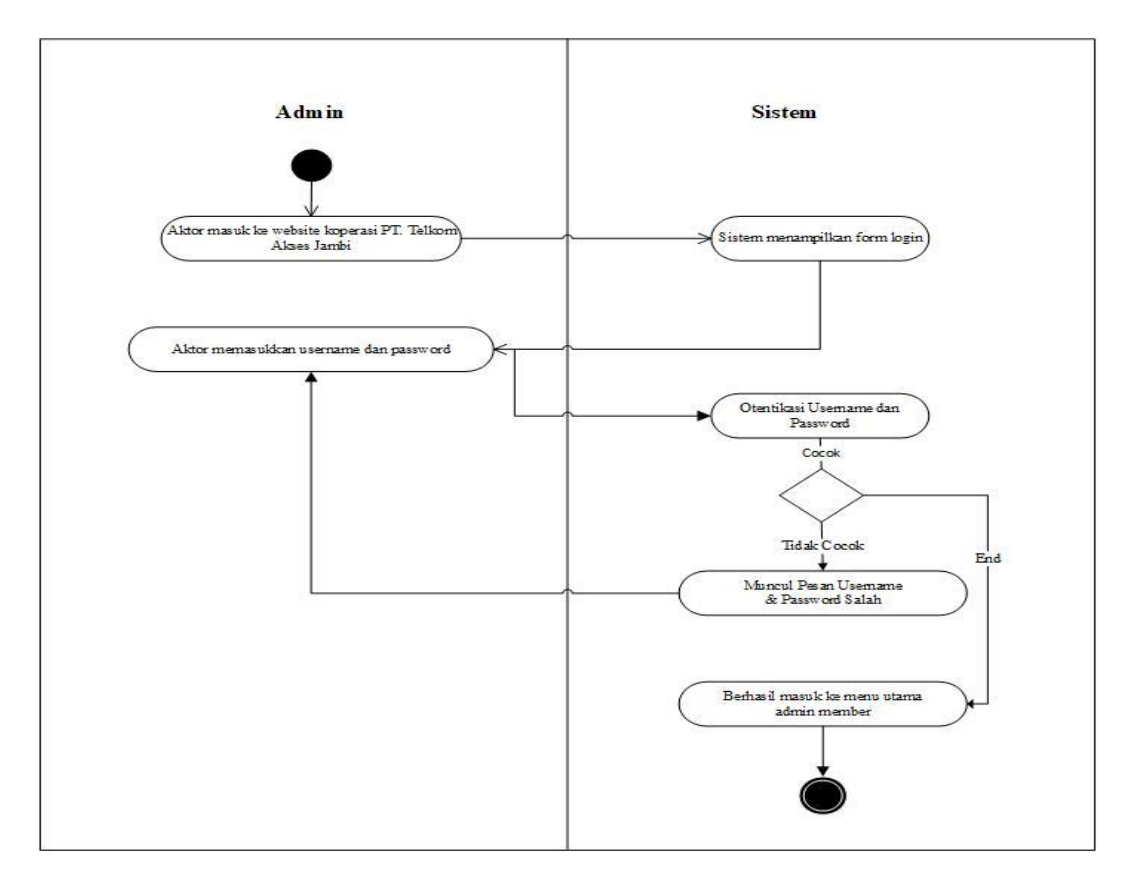

Gambar 4.2*Activity* Diagram Login

#### 4.3.3.2. Activity Diagram Pencarian Data Barang.

*Activity* diagram pencarian data barang berisi langkah-langkah admin untuk melakukan pencarian data barang pada sistem. Untuk lebih jelasnya dapat dilihat pada gambar 4.3.

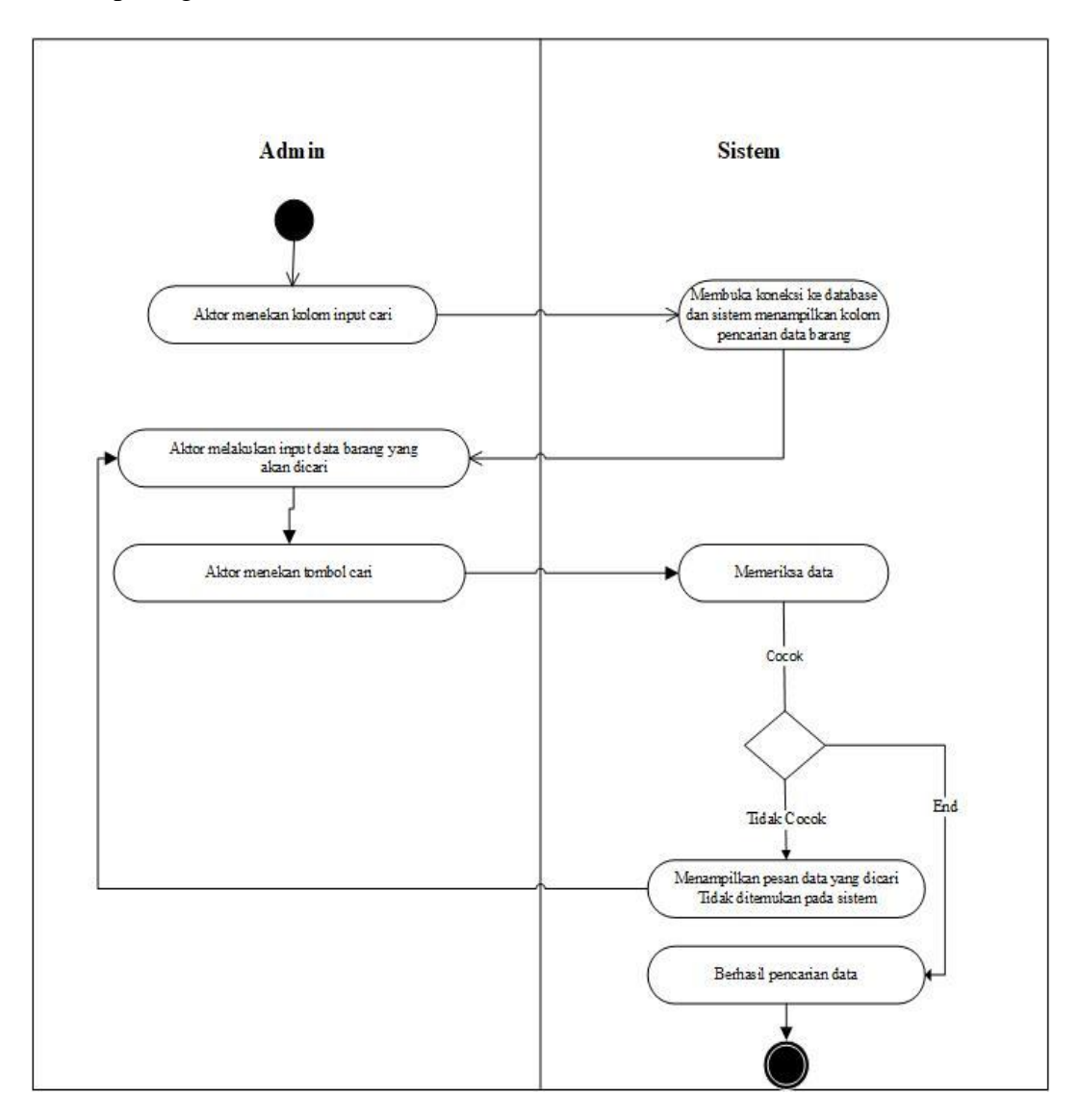

Gambar 4.3 Activity Diagram Pencarian Barang

#### 4.3.3.3.Activity Diagram Pengolahan Data Supplier

### 1. Activity Diagram Tambah Data Supplier

*Activity* diagram tambah data supplier berisi langkah-langkah admin untuk mengakses halaman pada data supplier dengan mengisi form yang sudah disediakan sistem. Untuk lebih jelasnya dapat dilihat pada gambar 4.4.

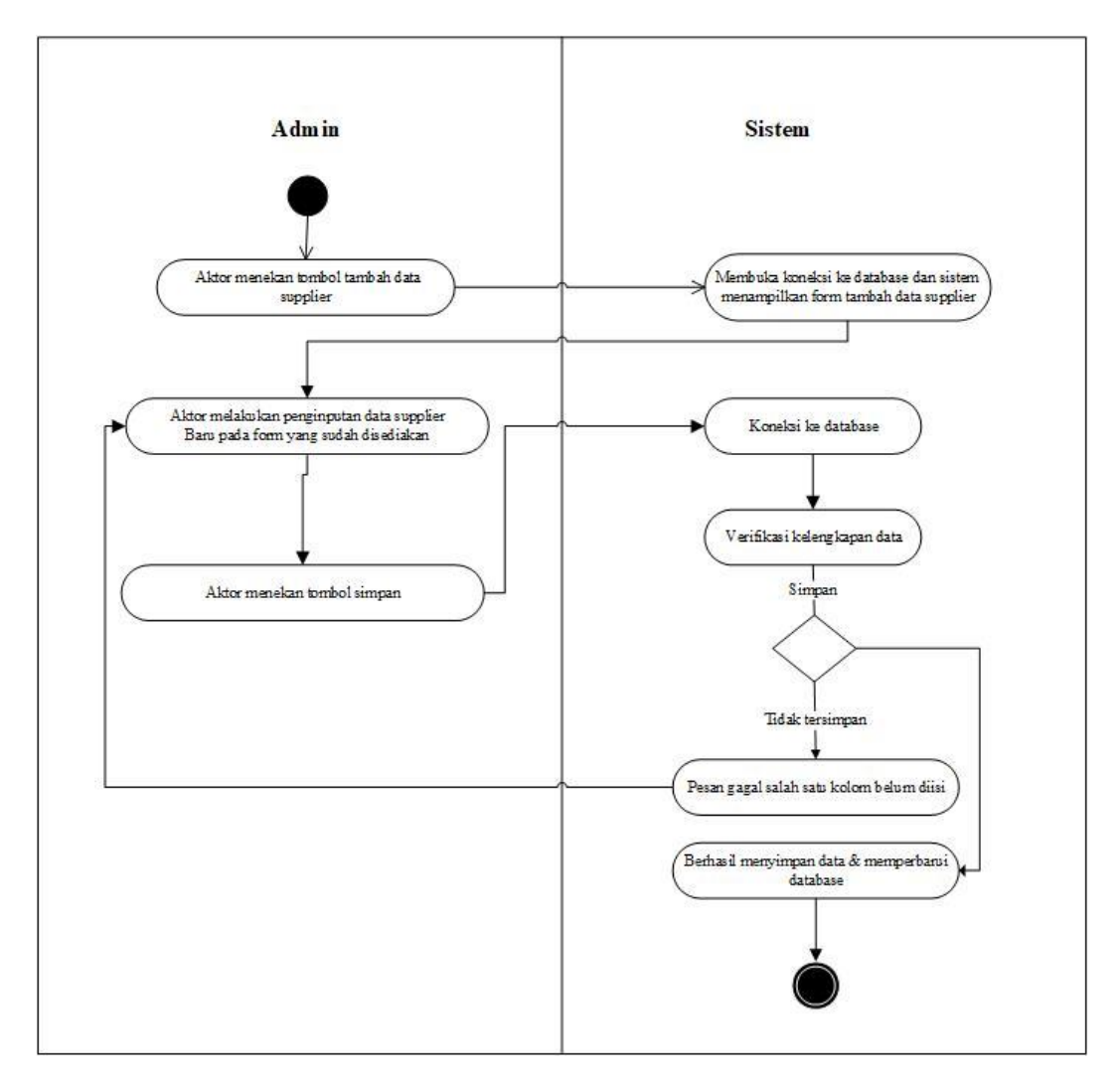

Gambar 4.4 Activity Diagram Tambah Data Supplier

### 2. Activity Diagram Hapus Data Supplier

*Activity* diagram hapus data supplier berisi langkah-langkah admin untuk mengakses halaman pada data supplier dengan memilih data yang akan dipilih pada sistem. Untuk lebih jelasnya dapat dilihat pada gambar 4.5.

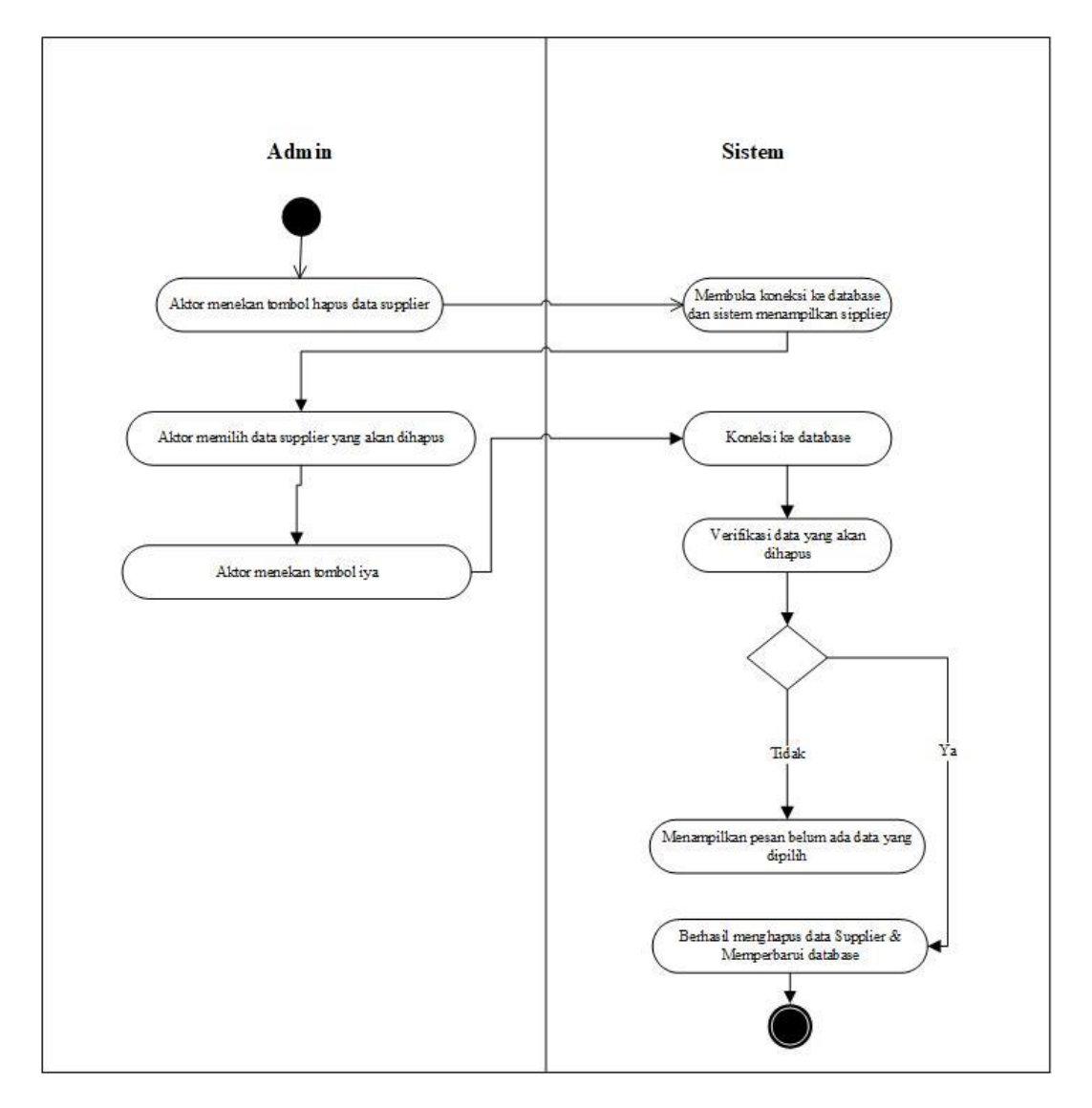

Gambar 4.5 ActivityDiagram Hapus Data Supplier

### 3. Activity Diagram Edit Data Supplier

*Activity* diagram edit data supplier berisi langkah-langkah admin untuk mengakses halaman pada data supplier dengan mengisi form yang sudah disediakan sistem. Untuk lebih jelasnya dapat diliha pada gambar 4.6.

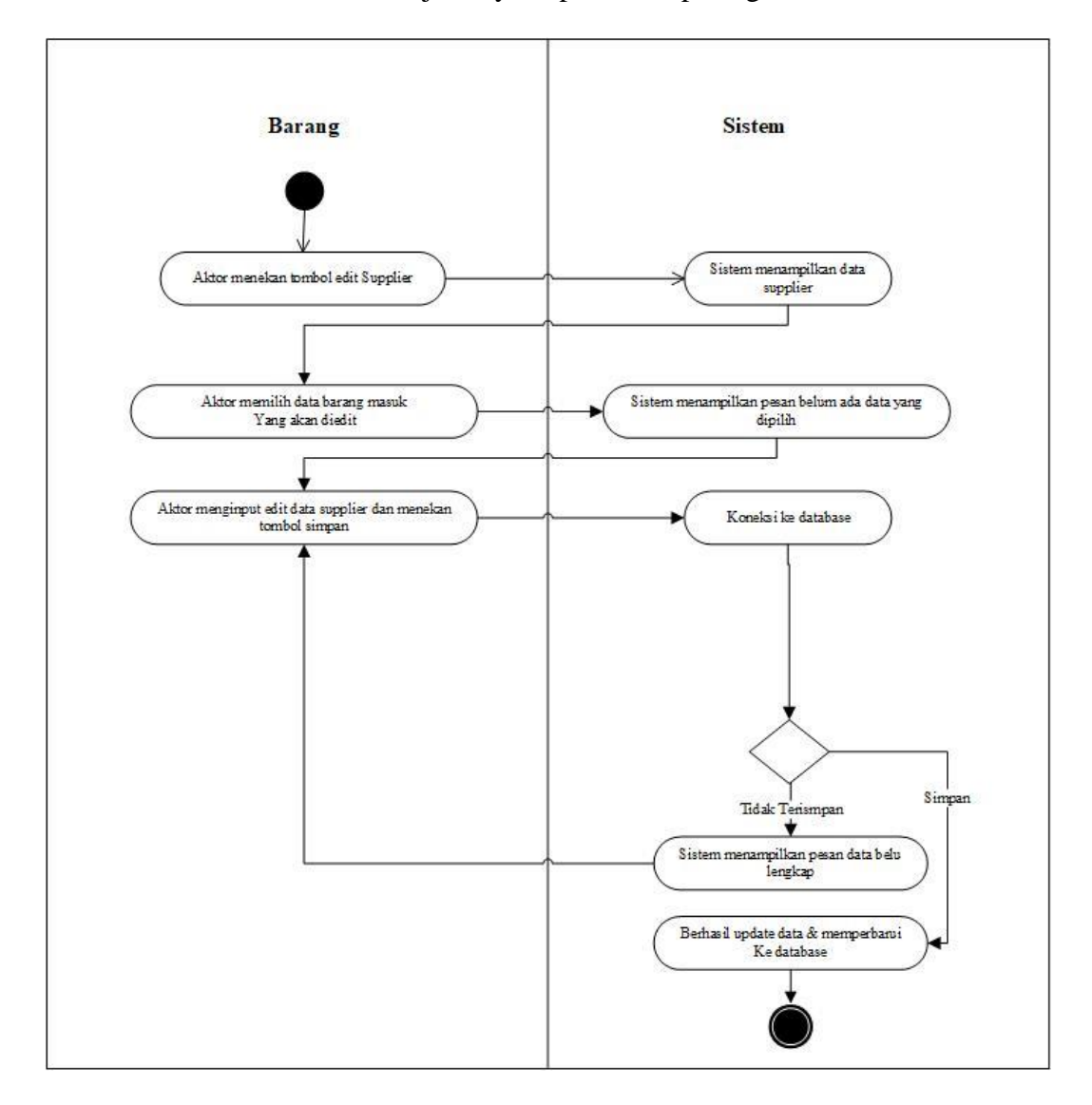

Gambar 4.6 Activity Diagram Edit Data Supplier

#### 4.3.3.4. *Activity* Diagram Data Barang Masuk

### 1. Activity Diagram Tambah Barang

*Activity* diagram tambah data barang masuk berisi langkah-langkah admin untuk mengakses halaman pada data barang masuk dengan mengisi form yang sudah disediakan sistem. Untuk lebih jelasnya dapat diliha pada gambar 4.7.

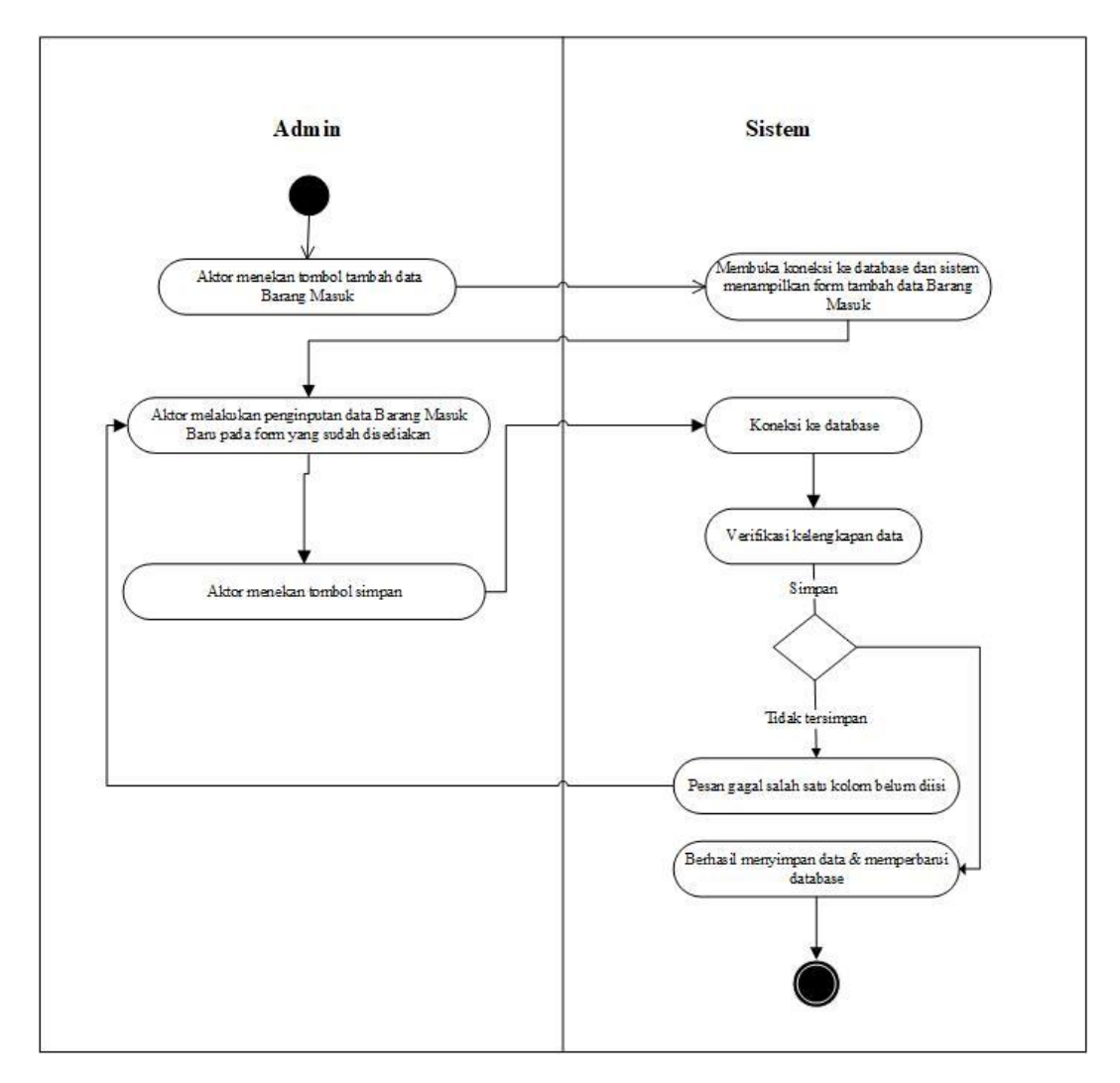

Gambar 4.7 Activity Diagram Tambah Data Barang Masuk

### 2. Activity Diagram Hapus Barang Masuk

*Activity* diagram hapus data barang masuk berisi langkah-langkah admin untuk mengakses halaman pada data barang masuk dengan memilih data yang akan dipilih pada sistem. Untuk lebih jelasnya dapat diliha pada gambar 4.8.

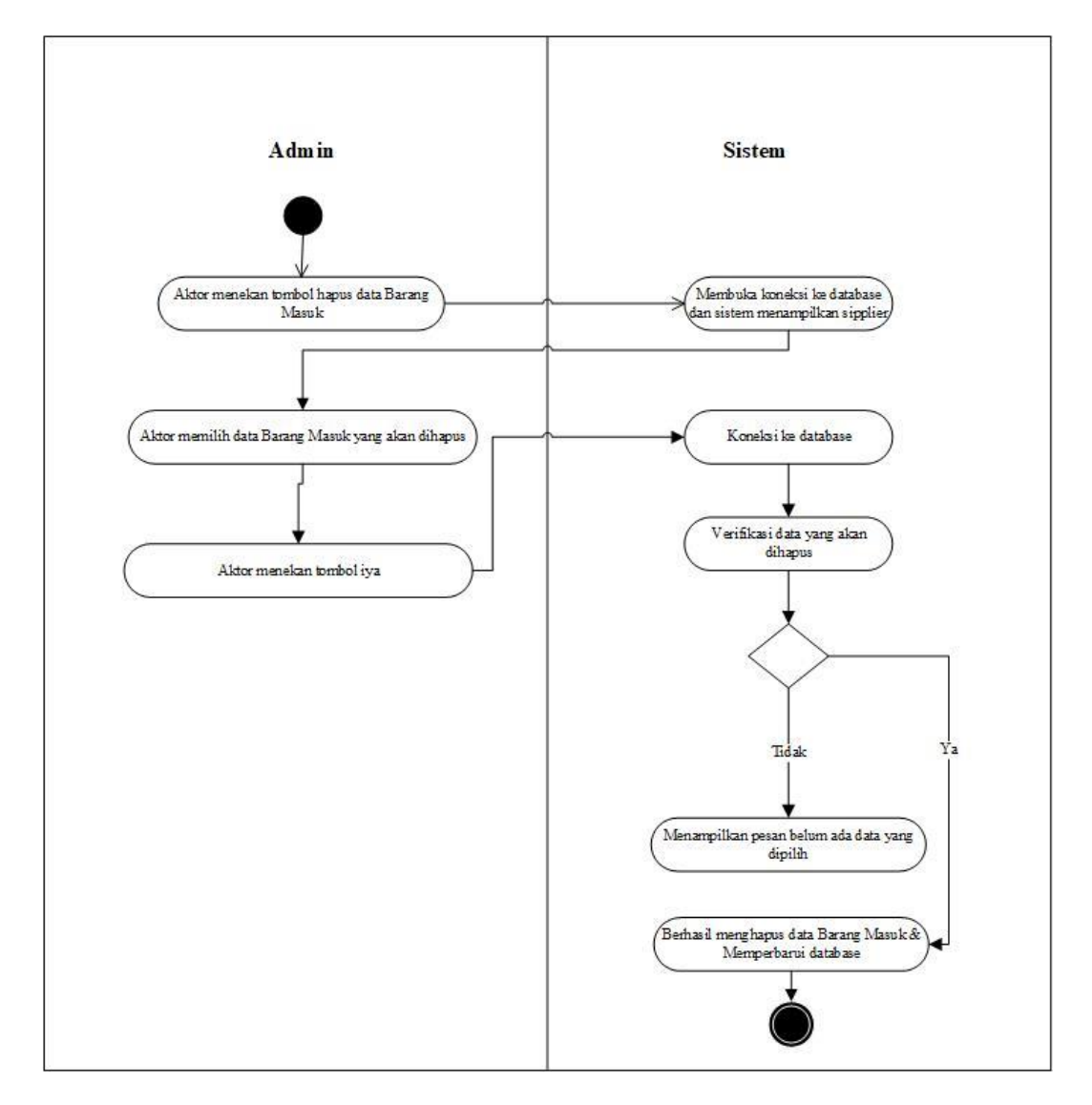

Gambar 4.8 Activity Diagram Hapus Barang Masuk

### 3. Activity Diagram Edit Barang Masuk

*Activity* diagram edit data barang masuk berisi langkah-langkah admin untuk mengakses halaman pada data barang masuk dengan mengisi form yang sudah disediakan sistem. Untuk lebih jelasnya dapat diliha pada gambar 4.9.

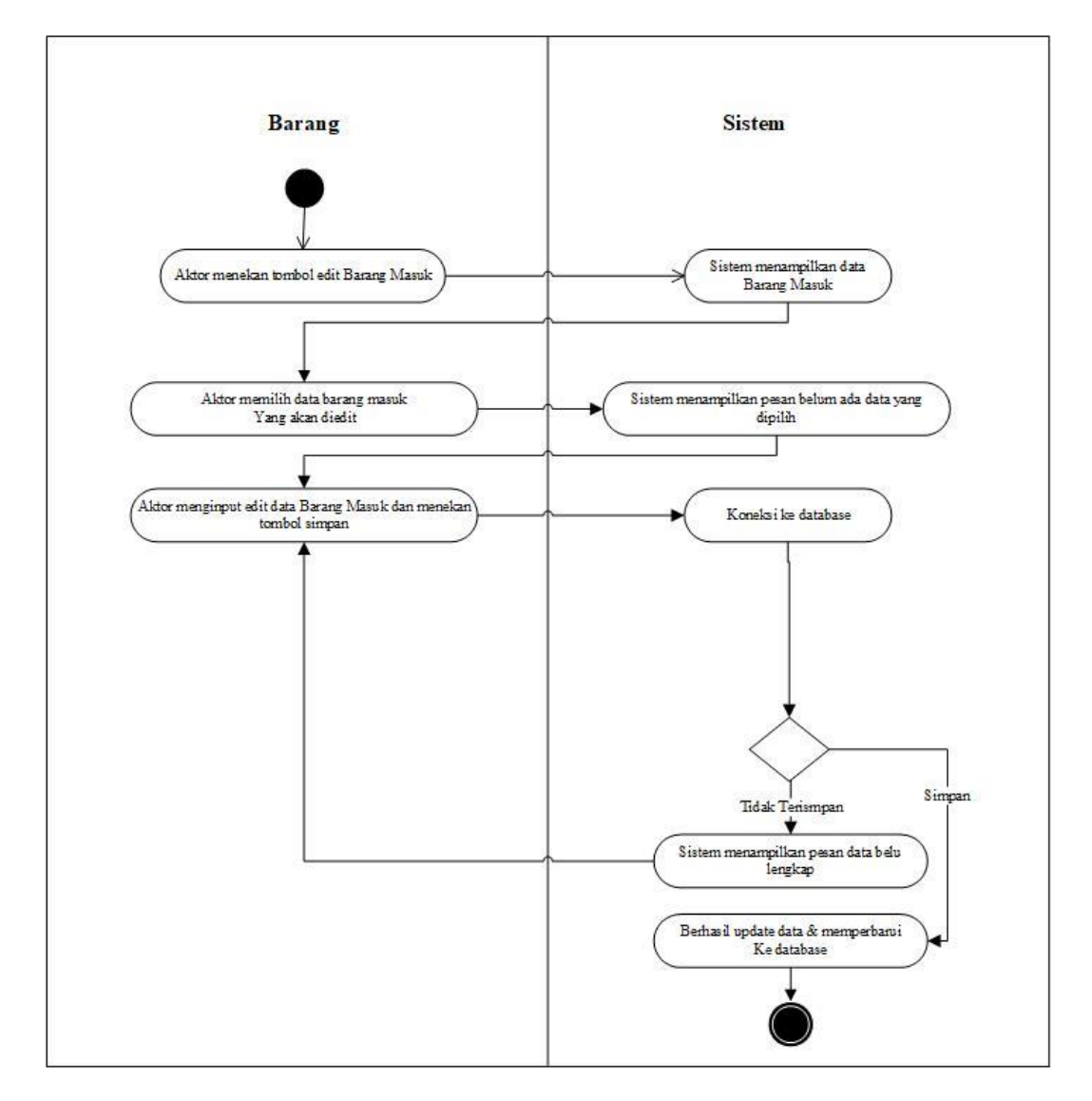

Gambar 4.9 Activity Diagram Edit Barang Masuk

#### 4.3.3.5.Activity Diagram Data Barang Keluar

### 1. Activity Diagram Tambah Barang Keluar

*Activity* diagram tambah data barang masuk berisi langkah-langkah admin untuk mengakses halaman pada data barang masuk dengan mengisi form yang sudah disediakan sistem. Untuk lebih jelasnya dapat diliha pada gambar 4.10.

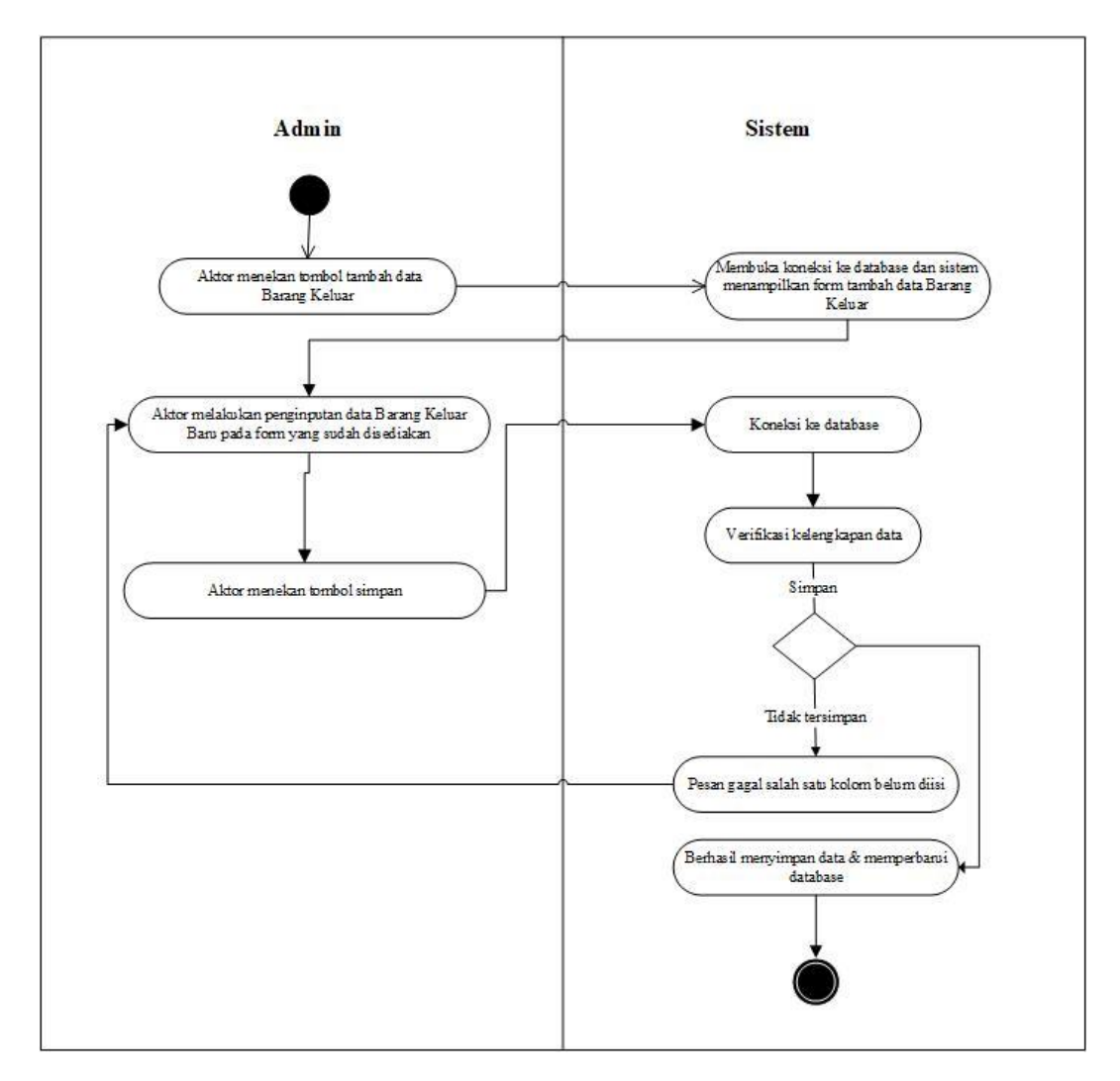

Gambar 4.10 Activity Diagram Tambah Data Barang Keluar

### 2. Activity Diagram Hapus Barang Keluar

*Activity* diagram hapus data barang masuk berisi langkah-langkah admin untuk mengakses halaman pada data barang masuk dengan memilih data yang akan dipilih pada sistem. Untuk lebih jelasnya dapat diliha pada gambar 4.11.

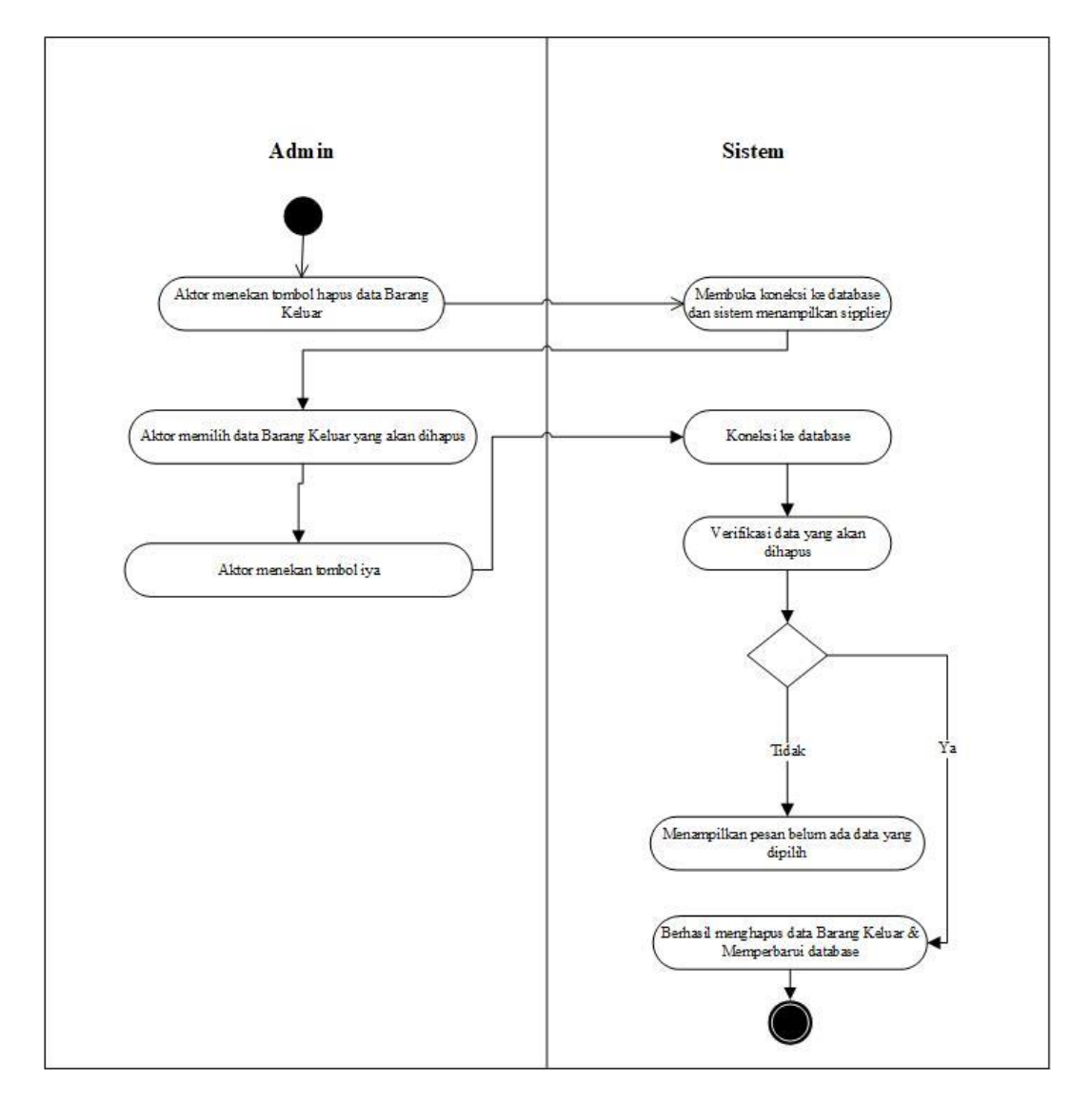

Gambar 4.11 Activity Diagram Hapus Barang Keluar

### 3. Activity Diagram Edit Barang Keluar

*Activity* diagram edit data barang masuk berisi langkah-langkah admin untuk mengakses halaman pada data barang masuk dengan mengisi form yang sudah disediakan sistem. Untuk lebih jelasnya dapat diliha pada gambar 4.12.

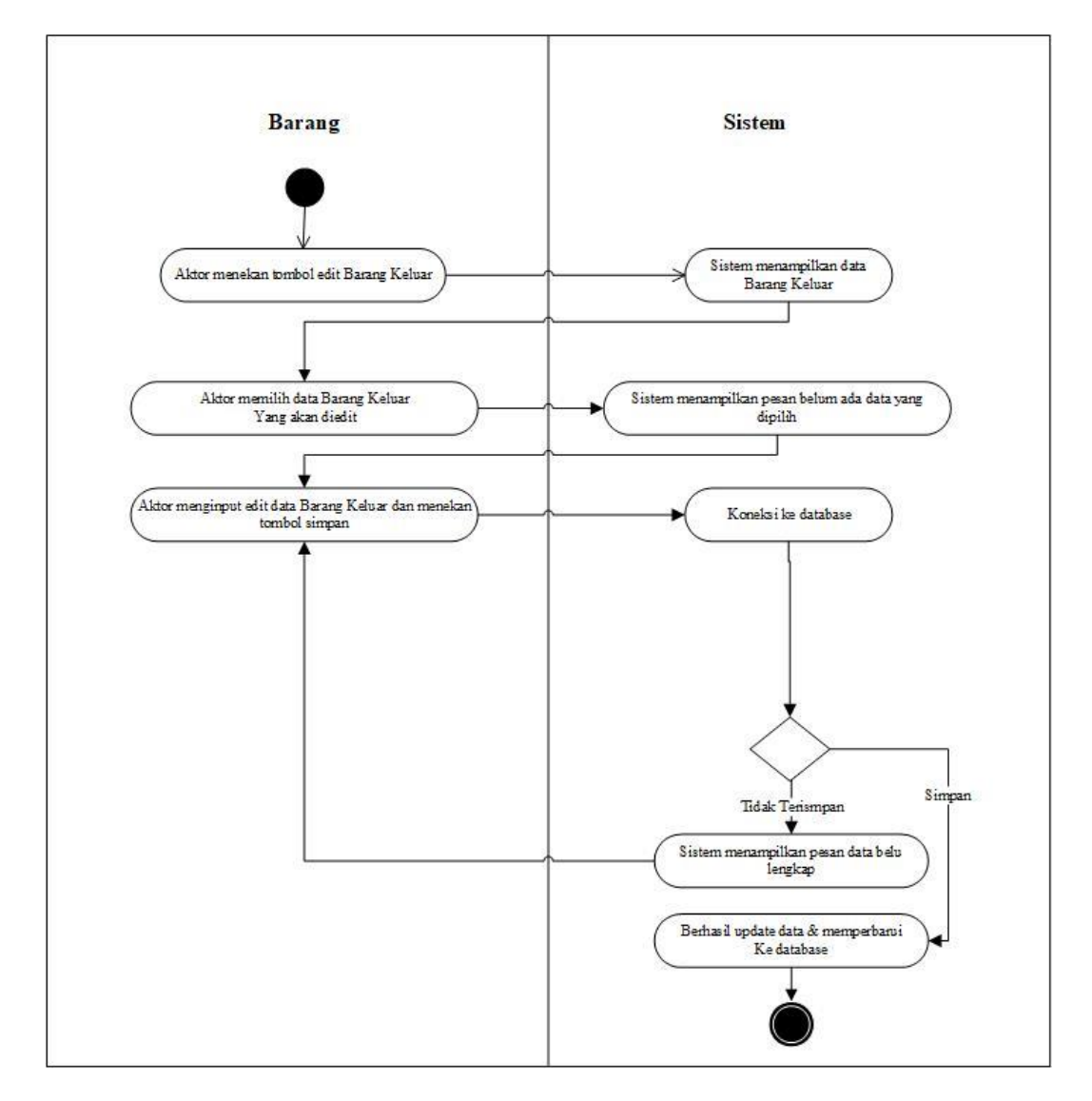

Gambar 4.12 Activity Diagram Edit Barang Keluar

#### 4.3.3.6. Activity Diagram Mencetak Laporan Barang

*Activity* diagram mencetak laporan data barang berisi langkah-langkah admin untuk mencetak data barang pada sistem. Untuk lebih kelasnya dapat dilihat pada gambar 4.13.

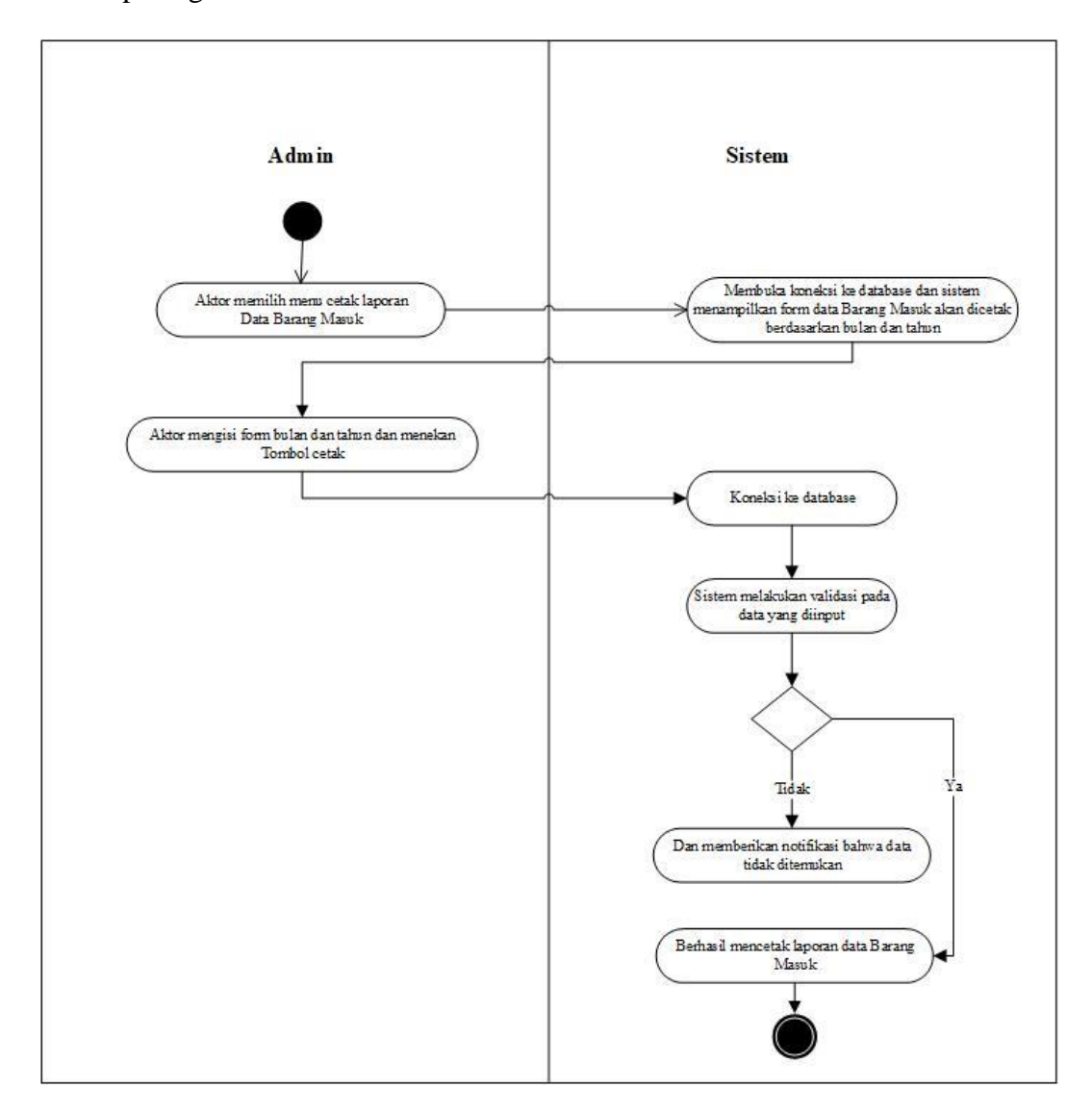

Gambar 4.13 Activity Diagram Mencetak Laporan Barang

### 4.4. ANALISIS OUTPUT

Analisis output menjelaskan output yang akan dihasilkan oleh perangkat lunak terhadap sistem yang sedang berjalan. Dimana output yang dihasilkan berbentuk laporan-laporan yang menjelaskan sistem yang sedang berjalan dan output yang dihasilkan oleh PT.Telkom Akses Jambi berupa lapran data barang. Yang dapat dilihat gambar 4.14.

| 9    | ~    | Home Insert      | Page Layout Fo | ormulas Da    | ita Review View            |                  |                                 |            |                            |         |                 |               |                 |   | - • × |
|------|------|------------------|----------------|---------------|----------------------------|------------------|---------------------------------|------------|----------------------------|---------|-----------------|---------------|-----------------|---|-------|
|      | 1    | 🔏 Cut            | Calibri v 11   | × (A* •*)     |                            | Vran Text        | General                         |            |                            | 3 -     | - TX - TT       | Σ AutoSum *   | - an            |   |       |
|      |      | 👍 Сору           |                |               |                            |                  | (500 at 1(20)                   |            |                            |         |                 | 💽 Fill 🐐 🔮    |                 |   |       |
| Pa   | v.   | 💞 Format Painter | B I U - E -    |               |                            | derge & Center * | - % * .68                       | Form       | hatting * as Table * Style | is v    | t Delete Format | 📿 Clear 🐐 💡 🖡 | iter * Select * |   |       |
|      |      | ipboard 🕞        | Font           | Gi.           | Alignment                  |                  | Number                          |            | Styles                     |         | Cells           | Editir        | 0               |   |       |
|      |      | A1 -             | Ix No          |               |                            |                  |                                 |            |                            |         |                 |               |                 |   | *     |
|      | Α    |                  | В              |               | С                          |                  | D                               |            | E                          | F       | G               | н             | 1               | J | К     |
| 1    | No   | ID B/            | ARANG          |               | NAMA BARANG                |                  | SPESIFIKASI                     |            | JENIS BARANG               | SATUAN  | KATEGORI        | ISGAMAS       |                 |   |       |
|      |      | ,                |                | Air Blown Ca  | ble Optik, Single Mode 2   | Air Blown C      | able Optik, Single I            | Mode 2     |                            |         |                 |               | 1               |   |       |
| 2    | 1    | AB-OF-SM-2D      |                | core, G 652 D | )                          | core, G 652      | D                               |            | Kabel Fiber Optik          | Meter   | INVENTORY       | GAMAS         |                 |   |       |
|      |      |                  |                | Kabel Udara   | Fiber Optik single mode :  | 2 Kabel Udar     | a Fiber Optik single            | mode 12    |                            |         |                 |               |                 |   |       |
| 3    | 2    | AC-OF-SM-12-SC   |                | core G 652 D  | , 1 Tube 1 Core SCPT       | core G 652 l     | D, 1 Tube 1 Core SC             | т          | Kabel Fiber Optik          | Meter   | INVENTORY       | GAMAS         |                 |   |       |
|      |      |                  |                | Kabel Udara   | Fiber Optik Single Mode    | L2 Kabel Udar    | a Fiber Optik Single            | Mode 12    |                            |         |                 |               |                 |   |       |
| 4    | 3    | AC-OF-SM-12C     |                | core G 655 C  |                            | core G 655 (     |                                 |            | Kabel Fiber Optik          | Meter   | INVENTORY       | GAMAS         |                 |   |       |
|      |      |                  |                | kabel Udara   | Fiber Optik Single Mode    | L2 Kabel Udar    | a Fiber Optik Single            | Mode 12    | Kabal Elbar Gardi          |         | AN ITA TO DA    |               |                 |   |       |
| 5    | 4    | AC-OF-SM-12D     |                | Core G 652 D  | O atas tanah / aprial 1 Co | Core G 652 I     | J<br>EO atas tanah / aor        | ial 1 Core | Kabel Fiber Optik          | Meter   | INVENTORY       | GAMAS         |                 |   |       |
| 6    |      | AC-OE-SM4-18     |                | Single mode   | O atas tanàn 7 aerial 1 Co | Eingle mod       | PO atas tanàn 7 aer             | ial 1 Core | Kabel Eiber Optik          | Motor   | INIVENITORY     | GAMAS         |                 |   |       |
|      |      | AC-OF-SIVE IB    |                | Kabol Udara   | Fiber Optik single mode '  | M Kabol Udar     | e G.057<br>a Fiber Optik single | mode 24    | Kaber Piber Optik          | wieter  | INVENTORI       | GAIWAS        | 1               |   |       |
| 7    | 6    | AC-OE-SM-24-SC   |                | core 6 652 D  | 1 Tube 1 Core SCPT         | core 6 6521      | 1 Tube 1 Core SCI               | moue 24    | Kabel Eiber Optik          | Meter   | INVENTORY       | NON GAMAS     |                 |   |       |
| -    |      | AC-01-3M-24-3C   |                | Kabel Udara   | Fiber Optik Single Mode    | 24 Kabel Udar    | a Fiber Optik Single            | Mode 24    | Kaber Hber Optik           | WHENDER | INVERIORI       | NON GAMAS     |                 |   |       |
| 8    | 7    | AC-OF-SM-24C     |                | core G 655 C  |                            | core G 655 (     |                                 |            | Kabel Fiber Optik          | Meter   | INVENTORY       | GAMAS         |                 |   |       |
|      |      |                  |                | Kabel Udara   | Fiber Optik Single Mode :  | 24 Kabel Udar    | a Fiber Optik Single            | Mode 24    |                            |         |                 |               | 1               |   |       |
| 9    | 8    | AC-OF-SM-24D     |                | core G 652 D  |                            | core G 652 l     | 0                               |            | Kabel Fiber Optik          | Meter   | INVENTORY       | GAMAS         |                 |   |       |
|      |      |                  |                | Drop Cable F  | O atas tanah / aerial 2 Co | re Drop Cable    | FO atas tanah / aer             | ial 2 Core |                            |         |                 |               | 1               |   |       |
| 10   | 9    | AC-OF-SM-2B      |                | Single mode   | G.657                      | Single mod       | e G.657                         |            | Kabel Fiber Optik          | Meter   | INVENTORY       | NON GAMAS     |                 |   |       |
|      |      |                  |                | Kabel Udara   | Fiber Optik Single Mode    | 18 Kabel Udar    | a Fiber Optik Single            | Mode 48    | 6                          |         |                 |               | 1               |   |       |
| 11   | 10   | AC-OF-SM-48C     |                | core G 655 C  |                            | core G 655 (     | 0                               |            | Kabel Fiber Optik          | Meter   | INVENTORY       | GAMAS         |                 |   |       |
|      |      |                  |                | Kabel Udara   | Fiber Optik Single Mode    | 18 Kabel Udar    | a Fiber Optik Single            | Mode 48    |                            |         |                 |               |                 |   |       |
| 12   | 11   | AC-OF-SM-48D     |                | core G 652 D  |                            | core G 652 l     | )                               |            | Kabel Fiber Optik          | Meter   | INVENTORY       | GAMAS         | 1               |   |       |
|      |      |                  |                | Kabel Udara   | Fiber Optik single mode 8  | Kabel Udar       | a Fiber Optik single            | mode 8     |                            |         |                 |               |                 |   |       |
| 13   | 12   | AC-OF-SM-8-SC    |                | core G 652 D  | , 1 Tube 1 Core SCPT       | core G 652 l     | D, 1 Tube 1 Core SC             | т          | Kabel Fiber Optik          | Meter   | INVENTORY       | GAMAS         |                 |   | Ψ.    |
| 14 4 |      | Informasi_Ma     | terial_TA 🖉    |               |                            |                  |                                 |            |                            | _       |                 | 1000 1000     |                 |   |       |
| Rea  | dy I |                  |                |               |                            |                  |                                 |            |                            |         |                 |               | 100% (=         |   |       |

**Gambar 4.14 Analisis Output** 

### Keterangan Gambar :

| Nama Keluaran | : Laporan Data Barang                                        |  |  |  |  |
|---------------|--------------------------------------------------------------|--|--|--|--|
| Fungsi        | : Menampilkan informasi data barang pada gudang              |  |  |  |  |
| Media         | : Microsoft Excel                                            |  |  |  |  |
| Struktur data | : ID Barang, nama barang, spesifikasi, jenis barang, satuan, |  |  |  |  |
|               | kategori, isgamas.                                           |  |  |  |  |
| Hasil analisa | : Informasi yang tertera belum jelas. Perlu adanya tamba     |  |  |  |  |
|               | struktur data barang masuk dan barang keluar.                |  |  |  |  |

### 4.5 ANALISIS INPUT

Pada sistem yang sedang berjalan pada PT.Telkom Akses Jambi, input yang dihasilkan berupa data microsoft excel yang dapat dilihat pada gambar 4.15.

| _      |            | Home Insert Page Layout Fo                           | rmulas Data Review View                  |                                                      |                    |        |                     |                                           |     |  | - × |
|--------|------------|------------------------------------------------------|------------------------------------------|------------------------------------------------------|--------------------|--------|---------------------|-------------------------------------------|-----|--|-----|
| Pas    | ste        | K Cut<br>Calibri • 11<br>Calibri • 11<br>B I U • ⊞ • | · A · A = = = ≫·· ∰Wrap                  | p Text General · · · · · · · · · · · · · · · · · · · | tional Format Cell | Insert | Delete Format       | Σ AutoSum + A<br>Fill + 2<br>Clear + Fill | T A |  |     |
|        | Cli        | pboard 5 Font                                        | G Alignment                              | 9 Number 9                                           | Styles             |        | Cells               | Editin                                    | q   |  |     |
|        |            |                                                      |                                          |                                                      |                    |        |                     |                                           | ×   |  |     |
|        |            |                                                      | <u> </u>                                 | 2                                                    | -                  | 5      | -                   |                                           |     |  |     |
| 1      | A          | B BABANC                                             |                                          | CDECIEIKACI                                          |                    | F      | KATECORI            | H                                         |     |  | K _ |
| 1      |            | ID BARANG                                            | NAMA BARANG                              | SPESIFIKASI                                          | JENIS BARANG       | SATUAN | KATEGORI            | ISGAMAS                                   |     |  | =   |
| 2      |            | 40.05 \$14.30                                        | Air Blown Cable Optik, Single Mode 2     | Air Blown Cable Optik, Single Mode 2                 | Kabal Cibas Ontil  |        | INIVENTORY          | CANAG                                     |     |  |     |
| 2      | 1          | AB-OF-SWI-2D                                         | Kabal Udara Eibar Ontik single mede 12   | Kabal Udara Fiber Ontik single mode 12               | Kabel Fiber Optik  | weter  | INVENTOR            | GAINIAS                                   |     |  |     |
| 2      | 2          | AC OF \$14 12 SC                                     | core G 652 D 1 Tube 1 Core SCRT          | coro G 652 D. 1 Tubo 1 Coro SCDT                     | Kabal Eibor Ontik  | Motor  | INIVENITORY         | GAMAS                                     |     |  |     |
| 3      | - 2        | AC-OF-300-12-3C                                      | Kabel Udara Eiber Ontik Single Mode 12   | Kabel Ildara Eiber Optik Single Mode 12              | Kaber Fiber Optik  | Weter  | INVENTORI           | GAINIAS                                   |     |  |     |
| 4      | 2          | AC-OE-SM-12C                                         | rore 6.655.C                             | core 6 655 C                                         | Kabel Fiber Ontik  | Motor  | INVENTORY           | GAMAS                                     |     |  |     |
| -      | -          |                                                      | Kabel Udara Fiber Optik Single Mode 12   | Kabel Udara Fiber Optik Single Mode 12               | Ruberriber optik   | meter  | in the later of the | Gennes                                    |     |  |     |
| 5      | 4          | AC-OF-SM-12D                                         | core G 652 D                             | core G 652 D                                         | Kabel Fiber Optik  | Meter  | INVENTORY           | GAMAS                                     |     |  |     |
|        |            |                                                      | Drop Cable FO atas tanah / aerial 1 Core | Drop Cable FO atas tanah / aerial 1 Core             |                    |        |                     |                                           |     |  |     |
| 6      | 5          | AC-OF-SM-1B                                          | Single mode G.657                        | Single mode G.657                                    | Kabel Fiber Optik  | Meter  | INVENTORY           | GAMAS                                     |     |  |     |
|        |            |                                                      | Kabel Udara Fiber Optik single mode 24   | Kabel Udara Fiber Optik single mode 24               |                    |        |                     |                                           |     |  |     |
| 7      | 6          | AC-OF-SM-24-SC                                       | core G 652 D, 1 Tube 1 Core SCPT         | core G 652 D, 1 Tube 1 Core SCPT                     | Kabel Fiber Optik  | Meter  | INVENTORY           | NON GAMAS                                 |     |  |     |
|        |            |                                                      | Kabel Udara Fiber Optik Single Mode 24   | Kabel Udara Fiber Optik Single Mode 24               |                    |        |                     |                                           |     |  |     |
| 8      | 7          | AC-OF-SM-24C                                         | core G 655 C                             | core G 655 C                                         | Kabel Fiber Optik  | Meter  | INVENTORY           | GAMAS                                     |     |  |     |
|        |            |                                                      | Kabel Udara Fiber Optik Single Mode 24   | Kabel Udara Fiber Optik Single Mode 24               |                    |        |                     |                                           |     |  |     |
| 9      | 8          | AC-OF-SM-24D                                         | core G 652 D                             | core G 652 D                                         | Kabel Fiber Optik  | Meter  | INVENTORY           | GAMAS                                     |     |  |     |
|        |            |                                                      | Drop Cable FO atas tanah / aerial 2 Core | Drop Cable FO atas tanah / aerial 2 Core             |                    |        |                     |                                           |     |  |     |
| 10     | 9          | AC-OF-SM-2B                                          | Single mode G.657                        | Single mode G.657                                    | Kabel Fiber Optik  | Meter  | INVENTORY           | NON GAMAS                                 |     |  |     |
|        |            |                                                      | Kabel Udara Fiber Optik Single Mode 48   | Kabel Udara Fiber Optik Single Mode 48               |                    |        |                     |                                           |     |  |     |
| 11     | 10         | AC-OF-SM-48C                                         | core G 655 C                             | core G 655 C                                         | Kabel Fiber Optik  | Meter  | INVENTORY           | GAMAS                                     |     |  |     |
|        |            |                                                      | Kabel Udara Fiber Optik Single Mode 48   | Kabel Udara Fiber Optik Single Mode 48               |                    |        |                     |                                           |     |  |     |
| 12     | 11         | AC-OF-SM-48D                                         | core G 652 D                             | core G 652 D                                         | Kabel Fiber Optik  | Meter  | INVENTORY           | GAMAS                                     |     |  |     |
|        |            |                                                      | Kabel Udara Fiber Optik single mode 8    | Kabel Udara Fiber Optik single mode 8                |                    |        |                     |                                           |     |  |     |
| 13     | 12         | AC-OF-SM-8-SC                                        | core G 652 D, 1 Tube 1 Core SCPT         | core G 652 D, 1 Tube 1 Core SCPT                     | Kabel Fiber Optik  | Meter  | INVENTORY           | GAMAS                                     |     |  | •   |
| 14 - 4 | <b>н</b> н | Informasi_Material_TA 🖉                              |                                          |                                                      |                    | _      |                     |                                           |     |  |     |

**Gambar 4.15 Analisis Input** 

#### Keterangan Gambar :

| Nama Keluaran | : Laporan Data Barang                                        |
|---------------|--------------------------------------------------------------|
| Fungsi        | : Menampilkan informasi data barang pada gudang              |
| Media         | : Microsoft Excel                                            |
| Struktur data | : ID Barang, nama barang, spesifikasi, jenis barang, satuan, |
|               | kategori, isgamas.                                           |
| Hasil analisa | : Informasi yang tertera sudah jelas.                        |

# 4.6 RANCANGAN PERANGKAT LUNAK

### 4.6.1 Rancangan Onput

Rancangan output merupakan rancangan yang menggambarkan dan menampilkan keluaran (*output*) yang dihasilkan oleh PT.Telkom Akses Jambi.

Berikut merupakan rancangan *output* sistem pada PT.Telkom Akses Jambi yang digunakan admin, yaitu :

### 1. Tampilan Halaman Laporan Barang Masuk

Tampilan halaman laporan barang masuk berisikan informasi mengenai data barang yaitu id barangmasuk, nama barang, jenis barang. Gambar tampilannya dapat dilihat pada gambar 4.16.

|             | PT.T<br>JL!  | ELKOM<br>Prof.Dr.Sumant | AKSES         | JAMB<br>10.54.<br>Masul | [<br><               |           |  |
|-------------|--------------|-------------------------|---------------|-------------------------|----------------------|-----------|--|
|             |              |                         |               |                         |                      |           |  |
| id_barang ▲ | namabarang 🗢 | spesifikasi 🗘           | jenisbarang^v | satuan^v                | kategori^v           | isgamasv  |  |
| 0001        | kabelfiber   | kabel                   | fiber optik   | meter                   | inventory            | gamas     |  |
| 0001        | kabelfiber   | kabel                   | fiber optik   | meter                   | inventory            | gamas     |  |
| 0001        | kabelfiber   | kabel                   | fiber optik   | meter                   | inventory            | gamas     |  |
| 0001        | kabelfiber   | kabel                   | fiber optik   | meter                   | inventory            | gamas     |  |
| 0001        | kabelfiber   | kabel                   | fiber optik   | meter                   | inventory            | gamas     |  |
| 0001        | kabelfiber   | kabel                   | fiber optik   | meter                   | inventory            | gamas     |  |
|             |              |                         |               |                         |                      |           |  |
|             |              |                         |               |                         |                      |           |  |
|             |              |                         |               |                         |                      |           |  |
|             |              |                         |               |                         | tan <b>gg</b> al : d | d-mm-yyyy |  |
|             |              |                         |               |                         | tanda                | tangan    |  |
|             |              |                         |               |                         |                      |           |  |
|             |              |                         |               |                         |                      |           |  |
|             |              |                         |               |                         |                      |           |  |
|             |              |                         |               |                         | na                   | ma        |  |
|             |              |                         |               |                         |                      |           |  |
|             |              |                         |               |                         |                      |           |  |

Gambar 4.16. Laporan Data Barang Masuk

#### 2. Tampilan Halaman Laporan Barang Keluar

Tampilan halaman laporan barang masuk berisikan informasi mengenai data barang yaitu id barang keluar, nama barang, jenis barang. Gambar tampilannya dapat dilihat pada gambar 4.17.

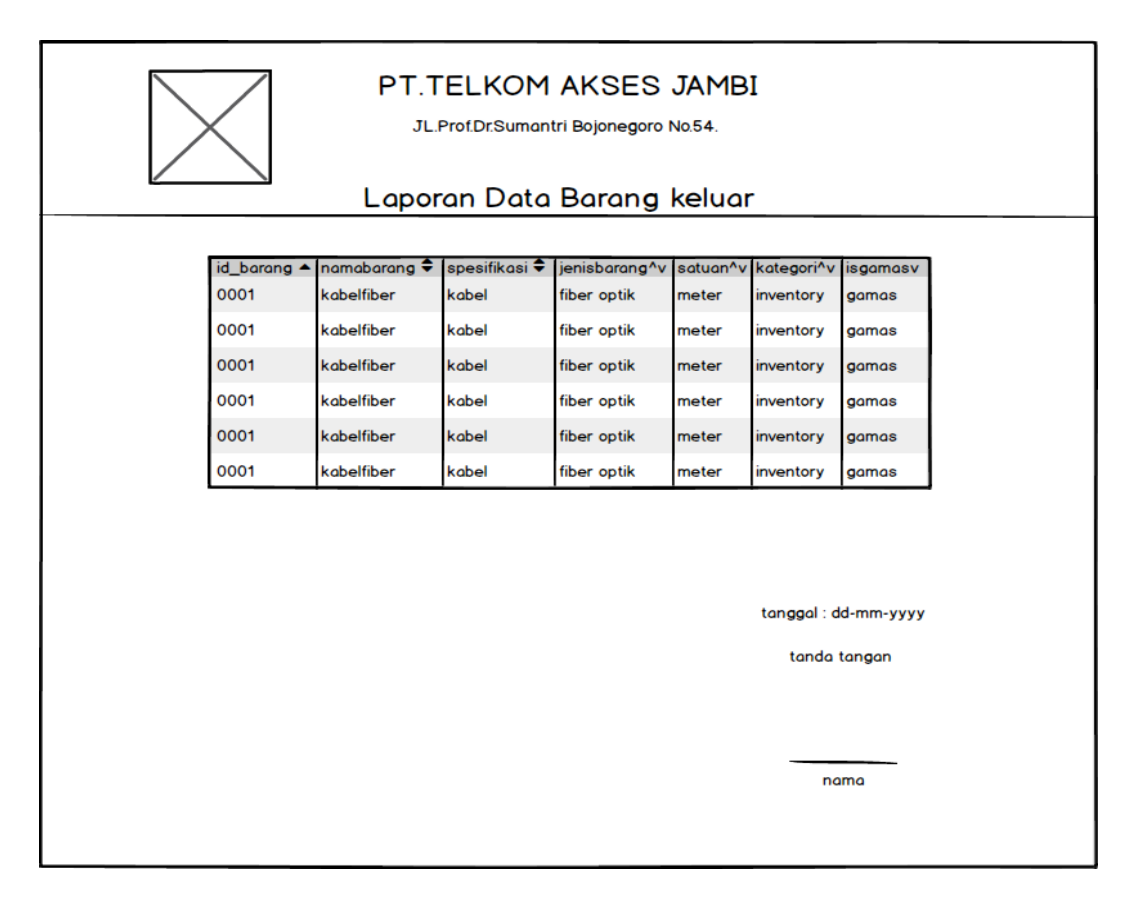

Gambar 4.17 Laporan Barang Keluar

#### 4.6.2 Rancangan input

Rancangan input merupakan rancangan yang menggambarkan dan menampilkan form-form input yang dibutuhkan untuk proses pengolahan data output pada sistem PT.Telkom Akses Jambi. Berikut mrupakan rancangan input sistem pada PT.Telkom Akses Jambi yang digunakan yaitu :

#### 1. Rancangan Halaman Awal.

Halaman awal merupakan halaman yang terdapat pada tampilan awal aplikasi dimana dalam tampilan ini terdapat menu login untuk memulaimenjalankan aplikasi. Berikut tampilan aplikasi halaman awal pada gambar 4.18 sebagai berikut:

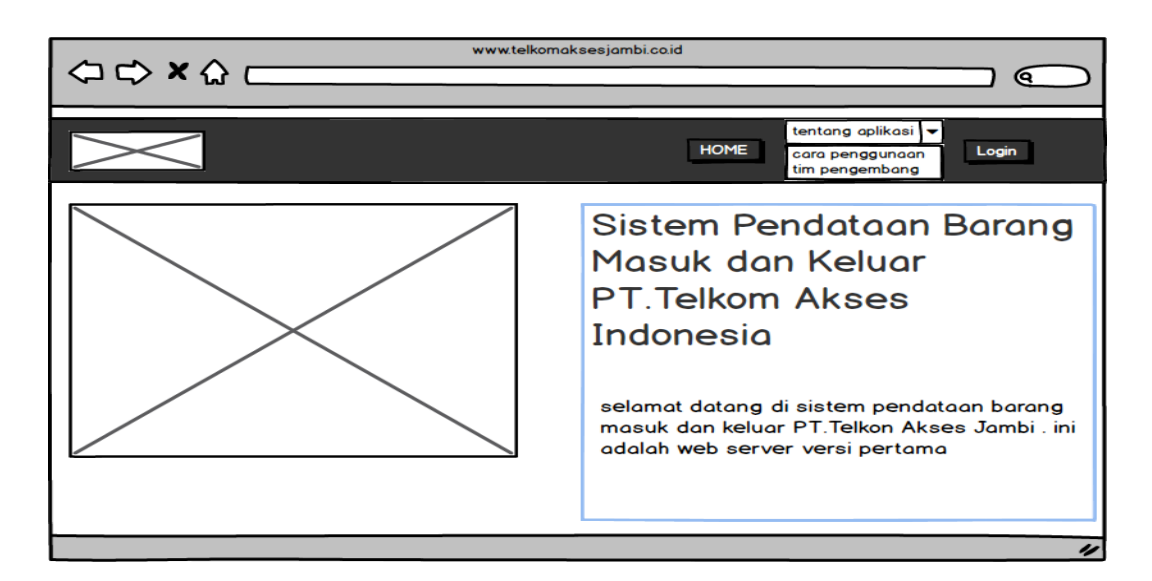

Gambar 4.18 Rancangan Halaman awal

### 2. Rancangan form Login

Form login adalah yang hanya bisa digunakan oleh admin untuk masuk ke halaman utama dengan diwajibkan mengisi nama user dan password. Adapun rancangan form login dapat dilihat pada gambar 4.19.

| (⊐ ⇔ × ☆ | www.telkomaksesjambi.coid              |
|----------|----------------------------------------|
| $\ge$    | HOME cara penggunaan<br>tim pengembang |
|          | masuk kedalam sistem                   |
|          | user name password                     |
|          | 🗌 ingatkan saya 🛛 lupa password?       |
|          | "                                      |

Gambar 4.19 Rancangan Form Login

### 3. Rancangan Pencarian Data Barang

Tampilan pencarian data barang digunakan untuk melihat data barang dengan cara mengisi data barang yang tersedia. Untuk lebih jelasnya penulis merancang suatu tampilan yang menggambarkan tampilan pencarian data barang yang tersedia, yang dapat dilihat pada gambar 4.20.

|                       | ٢           | www.telkomaksesjam   | bi.co.id     |                |          |            |          |
|-----------------------|-------------|----------------------|--------------|----------------|----------|------------|----------|
|                       |             |                      |              |                |          |            |          |
|                       |             |                      | tente        |                |          |            |          |
| $\rightarrow$         |             | ног                  | ME coro p    | penggunaan     | akset    | : user     | Logout   |
|                       |             |                      | tim pe       | angembang      |          |            |          |
| pencarian barang      |             | lata harar           | ~            |                |          |            |          |
|                       |             |                      | ig           |                |          |            |          |
| masukkan id.barang    | id barang 📤 | nama barang 🗢        | spesifikas 🗘 | jenis barang^\ | satuan^v | kategori^v | isgamasv |
|                       | 01          | kabeludarafiberoptil | kabelfiber   | kabel          | meter    | inventory  | gamas    |
|                       | 02          | kabeludarafiberoptil | kabelfiber   | kabel          | meter    | inventory  | gamas    |
| Data Supplier         | 03          | kabeludarafiberoptil | kabelfiber   | kabel          | meter    | inventory  | gamas    |
| input data supplier   |             | kabeladaranberoptik  | Kubenber     | Kuber          | meter    | inventory  | guinus   |
| tempil data supplier  |             |                      |              |                |          |            |          |
|                       |             |                      |              |                |          |            |          |
| Data Barang           |             |                      |              |                |          |            |          |
| input barang masuk    |             |                      |              |                |          |            |          |
| tampil barang masuk   |             |                      |              |                |          |            |          |
| Persediaan barang     |             |                      |              |                |          |            |          |
| barang masuk          |             |                      |              |                |          |            |          |
| input barang masuk    |             |                      |              |                |          |            |          |
| tampil barang masuk   |             |                      |              |                |          |            |          |
| laporan barang masuk  |             |                      |              |                |          |            |          |
| barang keluar         |             |                      |              |                |          |            |          |
| input barang keluar   |             |                      |              |                |          |            |          |
| tampil barang keluar  |             |                      |              |                |          |            |          |
| laporan barang keluar |             |                      |              |                |          |            |          |
|                       |             |                      |              |                |          |            |          |

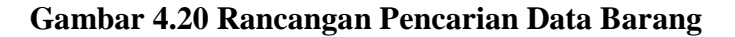

#### 4. Rancangan Data Supplier

#### 4.1 Rancangan Tampil Data Supplier

Tampilan tampil data supplier digunakan untuk melihat data supplier. Untuk lebih jelasnya penulis merancang suatu tampilan yang menggambarkan tampil data supplier yang dapat dilihat pada gambar 4.21.

|                       | www          | v.telkomakse | sjambi.co.id |                                             |                         |         |      | $\bigcirc$ |
|-----------------------|--------------|--------------|--------------|---------------------------------------------|-------------------------|---------|------|------------|
|                       |              |              |              |                                             |                         |         |      |            |
|                       |              |              | HOME         | tentang aplik<br>cara penggu<br>tim pengemb | asi ▼<br>naan ak<br>ang | ses use |      | ogout      |
| pencarian barang      | te           | ampil        | data s       | upplier                                     | -                       |         |      |            |
| masukkan id.barang    | nama suppl 🔺 | vendor 🗘     | no hp 🗘 🗘    | alamat email                                | lokasi vendc            | L       |      |            |
|                       | bu alin      | cvnogosost   | 0852667875   | alin@gmail.co                               | jakarta bara            | hapus   | edit |            |
| data barang           | bu alin      | cv.nogosos1  | 0852667875   | alin@gmail.co                               | jakarta bara            | hapus   | edit |            |
| input barang masuk    | bu alin      | cv.nogosos1  | 0852667875   | alin@gmail.co                               | jakarta bara            | hapus   | edit |            |
|                       | bu alin      | cvnogosost   | 0852667875   | alin@gmail.ce                               | jakarta bara            | hapus   | edit |            |
| tampil barang masuk   | bu alin      | cv.nogosost  | 0852667875   | alin@gmail.co                               | jakarta bara            | hapus   | edit |            |
| laporan data barang   | bu alin      | cvnogosost   | 0852667875   | alin@gmail.co                               | jakarta bara            | hapus   | edit |            |
| barang masuk          |              |              |              |                                             |                         |         |      |            |
|                       |              |              |              |                                             |                         |         |      |            |
| input barang masuk    |              |              |              |                                             |                         |         |      |            |
| tampil barang masuk   |              |              |              |                                             |                         |         |      |            |
| laporan barang masuk  |              |              |              |                                             |                         |         |      |            |
| barang masuk          |              |              |              |                                             |                         |         |      |            |
|                       |              |              |              |                                             |                         |         |      |            |
| input barang masuk    |              |              |              |                                             |                         |         |      |            |
| tampil barang masuk   |              |              |              |                                             |                         |         |      |            |
| laporan barang masuk  |              |              |              |                                             |                         |         |      |            |
| barang keluar         |              |              |              |                                             |                         |         |      |            |
| input bereng keluar   |              |              |              |                                             |                         |         |      |            |
|                       |              |              |              |                                             |                         |         |      |            |
| tampil barang keluar  |              |              |              |                                             |                         |         |      |            |
| laporan barang keluar |              |              |              |                                             |                         |         |      |            |
|                       |              |              |              |                                             |                         |         |      |            |
|                       |              |              |              |                                             |                         |         |      | 11         |

Gambar 4.21 Rancangan Tampil Data Supplier

# 4.2 Rancangan Hapus data Supplier

Tampilan hapus data supplier digunakan untuk menghapus data supplier dengan cara memilih data yang akan dihapus. Untuk lebih jelasnya penulis merancang suatu tampilan yang menggambarkan hapus data supplier, yang dapat dilihat pada gambar 4.22.

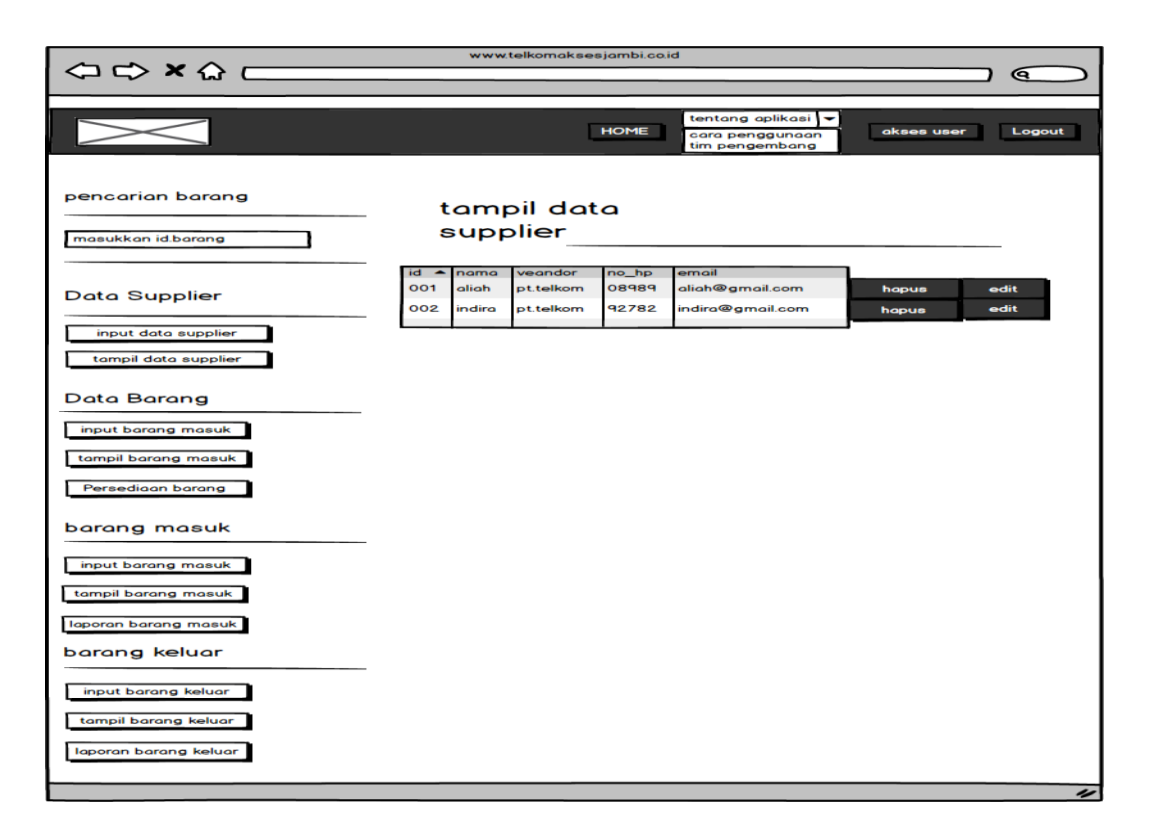

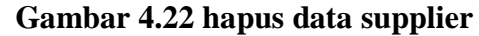

# 4.3 Rancangan edit data supplier

Tampilan edit data supplier digunakan untuk mengedit data supplier dengan cara memilih data yang akan diedit. Untuk lebih jelasnya penulis merancang suatu tampilan yang menggambarkan edit data supplier, yang dapat dilihat pada gambar 4.23.

|                       | ~          | ww.telkomakse | sjambi.co.id |               |              |            | 6        |
|-----------------------|------------|---------------|--------------|---------------|--------------|------------|----------|
|                       |            |               | HOME         | tentang aplik | (asi         |            |          |
|                       |            |               | HOME         | tim pengemb   | ang          | ses user L |          |
| pencarian barang      | _          | tampil        | data s       | upplier       |              |            |          |
| manufithan id barand  | nama suppl | ▲ vendor ●    | no hp 🗢      | alamat email  | lokasi vendc | 1          |          |
| masukkan la.barang    | bu alin    | cynogosost    | 0852667875   | alin@gmail.co | jakarta bara | hopus edit | 1        |
| data barang           | bu alin    | ovnogosost    | 0852667875   | alin@gmail.co | jakarta bara | hopus edit | i        |
| input borong masuk    | bu alin    | cynogosost    | 0852667875   | alin@gmail.co | jakarta bara | hopus edit |          |
|                       | bu alin    | evnogosost    | 0852667875   | alin@gmail.cr | jakarta bara | hopus edit | <b>i</b> |
| tampil barang masuk   | bu alin    | cynogosost    | 0852667875   | alin@gmail.co | jakarta bara | hopus cont |          |
| laporan data barang   | bu alin    | ovnogosost    | 0852667875   | alin@gmail.cr | jakarta bara | hopus edit |          |
| barang masuk          |            |               |              |               |              |            | 1        |
|                       | -          |               |              |               |              |            |          |
| input barang masuk    |            |               |              |               |              |            |          |
| tampil barang masuk   |            |               |              |               |              |            |          |
| laporan barang masuk  |            |               |              |               |              |            |          |
| barang masuk          |            |               |              |               |              |            |          |
|                       | -          |               |              |               |              |            |          |
| input barang masuk    |            |               |              |               |              |            |          |
| tampil barang masuk   |            |               |              |               |              |            |          |
| laporan barang masuk  |            |               |              |               |              |            |          |
| barang keluar         |            |               |              |               |              |            |          |
|                       | -          |               |              |               |              |            |          |
| input barang keluar   |            |               |              |               |              |            |          |
| tampil barang keluar  |            |               |              |               |              |            |          |
| laporan barang keluar |            |               |              |               |              |            |          |
|                       |            |               |              |               |              |            |          |

| ⇔ ⇒ × ☆                                     | www.telkomaksesjambi.co.id                                   |
|---------------------------------------------|--------------------------------------------------------------|
|                                             | tentang aplikasi ♥<br>HOME cara penggungan akses user Logout |
|                                             |                                                              |
| masukkan id barang                          |                                                              |
| data supplier                               | Nama bu alin                                                 |
| tampil data supplier                        | vendor evnogosostro                                          |
| data barang                                 | no hp 0852667883671                                          |
| input barang masuk                          | alamat E-mail alin@gomil.com                                 |
| laporan data barang                         | alamat vendor jakarta timur                                  |
| barang masuk                                | Simpan batal                                                 |
| input barang masuk<br>tampil barang masuk   |                                                              |
| laporan barang masuk                        |                                                              |
| barang keluar                               |                                                              |
| input barang keluar<br>tampil barang keluar |                                                              |
| laporan barang keluar                       |                                                              |

Gambar 4.23 Edit data supplier

# 4.4. Rancangan tambah data supplier

Tampilan tambah data supplier digunakan untuk menambahkan data supplier dengan cara mengisi data supplier pada form yang tersedia. Untuk lebihjelasnya penulis merancang suatu tampilan yang menggambarkan tambah data supplier, yang dapat dilihat pada gambar 4.24.

|                                             | www.telkomaksesjambi.co.id                               |
|---------------------------------------------|----------------------------------------------------------|
|                                             |                                                          |
|                                             | HOME Cara penggunaan<br>tim pengembang akses user Logout |
| pencarian barang                            | tambah data Supplier                                     |
| masukkan id.barang                          | id.supplier                                              |
| Data Supplier                               | vendor                                                   |
| input data supplier                         |                                                          |
| tampil data supplier                        |                                                          |
| input barang masuk                          | Simpan batal                                             |
| tampil barang masuk                         |                                                          |
| Persediaan barang                           |                                                          |
| barang masuk                                |                                                          |
| input barang masuk<br>tampil barang masuk   |                                                          |
| laporan barang masuk                        |                                                          |
| barang keluar                               |                                                          |
| input barang keluar<br>tampil barang keluar |                                                          |
| laporan barang keluar                       |                                                          |
|                                             | "                                                        |

Gambar 4.24 Rancangan Tambah Data Supplier

## 5. Rancangan Data Barang

# 5.1 Rancangan Tampil Data Barang

Tampilan tampil data barang digunakan untuk melihat data barang. Untuk lebih jelasnya penulis merancang suatu tampilan yang menggambarkan tampil data barang masuk yang dapat dilihat pada gambar 4.25.

|                       | w          | ww.telkomaks            | esjambi.co. | id                              |                              |          |          |       |       |
|-----------------------|------------|-------------------------|-------------|---------------------------------|------------------------------|----------|----------|-------|-------|
|                       |            |                         |             |                                 |                              |          |          |       |       |
|                       |            |                         | HOME        | tentang<br>cara pen<br>tim peng | aplikasi<br>ggunaa<br>embang |          | akses us | er L  | ogout |
| pencarian barang      | tan<br>bar | npil dat<br>an <b>g</b> | ta          |                                 |                              |          |          |       |       |
| masukkan id.barang    | id bor     | nomobol 🖨               | lenesifil 🖨 | lienisboron                     | sotuon                       | kotegor  | isomo    |       |       |
|                       | 0001       | kabelfiber              | kabel       | fiber optik                     | meter                        | inventor | gamas    | hapus | edit  |
| Data Supplier         | 0001       | kabelfiber              | kabel       | fiber optik                     | meter                        | inventor | gamas    | hapus | edit  |
|                       | 0001       | kabelfiber              | kabel       | fiber optik                     | meter                        | inventor | gamas    | hapus | edit  |
| input data supplier   | 0001       | kabelfiber              | kabel       | fiber optik                     | meter                        | inventor | gamas    | hapus | edit  |
| tampil data supplier  | 0001       | kabelfiber              | kabel       | fiber optik                     | meter                        | inventor | gamas    | hapus | edit  |
|                       | 0001       | kabelfiber              | kabel       | fiber optik                     | meter                        | inventor | gamas    | napus | edit  |
| Data Barang           |            |                         |             |                                 |                              |          |          |       |       |
| input barang masuk    |            |                         |             |                                 |                              |          |          |       |       |
| tampil barang masuk   |            |                         |             |                                 |                              |          |          |       |       |
| tampi barang masak    |            |                         |             |                                 |                              |          |          |       |       |
| Persediaan barang     |            |                         |             |                                 |                              |          |          |       |       |
| barang masuk          |            |                         |             |                                 |                              |          |          |       |       |
| input barang masuk    |            |                         |             |                                 |                              |          |          |       |       |
| tampil barang masuk   |            |                         |             |                                 |                              |          |          |       |       |
| laporan barang masuk  |            |                         |             |                                 |                              |          |          |       |       |
| barang keluar         |            |                         |             |                                 |                              |          |          |       |       |
| input barang keluar   |            |                         |             |                                 |                              |          |          |       |       |
| tampil barang keluar  |            |                         |             |                                 |                              |          |          |       |       |
| laporan barang keluar |            |                         |             |                                 |                              |          |          |       |       |
|                       |            |                         |             |                                 |                              |          |          |       | "     |

Gambar 4.25 Rancangan Tampil Data barang

# 5.2. Rancangan Hapus Data Barang

Tampilan hapus barang masuk digunakan untuk menghapus data barang masuk dengan cara memilih data yang akan dihapus. Untuk lebih jelasnya penulis merancang suatu tampilan yang menggambarkan hapus barang masuk , yang dapat dilihat pada gambar 4.26.

|                       | www      | telkomakse | esjambi.co.i | d           |          |          |          |          |       |
|-----------------------|----------|------------|--------------|-------------|----------|----------|----------|----------|-------|
| (□ □) × ŵ             |          |            |              |             | _        |          |          | <u> </u> |       |
|                       |          |            |              |             |          |          |          |          |       |
|                       |          |            | HOME         | tentang a   | aplikasi |          | akses us | er L     | ogout |
|                       |          |            |              | tim penge   | embang   |          |          |          |       |
|                       | tom      | oil dat    |              | ana         |          |          |          |          |       |
| pencarian barang      | mas      | uk         |              | 3           |          |          |          |          |       |
|                       |          |            |              |             |          |          |          |          |       |
| masukkan id.barang    | id_bor + | namabai 🗘  | spesifil 🗘   | jenisbaran  | satuan   | kategor  | isgama   | 1        |       |
|                       | 0001     | kabelfiber | kabel        | fiber optik | meter    | inventor | gamas    | hapus    | edit  |
| Data Supplier         | 0001     | kabelfiber | kabel        | fiber optik | meter    | inventor | gamas    | hapus    | edit  |
|                       | 0001     | kabelfiber | kabel        | fiber optik | meter    | inventor | gamas    | hapus    | edit  |
| input data supplier   | 0001     | kabelfiber | kabel        | fiber optik | meter    | inventor | gamas    | hapus    | edit  |
| tempil date supplier  | 0001     | kabelfiber | kabel        | fiber optik | meter    | inventor | gamas    | hapus    | edit  |
|                       | 0001     | kabelfiber | kabel        | fiber optik | meter    | inventor | gamas    | hapus    | edit  |
| Data Barang           |          |            |              |             |          |          |          |          |       |
|                       |          |            |              |             |          |          |          |          |       |
| input barang masuk    |          |            |              |             |          |          |          |          |       |
| tampil barang masuk   |          |            |              |             |          |          |          |          |       |
| Persediaan barang     |          |            |              |             |          |          |          |          |       |
| ·                     |          |            |              |             |          |          |          |          |       |
| barang masuk          |          |            |              |             |          |          |          |          |       |
|                       |          |            |              |             |          |          |          |          |       |
| input barang masuk    |          |            |              |             |          |          |          |          |       |
| tampil barang masuk   |          |            |              |             |          |          |          |          |       |
| laporan barang masuk  |          |            |              |             |          |          |          |          |       |
| barang keluar         |          |            |              |             |          |          |          |          |       |
|                       |          |            |              |             |          |          |          |          |       |
| input barang keluar   |          |            |              |             |          |          |          |          |       |
| tampil barang keluar  |          |            |              |             |          |          |          |          |       |
| laporan barang keluar |          |            |              |             |          |          |          |          |       |
|                       |          |            |              |             |          |          |          |          |       |
|                       |          |            |              |             |          |          |          |          | 11    |

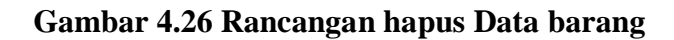

## 5.3. Rancangan Edit Data Barang

Tampilan edit data barang digunakan untuk mengedit data barang dengan cara mengisi form yang sudah disediakan. Untuk lebih jelasnya penulis merancang suatu tampilan yang menggambarkan edit barang, yang dapat dilihat pada gambar 4.27.

| (⊐ ⇔ × ☆                                    | ww           | w.telkomaks              | esjambi.co.i   | id                         |                |                      |                |       |        |
|---------------------------------------------|--------------|--------------------------|----------------|----------------------------|----------------|----------------------|----------------|-------|--------|
|                                             |              |                          | HOME           | tentang                    | aplikasi       |                      | akses us       | er I  | Logout |
|                                             |              |                          |                | tim peng                   | embang         |                      |                |       |        |
| pencarian barang                            | bara         | pii dai<br>an <b>g</b>   |                |                            |                |                      |                |       |        |
| masukkan id.barang                          | id_bar ▲     | namabai 🗢                | spesifil 🗢     | jenisbaran                 | satuan         | kategor              | isgama         | hopus | odit   |
| Data Supplier                               | 0001<br>0001 | kabelfiber<br>kabelfiber | kabel<br>kabel | fiber optik<br>fiber optik | meter<br>meter | inventor<br>inventor | gamas<br>gamas | hapus | edit   |
| input data supplier                         | 0001<br>0001 | kabelfiber<br>kabelfiber | kabel<br>kabel | fiber optik<br>fiber optik | meter<br>meter | inventor<br>inventor | gamas<br>gamas | hapus | edit   |
| tampil data supplier                        | 0001<br>0001 | kabelfiber<br>kabelfiber | kabel<br>kabel | fiber optik<br>fiber optik | meter<br>meter | inventor<br>inventor | gamas<br>gamas | hapus | edit   |
| Data Barang                                 |              |                          |                |                            |                |                      |                |       |        |
| tampil barang masuk                         |              |                          |                |                            |                |                      |                |       |        |
| Persediaan barang                           |              |                          |                |                            |                |                      |                |       |        |
| barang masuk                                |              |                          |                |                            |                |                      |                |       |        |
| input barang masuk<br>tampil barang masuk   |              |                          |                |                            |                |                      |                |       |        |
| laporan barang masuk                        |              |                          |                |                            |                |                      |                |       |        |
| barang keluar                               |              |                          |                |                            |                |                      |                |       |        |
| input barang keluar<br>tampil barang keluar |              |                          |                |                            |                |                      |                |       |        |
| laporan barang keluar                       |              |                          |                |                            |                |                      |                |       |        |
|                                             |              |                          |                |                            |                |                      |                |       | "      |
|                                             |              |                          |                |                            |                |                      |                |       |        |
|                                             | ww           | w.telkomaks              | esjambi.co.i   | id                         |                |                      |                |       |        |
|                                             |              |                          |                |                            |                |                      |                |       |        |

|                                         |                    | tentang aplikasi 👻<br>HOME cara penggunaan<br>tim pengembang akses user Log | out |
|-----------------------------------------|--------------------|-----------------------------------------------------------------------------|-----|
| pencarian barang<br>masukkan id.barang  | edit dat<br>barang | name barang                                                                 |     |
| Data Supplier                           | spesifikasi        | spesifikasi                                                                 |     |
| input data suppli <del>e</del> r        | jenis barang       | jenis barang                                                                |     |
| tampil data supplier                    | satuan             | satuan                                                                      |     |
| Data Barang                             | kategori           | kategori                                                                    |     |
| tampil barang masuk                     | is gamas           | is gamas                                                                    |     |
| input barang masuk<br>Persediaan barang | Simpan             | batal                                                                       |     |
| barang masuk                            |                    |                                                                             |     |
| input barang masuk                      |                    |                                                                             |     |
| tampil barang masuk                     |                    |                                                                             |     |
| laporan barang masuk                    |                    |                                                                             |     |
| barang keluar                           |                    |                                                                             |     |
| input barang keluar                     |                    |                                                                             |     |
| tampil barang keluar                    |                    |                                                                             |     |
| laporan barang keluar                   |                    |                                                                             |     |
|                                         |                    |                                                                             | 11  |

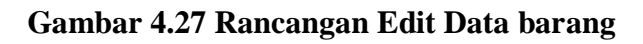

#### 5.4. Rancangan Tambah Data Barang

Tampilan tambah barang digunakan untuk menambahkan data barang dengan cara mengisi data barang pada form yang tersedia. Untuk lebih jelasnya penulis merancang suatu tampilan yang menggambarkan tambah barang, yang dapat dilihat pada gambar 4.28.

|                                        | www.telkor                                  | naksesjambi.ca.id                                            |
|----------------------------------------|---------------------------------------------|--------------------------------------------------------------|
|                                        |                                             |                                                              |
|                                        |                                             | tentong aplikasi 🗸<br>HOME cara penggunaan<br>tim pengembang |
| pencarian barang<br>masukkan id barang | input dat<br>barang<br><sup>id.barang</sup> | Q<br>id.barang                                               |
| Data Supplier                          | nama barang                                 | nama barang                                                  |
| input data supplier                    | spesifikasi                                 | spesifikasi                                                  |
| tampil data supplier                   | jenis barang                                | jenis barang                                                 |
| Data Barang                            | satuan                                      | satuan                                                       |
| tampil barang masuk                    | kategori                                    | kategori                                                     |
| input barang masuk                     | is gamas                                    | is gamas                                                     |
| Persediaan barang                      | Simpon                                      | batal                                                        |
| barang masuk                           |                                             |                                                              |
| input barang masuk                     |                                             |                                                              |
| tampil barang masuk                    |                                             |                                                              |
| laporan barang masuk                   |                                             |                                                              |
|                                        |                                             |                                                              |
| input barang keluar                    |                                             |                                                              |
| tampil barang keluar                   |                                             |                                                              |
| aporan barang keluar                   |                                             |                                                              |
|                                        |                                             | 14                                                           |

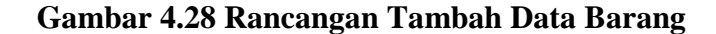

### 5.5 Rancangan Tampilan Persediaan Barang

Tampilan Persediaan barang masuk digunakan untuk mengecek persediaan barang. Untuk lebihjelasnya penulis merancang suatu tampilan yang menggambarkan persediaan barang , yang dapat dilihat pada gambar 4.29.

|                                               |                                                                                |                                        |                               |                                           |                          |                                     |                         | $\bigcirc$       |  |  |
|-----------------------------------------------|--------------------------------------------------------------------------------|----------------------------------------|-------------------------------|-------------------------------------------|--------------------------|-------------------------------------|-------------------------|------------------|--|--|
| $\geq$                                        | HOME tentang aplikasi v<br>Lara penggunaan akses user Logout<br>tim pengembang |                                        |                               |                                           |                          |                                     |                         |                  |  |  |
| pencarian barang                              | persediaan<br>barang                                                           |                                        |                               |                                           |                          |                                     |                         |                  |  |  |
| masukkan id.barang<br>Data Supplier           | persedi                                                                        | aan barang                             | bulan ini                     | persedi                                   | aan ba                   | rang yan                            | g habis/                |                  |  |  |
| input data supplier<br>tampil data supplier   | id_barang<br>0001<br>0001                                                      | namabarang<br>kabelfiber<br>kabelfiber | spesifikasi<br>kabel<br>kabel | jenisbarang<br>fiber optik<br>fiber optik | satuan<br>meter<br>meter | kategori<br>inventory               | isgamas<br>gamas        | stok<br>12<br>12 |  |  |
| Data Barang                                   | 0001<br>0001<br>0001                                                           | kabelfiber<br>kabelfiber<br>kabelfiber | kabel<br>kabel<br>kabel       | fiber optik<br>fiber optik<br>fiber optik | meter<br>meter<br>meter  | inventory<br>inventory<br>inventory | gamas<br>gamas<br>gamas | 13<br>13<br>14   |  |  |
| input barang masuk<br>Persediaan barang       | 0001                                                                           | kabelfiber                             | kabel                         | fiber optik                               | meter                    | inventory                           | gamas                   | 14               |  |  |
| barang masuk                                  |                                                                                |                                        |                               |                                           |                          |                                     |                         |                  |  |  |
| tampil barang masuk<br>laporan barang masuk   |                                                                                |                                        |                               |                                           |                          |                                     |                         |                  |  |  |
| barang keluar<br>input barang keluar          |                                                                                |                                        |                               |                                           |                          |                                     |                         |                  |  |  |
| tampil barang keluar<br>Taporan barang keluar |                                                                                |                                        |                               |                                           |                          |                                     |                         |                  |  |  |
|                                               |                                                                                |                                        |                               |                                           |                          |                                     |                         | "                |  |  |

|                       |           | н          | OME ca      | ntang aplikasi<br>ra penggunaa<br>n pengembang |        | akses use | r Log    | gout |  |  |
|-----------------------|-----------|------------|-------------|------------------------------------------------|--------|-----------|----------|------|--|--|
| masukkan id barang    |           |            |             |                                                |        |           |          |      |  |  |
| Data Supplier         | persedi   | aan barang | bulan ini   | persedi                                        | aan ba | rang yan  | g habis/ |      |  |  |
| input data supplier   | id_barang | namabarang | spesifikasi | jenisbarang                                    | satuan | kategori  | isgamas  | stok |  |  |
| tampil data supplier  | 0001      | kabelfiber | kabel       | fiber optik                                    | meter  | inventory | gamas    | 0    |  |  |
| ·                     | 0001      | kabelfiber | kabel       | fiber optik                                    | meter  | inventory | gamas    | 0    |  |  |
| Data Barang           | 0001      | kabelfiber | kabel       | fiber optik                                    | meter  | inventory | gamas    | 0    |  |  |
|                       | 0001      | kabelfiber | kabel       | fiber optik                                    | meter  | inventory | gamas    | 0    |  |  |
| tampil barang masuk   | 0001      | kabelfiber | kabel       | fiber optik                                    | meter  | inventory | gamas    | 0    |  |  |
| input barang masuk    |           |            |             |                                                |        |           |          | -    |  |  |
| Persediaan barang     |           |            |             |                                                |        |           |          |      |  |  |
| barang masuk          |           |            |             |                                                |        |           |          |      |  |  |
| input barang masuk    |           |            |             |                                                |        |           |          |      |  |  |
| tampil barang masuk   |           |            |             |                                                |        |           |          |      |  |  |
| laporan barang masuk  |           |            |             |                                                |        |           |          |      |  |  |
| barang keluar         |           |            |             |                                                |        |           |          |      |  |  |
| input barang keluar   |           |            |             |                                                |        |           |          |      |  |  |
| tampil barang keluar  |           |            |             |                                                |        |           |          |      |  |  |
| laporan barang keluar |           |            |             |                                                |        |           |          |      |  |  |
|                       |           |            |             |                                                |        |           |          | "    |  |  |

Gambar 4.29 Rancangan Persediaan Barang

### 6. Rancangan Data Barang Masuk

### 6.1 Rancangan Tampil Data Barang Masuk

Tampilan tampil data barang masuk digunakan untuk melihat data barang masuk. Untuk lebih jelasnya penulis merancang suatu tampilan yang menggambarkan tampil data barang masuk yang dapat dilihat pada gambar 4.30.

|                                                                                                    |              |               | HOME        | tentang a<br>cara peng<br>tim penge | aplikasi<br>gunaan<br>embang | ►<br>ak   | ses user | Log   | out  |
|----------------------------------------------------------------------------------------------------|--------------|---------------|-------------|-------------------------------------|------------------------------|-----------|----------|-------|------|
| pencarian barang                                                                                                    | tamp<br>masu | il data<br>uk | baran       | g                                   |                              |           |          |       | _    |
| masukkan la.barang                                                                                                    | id_barar 📥   | namabarai 🗢   | spesifikc ♥ | jenisbarang<br>fibar antik          | satuan^                      | kategori^ | isgamas  |       |      |
|                                                                                                    | 0001         | kabelfiber    | kabel       | fiber optik                         | meter                        | inventory | gamas    | hopus | edit |
| Data Supplier                                                                                                    | 0001         | kabelfiber    | kabel       | fiber optik                         | meter                        | inventory | gamas    | hopus | edit |
|                                                                                                    | 0001         | kabelfiber    | kabel       | fiber optik                         | meter                        | inventory | gamas    | hapus | edit |
| input data supplier                                                                                                    | 0001         | kabelfiber    | kabel       | fiber optik                         | meter                        | inventory | gamas    | hapus | edit |
| tampil data supplier                                                                                                    | 0001         | kabelfiber    | kabel       | fiber optik                         | meter                        | inventory | gamas    | hapus | edit |
| tampil barang masuk<br>input barang masuk<br>Persediaan barang<br>barang masuk<br>input barang masuk<br>tampil barang masuk<br>barang keluar<br>input barang keluar<br>tampil barang keluar<br>tampil barang keluar |              |               |             |                                     |                              |           |          |       |      |
|                                                                                                    |              |               |             |                                     |                              |           |          |       | 11   |

Gambar 4.30 Rancangan Tampil Data barang keluar

### 6.2. Rancangan Hapus Data Barang Masuk

Tampilan hapus barang masuk digunakan untuk menghapus data barang masuk dengan cara memilih data yang akan dihapus. Untuk lebih jelasnya penulismerancang suatu tampilan yang menggambarkan hapus barang masuk, yang dapat dilihat pada gambar 4.31.

| www.telkomaksesjambi.co.id |                    |             |             |             |         |           |          |       |           |
|----------------------------|--------------------|-------------|-------------|-------------|---------|-----------|----------|-------|-----------|
|                            |                    |             |             |             |         |           |          |       | $\supset$ |
|                            |                    |             |             |             |         |           |          |       |           |
|                            |                    |             | HOME        | tentong o   | plikasi |           | ses user | Log   | out       |
|                            |                    |             |             | tim penge   | mbang   |           |          |       |           |
|                            |                    |             |             |             |         |           |          |       |           |
| pencarian barang           | tampil data barang |             |             |             |         |           |          |       |           |
|                            | masu               | ık          |             |             |         |           |          |       | -         |
| masukkan id.barang         | id_barar 🔺         | namabaraı 🗢 | spesifika 🗢 | jenisbarang | satuan^ | kategori^ | isgamas  | 1     |           |
|                            | 0001               | kabelfiber  | kabel       | fiber optik | meter   | inventory | gamas    | hopus | edit      |
|                            | 0001               | kabelfiber  | kabel       | fiber optik | meter   | inventory | gamas    | hapus | edit      |
| Data Supplier              | 0001               | kabelfiber  | kabel       | fiber optik | meter   | inventory | gamas    | hapus | edit      |
| input data supplier        | 0001               | kabelfiber  | kabel       | fiber optik | meter   | inventory | gamas    | hapus | edit      |
|                            | 0001               | kabelfiber  | kabel       | fiber optik | meter   | inventory | gamas    | hapus | edit      |
| tampil data supplier       | 0001               | kabelfiber  | kabel       | fiber optik | meter   | inventory | gamas    | hapus | edit      |
| Data Barang                |                    |             |             |             |         |           |          |       |           |
|                            |                    |             |             |             |         |           |          |       |           |
| tampil barang masuk        |                    |             |             |             |         |           |          |       |           |
| input barang masuk         |                    |             |             |             |         |           |          |       |           |
| Persediaan barang          |                    |             |             |             |         |           |          |       |           |
| - crocoloan barang         |                    |             |             |             |         |           |          |       |           |
| barang masuk               |                    |             |             |             |         |           |          |       |           |
|                            |                    |             |             |             |         |           |          |       |           |
| input barang masuk         |                    |             |             |             |         |           |          |       |           |
| tampil barang masuk        |                    |             |             |             |         |           |          |       |           |
| leneren hereng mesuk       |                    |             |             |             |         |           |          |       |           |
| laporan barang masak       |                    |             |             |             |         |           |          |       |           |
| barang keluar              |                    |             |             |             |         |           |          |       |           |
|                            |                    |             |             |             |         |           |          |       |           |
| input barang keluar        |                    |             |             |             |         |           |          |       |           |
| tampil barang keluar       |                    |             |             |             |         |           |          |       |           |
| laporan barang keluar      |                    |             |             |             |         |           |          |       |           |
| ·                          |                    |             |             |             |         |           |          |       |           |
|                            |                    |             |             |             |         |           |          |       | 4.        |

Gambar 4.31 Rancangan hapus Data barang masuk

# 6.3. Rancangan Edit Barang Masuk

Tampilan edit barang masuk digunakan untuk mengedit data barang masuk dengan cara mengisi form yang sudah disediakan. Untuk lebih jelasnya penulis merancang suatu tampilan yang menggambarkan edit barang masuk, yang dapat dilihat pada gambar 4.32.

| $\sim$                |            |             |              |             |         |           |          | ]@    |           |
|-----------------------|------------|-------------|--------------|-------------|---------|-----------|----------|-------|-----------|
|                       |            |             |              | tentang     | plikasi | -         |          |       |           |
|                       |            |             | HOME         | cara peng   | gunaan  | ak        | ses user | Log   | pout      |
|                       |            |             |              |             |         | -         |          |       |           |
| pencarion barang      | tamp       | il data     | baran        | g           |         |           |          |       |           |
|                       | masu       | ık          |              |             |         |           |          |       | -         |
| masukkan id.barang    | id barar 🔺 | nomoboro 🗢  | spesifikc    | ienisborona | sotuon^ | kotegori^ | isoomos  | 1     |           |
|                       | 0001       | kabelfiber  | kabel        | fiber optik | meter   | inventory | gamas    | hapus | edit      |
|                       | 0001       | kabelfiber  | kabel        | fiber optik | meter   | inventory | gamas    | hapus | edit      |
| Data Supplier         | 0001       | kabelfiber  | kabel        | fiber optik | meter   | inventory | gamas    | hopus | edit      |
|                       | 0001       | kabelfiber  | kabel        | fiber optik | meter   | inventory | gamas    | hapus | edit      |
| input data supplier   | 0001       | kabelfiber  | kabel        | fiber optik | meter   | inventory | gamas    | hapus | edit      |
| tampil data supplier  | 0001       | kobelfiber  | kobel        | fiber optik | meter   | inventory | gomos    | hapus | edit      |
| - <u></u>             |            |             |              |             |         | ,         |          |       |           |
| Data Barang           |            |             |              |             |         |           |          |       |           |
|                       |            |             |              |             |         |           |          |       |           |
| tampil barang masuk   |            |             |              |             |         |           |          |       |           |
| input borong mosuk    |            |             |              |             |         |           |          |       |           |
| input barang masuk    |            |             |              |             |         |           |          |       |           |
| Persediaan barang     |            |             |              |             |         |           |          |       |           |
| barang masuk          |            |             |              |             |         |           |          |       |           |
|                       |            |             |              |             |         |           |          |       |           |
| input barang masuk    |            |             |              |             |         |           |          |       |           |
| tampil barang masuk   |            |             |              |             |         |           |          |       |           |
| laporan barang masuk  |            |             |              |             |         |           |          |       |           |
| barang keluar         |            |             |              |             |         |           |          |       |           |
|                       |            |             |              |             |         |           |          |       |           |
| input barang keluar   |            |             |              |             |         |           |          |       |           |
| tampil barang keluar  |            |             |              |             |         |           |          |       |           |
|                       |            |             |              |             |         |           |          |       |           |
| laporan barang keluar |            |             |              |             |         |           |          |       |           |
|                       |            |             |              |             | _       |           |          |       | 11        |
|                       |            |             |              |             |         |           |          |       |           |
|                       |            |             |              |             |         |           |          |       |           |
|                       |            | www.telkoma | ksesjambi.co | aid         |         |           |          |       |           |
|                       |            |             |              |             |         |           |          |       | $\supset$ |
|                       |            |             |              | _           |         |           |          |       |           |
|                       |            |             | HOME         | tentang a   | plikasi |           | ses user | Log   | out       |
|                       |            |             |              | tim penge   | mbang   |           |          |       |           |
|                       | e          | dit dat     | a bar        | ang         |         |           |          |       |           |

|                                                                | Ę                  | HOME  | tentang aplikasi 👻<br>cara penggunaan<br>tim pengembang | akses user | Logout |
|----------------------------------------------------------------|--------------------|-------|---------------------------------------------------------|------------|--------|
| pencarian barang                                               | edit data<br>masuk | bara  | ng                                                      |            |        |
| masukkan id.barang                                             | id.barang          | 1     | -                                                       | 9          |        |
| Data Supplier                                                  | nama barang        | kabel |                                                         | ב          |        |
| input data supplier                                            | tanggal            | 1 -   | 1 - 2013 -                                              | 1          |        |
| tampil data supplier                                           | jumlah             | 12    |                                                         | 3          |        |
| Data Barang                                                    | satuan             | pack  |                                                         | 3          |        |
| tampil barang masuk<br>input barang masuk<br>Persediaan barang | Simpon             | ь     | atal                                                    |            |        |
| barang masuk                                                   |                    |       |                                                         |            |        |
| input barang masuk                                             |                    |       |                                                         |            |        |
| tampil barang masuk                                            |                    |       |                                                         |            |        |
| laporan barang masuk                                           |                    |       |                                                         |            |        |
| barang keluar                                                  |                    |       |                                                         |            |        |
| input barang keluar                                            |                    |       |                                                         |            |        |
| tampil barang keluar                                           |                    |       |                                                         |            |        |
| laporan barang keluar                                          |                    |       |                                                         |            |        |
|                                                                |                    |       |                                                         |            | "      |

Gambar 4.32 Rancangan edit Data barang masuk

#### 6.4. Rancangan Tambah Data Barang Masuk

Tampilan tambah barang masuk digunakan untuk menambahkan data barang Masuk dengan cara mengisi data barang pada form yang tersedia. Untuk lebih jelasnya penulis merancang suatu tampilan yang menggambarkan tambah barang masuk, yang dapat dilihat pada gambar 4.33.

|                       |                                                          | 4  |  |  |  |  |  |
|-----------------------|----------------------------------------------------------|----|--|--|--|--|--|
|                       | HOME cara penggundan<br>tim penggundan<br>tim pengembang |    |  |  |  |  |  |
| pencarian barang      | tambah data barang<br>masuk                              |    |  |  |  |  |  |
| masukkan id.barang    | id.barang Id barang                                      |    |  |  |  |  |  |
| Data Supplier         | nama barang nama barang                                  |    |  |  |  |  |  |
| input data supplier   | tanggal tanggal bulan - tahun -                          |    |  |  |  |  |  |
| tampil data supplier  | jumlah jumlah                                            |    |  |  |  |  |  |
| Data Barang           | satuan satuan                                            |    |  |  |  |  |  |
| tampil barang masuk   |                                                          |    |  |  |  |  |  |
| input barang masuk    | Simpan batal                                             |    |  |  |  |  |  |
| Persediaan barang     |                                                          |    |  |  |  |  |  |
| barang masuk          |                                                          |    |  |  |  |  |  |
| input barang masuk    |                                                          |    |  |  |  |  |  |
| tampil barang masuk   |                                                          |    |  |  |  |  |  |
| laporan barang masuk  |                                                          |    |  |  |  |  |  |
| barang keluar         |                                                          |    |  |  |  |  |  |
| input barang keluar   |                                                          |    |  |  |  |  |  |
| tampil barang keluar  |                                                          |    |  |  |  |  |  |
| laporan barang keluar |                                                          |    |  |  |  |  |  |
|                       |                                                          | 11 |  |  |  |  |  |

Gambar 4.33 Rancangan Tambah Data Barang masuk

### 6.5. Rancangan Tampilan Laporan Harian Barang Masuk

Tampilan laporan harian data barang masuk digunakan untuk melihat data barang masuk dengan cara mengisi bulan pada data barang yang tersedia. Untuk lebih jelasnya penulis merancang suatu tampilan yang menggambarkan tampilan laporan harian barang masuk, yang dapat dilihat pada gambar 4.34.

|                                             | www.telkomak        | sesjambi.co.id                                                                  |                                                   |              |                  |
|---------------------------------------------|---------------------|---------------------------------------------------------------------------------|---------------------------------------------------|--------------|------------------|
|                                             |                     |                                                                                 |                                                   |              |                  |
|                                             |                     | HOME ca<br>tim                                                                  | ntang aplikasi 👻<br>ra penggunaan<br>n pengembang | akses user   | Logout           |
| pencarian barang                            | Data Ba<br>Hari Ini | irang Ma                                                                        | isuk                                              |              |                  |
| masukkan id.barang                          | ь                   | elum ada bar                                                                    | ang masuk                                         |              |                  |
| Data Supplier                               | L                   | < <pilih tanggal,bul<="" th=""><th>an, dan tahun</th><th></th><th></th></pilih> | an, dan tahun                                     |              |                  |
| input data supplier<br>tampil data supplier |                     |                                                                                 |                                                   |              |                  |
| Data Barang                                 |                     |                                                                                 |                                                   |              |                  |
| tampil barang masuk                         |                     |                                                                                 |                                                   |              |                  |
| Persediaan barang                           |                     |                                                                                 |                                                   |              |                  |
| barang masuk                                |                     |                                                                                 |                                                   |              |                  |
| input barang masuk                          |                     |                                                                                 |                                                   |              |                  |
| laporan barang masuk                        |                     |                                                                                 |                                                   |              |                  |
| barang keluar                               |                     |                                                                                 |                                                   |              |                  |
| input barang keluar                         |                     |                                                                                 |                                                   |              |                  |
| laporan barang keluar                       |                     |                                                                                 |                                                   |              |                  |
|                                             | _                   |                                                                                 |                                                   |              | 11               |
|                                             |                     |                                                                                 |                                                   |              |                  |
|                                             | www.telkomak        | sesjambi.co.id                                                                  |                                                   |              |                  |
|                                             |                     |                                                                                 |                                                   |              |                  |
|                                             |                     | HOME ca<br>tim                                                                  | ntang aplikasi 👻<br>ra penggunaan<br>n pengembang | akses user   | Logout           |
| pencarian barang                            | laporan             | harian b                                                                        | arang                                             |              |                  |
| masukkan id.barang                          | masuk               |                                                                                 |                                                   |              |                  |
|                                             | tanggal [           | tanggal 👻 bular                                                                 | n 👻 tahun 👻                                       |              |                  |
| Data Supplier                               | id_barang<br>0001   | namabarang<br>kabelfiber                                                        | tanggal<br>11-01-2019                             | jumlah<br>10 | satuan<br>merter |
| input data supplier                         | 0001                | kabelfiber                                                                      | 11-01-2019                                        | 10           | merter           |
| tampil data supplier                        | 0001                | kabelfiber                                                                      | 11-01-2019                                        | 10           | merter           |
|                                             | 0001                | kabelfiber                                                                      | 11-01-2019                                        | 10           | merter           |

|                                                                            |                  | HOME car<br>tim          | a penggunaan<br>pengembang | akses u | ser Logo |
|----------------------------------------------------------------------------|------------------|--------------------------|----------------------------|---------|----------|
| ncarian barang                                                             | laporai<br>masuk | n harian ba              | arang                      |         |          |
| sukkan id barang                                                           | tanggal          | tan <b>gg</b> al 🗸 bulan | tahun 👻                    |         |          |
| ita Supplier                                                               | id_barang        | namabarang               | tanggal                    | jumlah  | satuan   |
| ipput data supplier                                                        | 0001             | kobelfiber               | 11-01-2019                 | 10      | merter   |
| mpar aara sappnar                                                          | 0001             | kobelfiber               | 11-01-2019                 | 10      | merter   |
| tampil data supplier                                                       | 0001             | kabelfiber               | 11-01-2019                 | 10      | merter   |
| ita Barang                                                                 | 0001             | kabelfiber               | 11-01-2019                 | 10      | merter   |
|                                                                            |                  |                          |                            |         |          |
| ersediaan barang                                                           |                  |                          |                            |         |          |
| rang masuk                                                                 |                  |                          |                            |         |          |
| npil barang masuk                                                          |                  |                          |                            |         |          |
| oran barang masuk                                                          |                  |                          |                            |         |          |
|                                                                            |                  |                          |                            |         |          |
| rang keluar                                                                |                  |                          |                            |         |          |
| rang keluar                                                                |                  |                          |                            |         |          |
| rang keluar<br>Iput barang keluar<br>Impil barang keluar                   |                  |                          |                            |         |          |
| rang keluar<br>Input barang keluar<br>Impil barang keluar<br>barang keluar |                  |                          |                            |         |          |

Gambar 4.34 Rancangan Laporan Harian Barang Masuk

### 6.6. Rancangan Tampilan Laporan Data Barang Masuk

Tampilan laporan data barang masuk digunakan untuk melihat data barang masuk dengan cara mengisi bulan pada data barang yang tersedia. Untuk lebihjelasnya penulis merancang suatu tampilan yang menggambarkan tampilan laporan barang masuk, yang dapat dilihat pada gambar 4.35.

|                                             | www.telkomaksesjambi.ca.id                               |
|---------------------------------------------|----------------------------------------------------------|
| <                                           |                                                          |
| $\searrow$                                  | HOME cara penggunaan<br>tim pengembang akses user Logout |
| pencarian barang                            | laporan barang<br>masuk                                  |
| masukkan id.barang                          | rekap barang masuk berdasarkan bulan                     |
| Data Supplier                               | pilih bulan 🕒 tahun 👻 tampilkan                          |
| input data supplier<br>tampil data supplier |                                                          |
| Data Barang                                 |                                                          |
| tampil barang masuk                         |                                                          |
| Persediaan barang                           |                                                          |
| input barang masuk                          |                                                          |
| tampil barang masuk                         |                                                          |
| laporan barang masuk<br>barang keluar       |                                                          |
| input barang keluar                         |                                                          |
| tampil barang keluar                        |                                                          |
| laporan barang keluar                       |                                                          |
|                                             |                                                          |

| <⇒ × ☆                                                               | www.telkomc            | aksesjambi.                                                                     | co.id                               |                              |                           | $\bigcirc$ |
|----------------------------------------------------------------------|------------------------|---------------------------------------------------------------------------------|-------------------------------------|------------------------------|---------------------------|------------|
|                                                                      |                        | HOME                                                                            | tentang a<br>cara peng<br>tim penge | plikasi 👻<br>gunaan<br>mbang | akses user Log            | lout       |
| pencarian barang                                                     | laporan<br>masuk       | bara                                                                            | ng                                  |                              |                           | _          |
| masukkan la.barang                                                   | data baran             | g masul                                                                         | k bulan juli                        | 2017                         |                           |            |
| Data Supplier                                                        | id barang masuk<br>001 | id barang<br>00001                                                              | nama barang<br>kabel                | tanggalmasuk<br>2017-07-07   | jumlah satuan<br>12 meter |            |
| input data supplier<br>tampil data supplier                          |                        |                                                                                 | cetak                               | •                            |                           |            |
| Data Barang                                                          |                        | < <kembo< th=""><th>ali masukkan bu</th><th>lan</th><th></th><th></th></kembo<> | ali masukkan bu                     | lan                          |                           |            |
| tampil barang masuk<br>input barang masuk<br>Persediaan barang       |                        |                                                                                 |                                     |                              |                           |            |
| barang masuk                                                         |                        |                                                                                 |                                     |                              |                           |            |
| input barang masuk<br>tampil barang masuk<br>Taporan barang masuk    |                        |                                                                                 |                                     |                              |                           |            |
| barang keluar                                                        |                        |                                                                                 |                                     |                              |                           |            |
| input barang keluar<br>tampil barang keluar<br>Iaporan barang keluar |                        |                                                                                 |                                     |                              |                           |            |

### Gambar 4.35 Rancangan Laporan Barang masuk

### 7. Rancangan Data Barang Keluar

# 7.1 Rancangan Tampil Data Barang Keluar

Tampilan tampil data barang keluar digunakan untuk melihat data barang keluar. Untuk lebih jelasnya penulis merancang suatu tampilan yang menggambarkan tampil data barang keluar yang dapat dilihat pada gambar 4.36.

|                                                                                                    |                 |                |           |                                 |                               |           |          | _ @   |      |
|----------------------------------------------------------------------------------------------------|-----------------|----------------|-----------|---------------------------------|-------------------------------|-----------|----------|-------|------|
|                                                                                                    |                 |                | HOME      | tentang<br>cara pen<br>tim peng | aplikasi<br>ggunaan<br>embang | ■ ak      | ses user | Log   | jout |
| pencarian barang                                                                                                    | tamp<br>_ kelua | oil data<br>ar | baran     | g                               |                               |           |          |       | _    |
| masukkan id barang                                                                                                    | id_barar 🔺      | namabara 🗢     | spesifikc | jenisbarang                     | satuan^                       | kategori^ | isgamas  |       |      |
|                                                                                                    | 0001            | kabelfiber     | kabel     | fiber optik                     | meter                         | inventory | gamas    | hapus | edit |
| Data Supplier                                                                                                    | 0001            | kabelfiber     | kabel     | fiber optik                     | meter                         | inventory | gamas    | hapus | edit |
|                                                                                                    | 0001            | kabelfiber     | kabel     | fiber optik                     | meter                         | inventory | gamas    | hapus | edit |
| input data supplier                                                                                                    | 0001            | kabelfiber     | kabel     | fiber optik                     | meter                         | inventory | gamas    | hapus | edit |
| tempil dete supplier                                                                                                    | 0001            | kabelfiber     | kabel     | fiber optik                     | meter                         | inventory | gamas    | hapus | edit |
| tampii data supplier                                                                                                    | 0001            | kabelfiber     | kabel     | fiber optik                     | meter                         | inventory | gamas    | hapus | edit |
| Data Barang<br>tampil barang masuk<br>input barang masuk<br>Persediaan barang<br>barang masuk<br>input barang masuk<br>tampil barang masuk<br>barang keluar<br>input barang keluar<br>tampil barang keluar<br>Iaporan barang keluar | -               |                |           |                                 |                               |           |          |       |      |

Gambar 4.36 Rancangan Tampil Data barang keluar

# 7.2. Rancangan Hapus Data Barang keluar

Tampilan hapus barang keluar digunakan untuk menghapus data barang keluardengan cara memilih data yang akan dihapus. Untuk lebih jelasnya penulismerancang suatu tampilan yang menggambarkan hapus barang keluar, yang dapat dilihat pada gambar 4.37.

| Image: Bit State       Image: State       Image: State |                                                                                                    |                            |              |            |                                   |                               |           |          |       |      |
|----------------------------------------------------------------------------------------------------|----------------------------------------------------------------------------------------------------|----------------------------|--------------|------------|-----------------------------------|-------------------------------|-----------|----------|-------|------|
| HOME       tentang apilkasi var are penggunaan       akaes user       Logot         pencarian barang       tampil data barang       akaes user       Logot         masukkan id barang       id_baran * namabarai * spesifik(* jenisbarang satuan* kategori isgamas       hopus         0001       kabelfiber       kabel       fiber optik       meter       inventory gamas       hopus         0001       kabelfiber       kabel       fiber optik       meter       inventory gamas       hopus         0001       kabelfiber       kabel       fiber optik       meter       inventory gamas       hapus         0001       kabelfiber       kabel       fiber optik       meter       inventory gamas       hapus         0001       kabelfiber       kabel       fiber optik       meter       inventory gamas       hapus         0001       kabelfiber       kabel       fiber optik       meter       inventory gamas       hapus       doub       doub       hapus       doub       doub       doub       hapus       doub       doub       hapus       doub       doub       doub       hapus       doub       doub       doub       doub       doub       doub       doub       doub       doub       doub       doub<                                                                                                    |                                                                                                    |                            |              |            |                                   |                               |           |          |       |      |
| pencarian barang       tampil data barang<br>keluar         mesukkan id barang       id barar i namabarai i spesifik i jenisbarang satuan kategori isama<br>ooli kabelifber kabel         Data Supplier       input data supplier         input data supplier       ooli kabelifber kabel         0001 kabelifber kabel       fiber optik meter inventory gamas hapus         0001 kabelifber kabel       fiber optik meter inventory gamas hapus         0001 kabelifber kabel       fiber optik meter inventory gamas hapus         0001 kabelifber kabel       fiber optik meter inventory gamas hapus         0001 kabelifber kabel       fiber optik meter inventory gamas hapus         0001 kabelifiber kabel       fiber optik meter inventory gamas hapus         0001 kabelifiber kabel       fiber optik meter inventory gamas hapus         0001 kabelifiber kabel       fiber optik meter inventory gamas hapus         0001 kabelifiber kabel       fiber optik meter inventory gamas hapus         0001 kabelifiber       kabel         0001 kabelifiber       kabel         1       barang masuk         input barang masuk       input barang masuk         barang keluar       input barang keluar                                                                                                    |                                                                                                    |                            |              | HOME       | tentang o<br>cara pen<br>tim peng | aplikasi<br>ggunaan<br>embang | ■ ak      | ses user | Log   | jout |
| masukkan id barang       id_baran * namabarai * spesifik * jenisbarang satuan* kategori isgamas         0001       kabelfiber       kabel       fiber optik       meter       inventory       gamas       hapus       input         0001       kabelfiber       kabel       fiber optik       meter       inventory       gamas       hapus       input         0001       kabelfiber       kabel       fiber optik       meter       inventory       gamas       hapus       input         0001       kabelfiber       kabel       fiber optik       meter       inventory       gamas       hapus       input         0001       kabelfiber       kabel       fiber optik       meter       inventory       gamas       hapus       input         0001       kabelfiber       kabel       fiber optik       meter       inventory       gamas       hapus       input         0001       kabelfiber       kabel       fiber optik       meter       inventory       gamas       hapus       input         0001       kabelfiber       kabel       fiber optik       meter       inventory       gamas       hapus       input         0ata Barang       input barang masuk       input barang masuk       input                                                                                                    | pencarian barang                                                                                                    | tamp<br><mark>kelua</mark> | il data<br>r | baran      | g                                 |                               |           |          |       | _    |
| 0001       kabelifiber       kabel       fiber optik       meter       inventory gamas       hapus       hapus <td< td=""><td>masukkan id.barang</td><td>id_barar 🔺</td><td>namabara 🗢</td><td>spesifik 🗢</td><td>jenisbarang<sup>.</sup></td><td>satuan^</td><td>kategori^</td><td>isgamas</td><td></td><td></td></td<>          | masukkan id.barang                                                                                                    | id_barar 🔺                 | namabara 🗢   | spesifik 🗢 | jenisbarang <sup>.</sup>          | satuan^                       | kategori^ | isgamas  |       |      |
| Data Supplier       0001       kabeliber       kabel       fiber optik       meter       inventory       gamas       hapus       input         input data supplier       0001       kabeliber       kabel       fiber optik       meter       inventory       gamas       hapus       input         0001       kabeliber       kabel       fiber optik       meter       inventory       gamas       hapus       input         0001       kabeliber       kabel       fiber optik       meter       inventory       gamas       hapus       input         0001       kabeliber       kabel       fiber optik       meter       inventory       gamas       hapus       input         0001       kabeliber       kabel       fiber optik       meter       inventory       gamas       hapus       input         0001       kabeliber       kabel       fiber optik       meter       inventory       gamas       hapus       input         001       kabeliber       kabel       fiber optik       meter       inventory       gamas       hapus       input         0ata Barang                                                                                                    |                                                                                                    | 0001                       | kabelfiber   | kabel      | fiber optik                       | meter                         | inventory | gamas    | hapus | edit |
| Input data supplier     Oot in kabelifiber     kabelifiber     kabelifiber     fiber optik     meter     inventory     gamas     hapus     input       input data supplier     0001     kabelifiber     kabel     fiber optik     meter     inventory     gamas     hapus     input       tampil data supplier     001     kabelifiber     kabel     fiber optik     meter     inventory     gamas     hapus     input       Data Barang                                                                                                    | Data Supplier                                                                                                    | 0001                       | kabelfiber   | kabel      | fiber optik                       | meter                         | inventory | gamas    | hapus | edit |
| input data supplier<br>tampil data supplier<br>0001 kabelfiber kabel fiber optik meter inventory gamas hapus o<br>0001 kabelfiber kabel fiber optik meter inventory gamas hapus o<br>Data Barang<br>tampil barang masuk<br>input barang masuk<br>persediaan barang<br>barang masuk<br>tampil barang masuk<br>tampil barang masuk<br>input barang masuk<br>input barang masuk<br>input barang masuk<br>input barang masuk<br>tampil barang masuk<br>input barang masuk<br>input barang masuk                                                                                                    |                                                                                                    | 0001                       | kobelfiber   | kabel      | fiber optik                       | meter                         | inventory | gamas    | hapus | edit |
| tampil data supplier       0001       kabelfiber       kabel       fiber optik       meter       inventory       gamas       hapus       input         Data Barang                                                                                                    | input data supplier                                                                                                    | 0001                       | kabelfiber   | kabel      | fiber optik                       | meter                         | inventory | gamas    | hopus | edit |
| Data Barang tampil barang masuk input barang masuk Persediaan barang barang masuk input barang masuk tampil barang masuk tampil barang masuk taporan barang masuk input barang keluar input barang keluar                                                                                                    | tampil data supplier                                                                                                    | 0001                       | kabelfiber   | kabel      | fiber optik                       | meter                         | inventory | gamas    | hapus | edit |
| tampil barang keluar<br>Japoran barang keluar                                                                                                    | Data Barang<br>tampil barang masuk<br>input barang masuk<br>Persediaan barang<br>barang masuk<br>input barang masuk<br>tampil barang masuk<br>barang keluar<br>input barang keluar<br>tampil barang keluar<br>Iaporan barang keluar |                            |              |            |                                   |                               |           |          |       |      |

Gambar 4.37 Rancangan hapus Data barang keluar

### 7.3. Rancangan Edit Barang keluar

Tampilan edit barangkeluardigunakan untuk mengedit data barang keluardengan cara mengisi form yang sudah disediakan. Untuk lebih jelasnya penulis merancang suatu tampilan yang menggambarkan edit barang keluar, yang dapat dilihat pada gambar 4.38.

| Home       tentang aplikasi and tentang aplikasi and tentang applier         Data Supplier       addition applier       addition appli                                                                                                    |                                                                                                    |               |               |             |                                   |                             |           |          |          |      |
|----------------------------------------------------------------------------------------------------|----------------------------------------------------------------------------------------------------|---------------|---------------|-------------|-----------------------------------|-----------------------------|-----------|----------|----------|------|
| HOME       tentang aplikal of arm pengunaan and arm pengunaan and arm pengunaan arm pengunaan arm pengunaan arm pengunaan and arm peng |                                                                                                    |               |               |             | -                                 |                             |           |          |          |      |
| pencarian barang       tampil data barang<br>keluar         masukkan id barang                                                                                                    |                                                                                                    |               |               | HOME        | tentang o<br>cara pen<br>tim peng | aplikasi<br>gunaan<br>mbang | -<br>ak   | ses user | Log      | jout |
| Idbarar       Idbarar       Immabarar       Immabarar                                                                                                    | pencarian barang                                                                                                    | tamp<br>kelua | il data<br>ir | baran       | g                                 |                             |           |          |          | _    |
| Data Supplier       0001       kabelifiber       kabel       fiber optik       meter       inventory       gamas       hapus       edit         0001       kabelifiber       kabel       fiber optik       meter       inventory       gamas       hapus       edit         0001       kabelifiber       kabel       fiber optik       meter       inventory       gamas       hapus       edit         0001       kabelifiber       kabel       fiber optik       meter       inventory       gamas       hapus       edit         0001       kabelifiber       kabel       fiber optik       meter       inventory       gamas       hapus       edit         0001       kabelifiber       kabel       fiber optik       meter       inventory       gamas       hapus       edit         0001       kabelifiber       kabel       fiber optik       meter       inventory       gamas       hapus       edit         Data Barang                                                                                                    | masukkan la.barang                                                                                                    | id_barar 📥    | namabarai 🗢   | spesifikc 🗢 | jenisbarang<br>fiber ontik        | satuan^                     | kategori^ | isgamas  | <u> </u> |      |
| Data Supplier       0001       kabelfiber       kabel       fiber optik       meter       inventory       gamas       hapus       edit         input data supplier       0001       kabelfiber       kabel       fiber optik       meter       inventory       gamas       hapus       edit         0001       kabelfiber       kabel       fiber optik       meter       inventory       gamas       hapus       edit         0001       kabelfiber       kabel       fiber optik       meter       inventory       gamas       hapus       edit         0001       kabelfiber       kabel       fiber optik       meter       inventory       gamas       hapus       edit         0001       kabelfiber       kabel       fiber optik       meter       inventory       gamas       hapus       edit         Data Barang                                                                                                    |                                                                                                    | 0001          | kabelfiber    | kabel       | fiber optik                       | meter                       | inventory | gamas    | hapus    | edit |
| input data supplier       0001       kabelfiber       kabel       fiber optik       meter       inventory       gamas       hapus       edit         1       1       001       kabelfiber       kabel       fiber optik       meter       inventory       gamas       hapus       edit         1       1       1       kabelfiber       kabel       fiber optik       meter       inventory       gamas       hapus       edit         1       1       kabelfiber       kabel       fiber optik       meter       inventory       gamas       hapus       edit         1       001       kabelfiber       kabel       fiber optik       meter       inventory       gamas       hapus       edit         1       001       kabelfiber       kabel       fiber optik       meter       inventory       gamas       hapus       edit         1       001       kabelfiber       kabel       fiber optik       meter       inventory       gamas       hapus       edit         1       1       1       1       1       1       1       1       1       1       1       1       1       1       1       1       1       1       1                                                                                                    | Data Supplier                                                                                                    | 0001          | kabelfiber    | kabel       | fiber optik                       | meter                       | inventory | gamas    | hepus    | edit |
| input data supplier       0001       kabelfiber       kabel       fiber optik       meter       inventory       gamas       hapus       edit         Data Barang         tampil barang masuk         input barang masuk         persediaan barang         tampil barang masuk         input barang masuk         input barang masuk         input barang masuk         input barang masuk         tampil barang masuk         input barang masuk         input barang masuk         tampil barang masuk         tampil barang masuk         input barang masuk         tampil barang masuk         japoran barang masuk         tampil barang keluar         input barang keluar         input barang keluar         input barang keluar                                                                                                    |                                                                                                    | 0001          | kabelfiber    | kabel       | fiber optik                       | meter                       | inventory | gamas    | hapus    | edit |
| tampil data supplier0001kabelfiberkabelfiber optikmeterinventorygamashapuseditData Barangtampil barang masukinput barang masukPersediaan barangbarang masukinput barang masuklaporan ganasuklaporan barang masuklaporan barang masuklaporan barang keluarinput barang keluarlaporan barang keluar                                                                                                    | input data supplier                                                                                                    | 0001          | kabelfiber    | kabel       | fiber optik                       | meter                       | inventory | gamas    | hapus    | edit |
| Data Barang         tampil barang masuk         input barang masuk         Persediaan barang         barang masuk         input barang masuk         tampil barang masuk         tampil barang masuk         laporan barang masuk         input barang masuk         tampil barang masuk         tampil barang masuk         laporan barang masuk         laporan barang masuk         laporan barang keluar         tampil barang keluar         tampil barang keluar                                                                                                    | tampil data supplier                                                                                                    | 0001          | kabelfiber    | kabel       | fiber optik                       | meter                       | inventory | gamas    | hapus    | edit |
|                                                                                                    | tampil barang masuk<br>input barang masuk<br>Persediaan barang<br>barang masuk<br>input barang masuk<br>tampil barang masuk<br>barang keluar<br>input barang keluar<br>tampil barang keluar<br>Iaporan barang keluar |               |               |             |                                   |                             |           |          |          |      |

|                                             | HOME cara penggunaan<br>tim pengembang |  |  |  |  |  |
|---------------------------------------------|----------------------------------------|--|--|--|--|--|
| pencarian barang                            | edit data barang<br>keluar             |  |  |  |  |  |
| masukkan id.barang                          | id.barang 1                            |  |  |  |  |  |
| Data Supplier                               | nama barang kabel                      |  |  |  |  |  |
| input data supplier                         |                                        |  |  |  |  |  |
| tampil data supplier                        | jumlah 12                              |  |  |  |  |  |
| Data Barang                                 | satuan pack                            |  |  |  |  |  |
| tampil barang masuk                         | Simpan batal                           |  |  |  |  |  |
| Persediaan barang                           |                                        |  |  |  |  |  |
| barang masuk                                |                                        |  |  |  |  |  |
| input barang masuk                          |                                        |  |  |  |  |  |
| tampil barang masuk                         |                                        |  |  |  |  |  |
| laporan barang masuk                        |                                        |  |  |  |  |  |
|                                             |                                        |  |  |  |  |  |
| input barang keluar<br>tampil barang keluar |                                        |  |  |  |  |  |
| laporan barang keluar                       |                                        |  |  |  |  |  |
|                                             |                                        |  |  |  |  |  |

Gambar 4.38 Rancangan edit Data barang keluar

#### 7.4. Rancangan Tambah Data Barang keluar

Tampilan tambah barang keluardigunakan untuk menambahkan data barang keluardengan cara mengisi data barang pada form yang tersedia. Untuk lebih jelasnya penulis merancang suatu tampilan yang menggambarkan tambah barang keluar, yang dapat dilihat pada gambar 4.39.

| www.telkomaksesjambi.co.id                                                                                                    |                    |                                                                                |  |  |  |  |
|----------------------------------------------------------------------------------------------------|--------------------|--------------------------------------------------------------------------------|--|--|--|--|
| <ul><li>く」</li><li>く」</li><li>く、</li><li>く、</li><li><li>く、</li><li><li></li><li></li><li></li><li><li></li><li></li><li><!--</th--><th></th><th></th></li></li></li></li></ul> |                    |                                                                                |  |  |  |  |
|                                                                                                    | C                  | tentang aplikasi 🗸<br>HOME cara penggunaan<br>tim pengembang akses user Logout |  |  |  |  |
| pencarian barang                                                                                                    | tambah d<br>keluar | ata barang                                                                     |  |  |  |  |
| masukkan id.barang                                                                                                    | id.barang          | Id barang                                                                      |  |  |  |  |
| Data Supplier                                                                                                    | nama barang        | nama barang                                                                    |  |  |  |  |
| input data supplier                                                                                                    | tanggal            | tanggal - bulan - tahun -                                                      |  |  |  |  |
| tampil data suppli <del>er</del>                                                                                                    | jumlah             | jumlah                                                                         |  |  |  |  |
| Data Barang                                                                                                    | satuan             | satuan                                                                         |  |  |  |  |
| tampil barang masuk                                                                                                    |                    | <b>1</b>                                                                       |  |  |  |  |
| input barang masuk                                                                                                    | Simpon             | batal                                                                          |  |  |  |  |
| Persediaan barang                                                                                                    |                    |                                                                                |  |  |  |  |
| barang masuk                                                                                                    |                    |                                                                                |  |  |  |  |
| input barang masuk                                                                                                    |                    |                                                                                |  |  |  |  |
| tampil barang masuk                                                                                                    |                    |                                                                                |  |  |  |  |
| laporan barang masuk                                                                                                    |                    |                                                                                |  |  |  |  |
| barang keluar                                                                                                    |                    |                                                                                |  |  |  |  |
| input barang keluar                                                                                                    |                    |                                                                                |  |  |  |  |
| tampil barang keluar                                                                                                    |                    |                                                                                |  |  |  |  |
| laporan barang keluar                                                                                                    |                    |                                                                                |  |  |  |  |
|                                                                                                    |                    | 4                                                                              |  |  |  |  |

Gambar 4.39Rancangan Tambah Data Barang keluar

### 7.5. Rancangan Tampilan Laporan Harian Barang keluar

Tampilan laporan harian data barang keluardigunakan untuk melihat data barang keluar dengan cara mengisi bulan pada data barang yang tersedia. Untuk lebih jelasnya penulis merancang suatu tampilan yang menggambarkan tampilan laporan harian barang keluar, yang dapat dilihat pada gambar 4.40.

|                                                                                                    | www.teikomak                                                                                                    | sesjambi.co.id                                                                           |                                                                                                    |                                      |                                                |   |
|----------------------------------------------------------------------------------------------------|----------------------------------------------------------------------------------------------------|------------------------------------------------------------------------------------------|----------------------------------------------------------------------------------------------------|--------------------------------------|------------------------------------------------|---|
|                                                                                                    |                                                                                                    |                                                                                          |                                                                                                    |                                      |                                                |   |
|                                                                                                    |                                                                                                    | HOME cara pe<br>tim per                                                                  | g aplikasi 👻<br>enggunaan<br>ngembang                                                                | akses use                            | r Logout                                       | ב |
| pencarian barang                                                                                                    | Data Ba<br>Hari Ini                                                                                                    | rang kelua                                                                               | ar                                                                                                   |                                      |                                                |   |
| masukkan id barang                                                                                                    | Ь                                                                                                    | elum ada barang                                                                          | g masuk                                                                                              |                                      |                                                |   |
| Data Supplier                                                                                                    |                                                                                                    |                                                                                          |                                                                                                    |                                      |                                                |   |
| input data supplier<br>tampil data supplier                                                                                                    |                                                                                                    |                                                                                          |                                                                                                    |                                      |                                                |   |
| Data Barang                                                                                                    |                                                                                                    |                                                                                          |                                                                                                    |                                      |                                                |   |
| tampil barang masuk<br>input barang masuk<br>Persediaan barang                                                                                                    |                                                                                                    |                                                                                          |                                                                                                    |                                      |                                                |   |
| barang masuk                                                                                                    |                                                                                                    |                                                                                          |                                                                                                    |                                      |                                                |   |
| input barang masuk                                                                                                    |                                                                                                    |                                                                                          |                                                                                                    |                                      |                                                |   |
| tampil barang masuk                                                                                                    |                                                                                                    |                                                                                          |                                                                                                    |                                      |                                                |   |
| laporan barang masuk<br>barang keluar                                                                                                    |                                                                                                    |                                                                                          |                                                                                                    |                                      |                                                |   |
| input barang keluar                                                                                                    |                                                                                                    |                                                                                          |                                                                                                    |                                      |                                                |   |
| tampil barang keluar                                                                                                    |                                                                                                    |                                                                                          |                                                                                                    |                                      |                                                |   |
| laporan barang keluar                                                                                                    |                                                                                                    |                                                                                          |                                                                                                    |                                      |                                                |   |
|                                                                                                    |                                                                                                    |                                                                                          |                                                                                                    |                                      |                                                | " |
|                                                                                                    |                                                                                                    |                                                                                          |                                                                                                    |                                      |                                                |   |
|                                                                                                    | www.telkomak                                                                                                    | sesjambi.co.id                                                                           |                                                                                                    |                                      |                                                | _ |
|                                                                                                    |                                                                                                    |                                                                                          |                                                                                                    |                                      |                                                |   |
|                                                                                                    |                                                                                                    | HOME cara pe                                                                             | g aplikasi 👻<br>enggunaan<br>naembang                                                                | akses use                            | r Logout                                       | ר |
|                                                                                                    | laporan                                                                                                    | horion bor                                                                               | ana                                                                                                  |                                      |                                                |   |
| pencarian barang                                                                                                    | koluor                                                                                                    |                                                                                          | ang                                                                                                  |                                      |                                                |   |
| pencarian barang                                                                                                    | keluar                                                                                                    |                                                                                          |                                                                                                    |                                      |                                                |   |
| pencarian barang<br>masukkan id barang                                                                                                    | keluar                                                                                                    | anggal 🖵 bulan 🖛                                                                         | tahun 🔽                                                                                              |                                      |                                                |   |
| pencarian barang<br>masukkan id barang<br>Data Supplier                                                                                                    | tanggal                                                                                                    | anggal 👻 bulan 👻                                                                         | tahun 👻                                                                                              | jumlah                               | satuan                                         |   |
| Data Supplier                                                                                                    | keluar<br>tanggal<br>id_barang<br>0001<br>0001                                                                                                    | anggal 👻 bulan 👻<br>namabarang<br>kabelfiber<br>kabelfiber                               | tahun 🔽                                                                                              | jumlah<br>10<br>10                   | satuan<br>merter<br>merter                     |   |
| pencarian barang<br>masukkan id barang<br>Data Supplier<br>input data supplier<br>tampil data supplier                                                                                                    | tanggal [<br>id_barang<br>ooo1<br>ooo1<br>ooo1                                                                                                    | anggal 👻 bulan 👻<br>namabarang<br>kabelfiber<br>kabelfiber<br>kabelfiber                 | tahun 💌<br>tanggal<br>11-01-2019<br>11-01-2019<br>11-01-2019                                         | jumlah<br>10<br>10                   | satuan<br>merter<br>merter<br>merter           |   |
| pencarian barang<br>masukkan id barang<br>Data Supplier<br>input data supplier<br>tampil data supplier                                                                                                    | tanggal [<br>id_barang<br>ooo1<br>ooo1<br>ooo1<br>ooo1                                                                                                    | anggal 💌 bulan 💌<br>namabarang<br>kabelfiber<br>kabelfiber<br>kabelfiber                 | tahun <b>*</b><br>tanggal<br>11-01-2019<br>11-01-2019<br>11-01-2019<br>11-01-2019                    | jumlah<br>10<br>10<br>10<br>10       | satuan<br>merter<br>merter<br>merter<br>merter |   |
| pencarian barang<br>masukkan id barang<br>Data Supplier<br>input data supplier<br>tampil data supplier<br>Data Barang                                                                                                    | keluar<br>tanggal<br>0001<br>0001<br>0001<br>0001<br>0001                                                                                                    | anggal 👻 bulan 💌<br>namabarang<br>kabelfiber<br>kabelfiber<br>kabelfiber<br>kabelfiber   | tahun  tanggal 11-01-2019 11-01-2019 11-01-2019 11-01-2019 11-01-2019 11-01-2019                     | jumlah<br>10<br>10<br>10<br>10<br>10 | sotuan<br>merter<br>merter<br>merter<br>merter |   |
| pencarian barang<br>masukkan id barang<br>Data Supplier<br>input data supplier<br>tampil data supplier<br>Data Barang<br>tampil barang masuk                                                                                                    | keluar<br>tanggal [<br>id_barang<br>0001<br>0001<br>0001<br>0001<br>0001<br>0001                                                                                                    | anggal 👻 bulan 👻<br>namabarang<br>kabelfiber<br>kabelfiber<br>kabelfiber<br>kabelfiber   | tahun  tangal 11-01-2019 11-01-2019 11-01-2019 11-01-2019 11-01-2019 11-01-2019 11-01-2019           | jumloh<br>10<br>10<br>10<br>10<br>10 | sotuan<br>merter<br>merter<br>merter<br>merter |   |
| pencarian barang<br>masukkan id barang<br>Data Supplier<br>input data supplier<br>tampil data supplier<br>Data Barang<br>tampil barang masuk<br>input barang masuk<br>Persediaan barang                                                                                                    | tanggal         []           id_barang         0001           0001         0001           0001         0001           0001         0001           0001         0001                  | anggal 👻 bulan 👻<br>namabarang<br>kabelfiber<br>kabelfiber<br>kabelfiber<br>kabelfiber   | tahun  tongoal 11-01-2019 11-01-2019 11-01-2019 11-01-2019 11-01-2019 11-01-2019                     | jumloh<br>10<br>10<br>10<br>10<br>10 | sotuan<br>merter<br>merter<br>merter<br>merter |   |
| pencarian barang<br>masukkan id barang<br>Data Supplier<br>input data supplier<br>tampil data supplier<br>Data Barang<br>tampil barang masuk<br>input barang masuk<br>Persediaan barang<br>barang masuk                                                                                                    | tanggal         []           id_barang         0001           0001         0001           0001         0001           0001         0001                                              | anggal ) • bulan •<br>namabarang<br>kabelfiber<br>kabelfiber<br>kabelfiber<br>kabelfiber | tahun  tanggal 11-01-2019 11-01-2019 11-01-2019 11-01-2019 11-01-2019                                | jumlah<br>10<br>10<br>10<br>10<br>10 | sotuan<br>merter<br>merter<br>merter<br>merter |   |
| pencarian barang<br>masukkan id barang<br>Data Supplier<br>input data supplier<br>tampil data supplier<br>Data Barang<br>tampil barang masuk<br>input barang masuk<br>Persediaan barang<br>barang masuk<br>input barang masuk                                                                                                    | keluar           tanggal         []           id_barang         0001           0001         0001           0001         0001           0001         0001           0001         0001 | namabarang<br>kabelfiber<br>kabelfiber<br>kabelfiber<br>kabelfiber                       | tahun  tanggal 11-01-2019 11-01-2019 11-01-2019 11-01-2019 11-01-2019 11-01-2019                     | Jumlah<br>10<br>10<br>10<br>10<br>10 | sotuan<br>merter<br>merter<br>merter<br>merter |   |
| pencarian barang<br>masukkan id barang<br>Data Supplier<br>input data supplier<br>tampil data supplier<br>Data Barang<br>tampil barang masuk<br>input barang masuk<br>Persediaan barang<br>barang masuk<br>input barang masuk<br>laporan barang masuk                                                                                                    | tanggal         []           id_barang         0001           0001         0001           0001         0001           0001         0001                                              | anggal ) v bulan v<br>namabarang<br>kabelfiber<br>kabelfiber<br>kabelfiber<br>kabelfiber | tahun<br>tanggal<br>11-01-2019<br>11-01-2019<br>11-01-2019<br>11-01-2019<br>11-01-2019<br>11-01-2019 | jumlah<br>10<br>10<br>10<br>10<br>10 | sotuan<br>merter<br>merter<br>merter<br>merter |   |
| pencarian barang<br>masukkan id barang<br>Data Supplier<br>input data supplier<br>tampil data supplier<br>Data Barang<br>tampil barang masuk<br>input barang masuk<br>Persediaan barang<br>barang masuk<br>input barang masuk<br>input barang masuk<br>tampil barang masuk<br>tampil barang masuk<br>barang keluar                                                       | tanggal         []           id_barang         0001           0001         0001           0001         0001           0001         0001           0001         0001                  | anggal V bulan V<br>namabarang<br>kabelfiber<br>kabelfiber<br>kabelfiber                 | tahun  tanggal 11-01-2019 11-01-2019 11-01-2019 11-01-2019 11-01-2019 11-01-2019                     | Jumlah<br>10<br>10<br>10<br>10<br>10 | sotuan<br>merter<br>merter<br>merter<br>merter |   |
| pencarian barang<br>masukkan id barang<br>Data Supplier<br>input data supplier<br>tampil data supplier<br>Data Barang<br>tampil barang masuk<br>input barang masuk<br>Persediaan barang<br>barang masuk<br>input barang masuk<br>tampil barang masuk<br>tampil barang masuk<br>tampil barang masuk<br>tampil barang masuk                                                | keluar<br>tanggal<br>0001<br>0001<br>0001<br>0001<br>0001                                                                                                    | anggal ) v bulan v<br>namabarang<br>kabelfiber<br>kabelfiber<br>kabelfiber<br>kabelfiber | tahun  tanggal 11-01-2019 11-01-2019 11-01-2019 11-01-2019 11-01-2019                                | jumlah<br>10<br>10<br>10<br>10<br>10 | sotuan<br>merter<br>merter<br>merter<br>merter |   |
| pencarian barang<br>masukkan id barang<br>Data Supplier<br>input data supplier<br>tampil data supplier<br>Data Barang<br>tampil barang masuk<br>input barang masuk<br>Persediaan barang<br>barang masuk<br>input barang masuk<br>tampil barang masuk<br>tampil barang masuk<br>tampil barang masuk<br>tampil barang masuk                                                | keluar tanggal                                                                                                    | anggal v bulan v<br>namabarang<br>kabelfiber<br>kabelfiber<br>kabelfiber<br>kabelfiber   | tahun  tanggal 11-01-2019 11-01-2019 11-01-2019 11-01-2019 11-01-2019 11-01-2019                     | Jumlah<br>10<br>10<br>10<br>10       | satuan<br>merter<br>merter<br>merter<br>merter |   |
| pencarian barang<br>masukkan id barang<br>Data Supplier<br>input data supplier<br>tampil data supplier<br>Data Barang<br>tampil barang masuk<br>input barang masuk<br>Persediaan barang<br>barang masuk<br>input barang masuk<br>input barang masuk<br>tampil barang masuk<br>tampil barang masuk<br>tampil barang masuk<br>laporan barang keluar<br>input barang keluar | keluar tanggal [ d_barang 0001 0001 0001 0001 0001 0001 0001 00                                                                                                    | anggal V bulan V<br>namabarang<br>kabelfiber<br>kabelfiber<br>kabelfiber<br>kabelfiber   | tahun  tanggal 11-01-2019 11-01-2019 11-01-2019 11-01-2019 11-01-2019 11-01-2019                     | jumlah<br>10<br>10<br>10<br>10<br>10 | satuan<br>merter<br>merter<br>merter<br>merter |   |

Gambar 4.40 Rancangan Laporan Harian Barang keluar

### 7.6. Rancangan Tampilan Laporan Data Barang keluar

Tampilan laporan data barang keluar digunakan untuk melihat data barang keluar dengan cara mengisi bulan pada data barang yang tersedia. Untuk lebihjelasnya penulis merancang suatu tampilan yang menggambarkan tampilan laporan barang keluar, yang dapat dilihat pada gambar 4.41.

| www.telkomaksesjambi.co.id                                                    |                                                          |  |  |  |  |  |
|-------------------------------------------------------------------------------|----------------------------------------------------------|--|--|--|--|--|
|                                                                               |                                                          |  |  |  |  |  |
| $\times$                                                                      | HOME cara penggunaan<br>tim pengembang akses user Logout |  |  |  |  |  |
| pencarian barang                                                              | laporan barang<br>keluar                                 |  |  |  |  |  |
|                                                                               | rekap barang masuk berdasarkan bulan                     |  |  |  |  |  |
| Data Supplier<br>input data supplier<br>tampil data supplier                  | pilih bulan bulan v tahun v tampilkan                    |  |  |  |  |  |
| Data Barang<br>tampil barang masuk<br>input barang masuk<br>Persediaan barang |                                                          |  |  |  |  |  |
| barang masuk<br>input barang masuk<br>tampil barang masuk                     |                                                          |  |  |  |  |  |
| laporan barang masuk<br>barang keluar                                         |                                                          |  |  |  |  |  |
| input barang keluar<br>tampil barang keluar<br>laporan barang keluar          |                                                          |  |  |  |  |  |
|                                                                               | 11                                                       |  |  |  |  |  |

|                       | www.telkomo            | aksesjambi.                                                                     | co.id                               |                              |                           |       |
|-----------------------|------------------------|---------------------------------------------------------------------------------|-------------------------------------|------------------------------|---------------------------|-------|
|                       |                        |                                                                                 |                                     |                              |                           |       |
| $\mathbf{X}$          |                        | HOME                                                                            | tentang a<br>cara peng<br>tim penge | plikasi 👻<br>gunaan<br>mbang | akses user L              | ogout |
| pencarian barang      | laporan<br>keluar      | bara                                                                            | ng                                  |                              |                           |       |
| masukkan id.barang    |                        |                                                                                 |                                     |                              |                           |       |
|                       | data baran             | g masul                                                                         | k bulan juli                        | 2017                         |                           |       |
| Data Supplier         | id barang masuk<br>001 | id barang<br>00001                                                              | nama barang<br>kabel                | tanggalmasuk<br>2017-07-07   | jumlah satuan<br>12 meter |       |
| input data supplier   |                        | ·                                                                               |                                     |                              |                           |       |
| tampil data supplier  |                        |                                                                                 | cetak                               |                              |                           |       |
| Data Barang           |                        | < <kembo< td=""><td>ali masukkan bu</td><td>lan</td><td></td><td></td></kembo<> | ali masukkan bu                     | lan                          |                           |       |
| tampil barang masuk   |                        |                                                                                 |                                     |                              |                           |       |
| input barang masuk    |                        |                                                                                 |                                     |                              |                           |       |
| Persediaan barang     |                        |                                                                                 |                                     |                              |                           |       |
| barang masuk          |                        |                                                                                 |                                     |                              |                           |       |
| input barang masuk    |                        |                                                                                 |                                     |                              |                           |       |
| tampil barang masuk   |                        |                                                                                 |                                     |                              |                           |       |
| laporan barang masuk  |                        |                                                                                 |                                     |                              |                           |       |
| barang keluar         |                        |                                                                                 |                                     |                              |                           |       |
| input barang keluar   |                        |                                                                                 |                                     |                              |                           |       |
| tampil barang keluar  |                        |                                                                                 |                                     |                              |                           |       |
| laporan barang keluar |                        |                                                                                 |                                     |                              |                           |       |
|                       |                        |                                                                                 |                                     |                              |                           | 11    |

Gambar 4.41 Rancangan Laporan Barang keluar

### 4.7. Rancangan Struktur Program

Perancangan struktur program pada website koperasi PT. Telkom Akses Jambi terdiri dari 4 Menu yaitu menu pencarian barang, data barang, barang masuk dan barang keluar . rancangan struktur program dalam posisi admin yaitu ada menu login dan menu logout yang terdiri dari submenu nya input data barang, input data barang masuk, input data barang keluar dan pencarian data barang. Struktur program halaman admin yang akan dibangun seperti pada gambar 4.42:

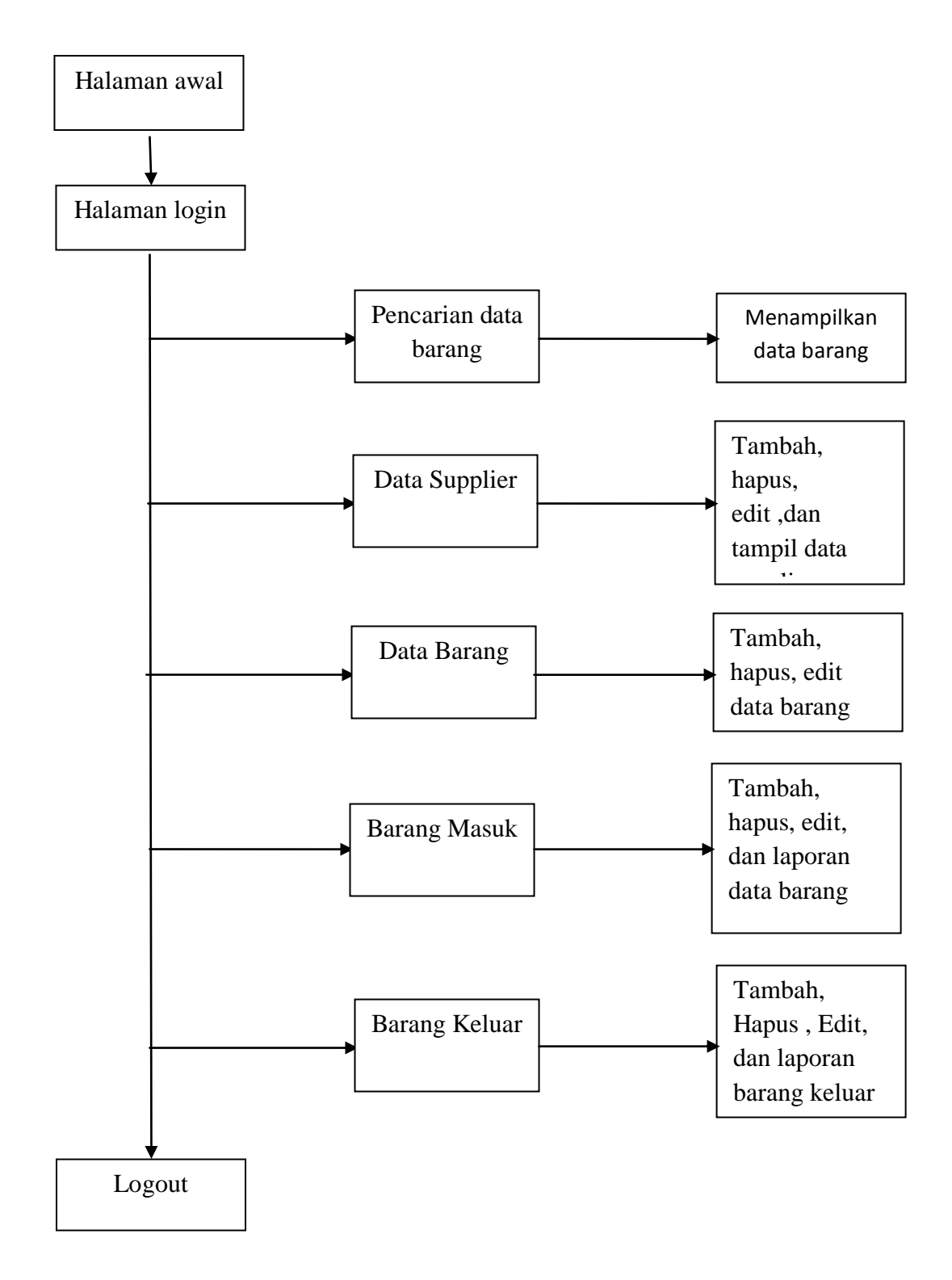

Gambar 4.42 Rancangan Struktur Program

#### 4.8 Rancangan Struktur Data

Dalam membuat suatu sistem, diperlukan adanya tabel-tabel yang saling berinteraksi satu sama lainnya. Adapun struktur tabel adri perancangan sistem pada PT.Telkom Akses Jambi diantaranya sebagai berikut :

#### 4.8.1. Rancangan Tabel Data User

Rancangan tabel admin untuk menyimpan data admin pada database, adapun rancangan tabel admin dapat dilihat pada tabel 4.20.

| field     | Туре    | Size | Keterangan |
|-----------|---------|------|------------|
| Id_User   | Int     | 11   | Primarykey |
| Nama_User | Varchar | 22   |            |
| Password  | Varchar | 22   |            |

#### Tabel 4.20 Tabel Data User

#### 4.8.2. Rancangan Tabel Data Supplier

Rancangan tabel data supplier untuk menyimpan data supplier pada database, adapun rancangan tabel data supplier dapat dilihat pada tabel 4.21.

| field         | type    | size | Keterangan  |
|---------------|---------|------|-------------|
| Id_supplier   | Int     | 11   | Primary key |
| Nama_supplier | Varchar | 50   |             |
| Vendor        | Int     | 50   |             |
| No.hp         | Varchar | 13   |             |
| Email         | Varchar | 25   |             |
| Alamat        | Varchar | 50   |             |
|               |         |      |             |

 Tabel 4.21 Tabel Data Supplier

#### 4.8.3. Rancangan Tabel Data Barang Masuk

Rancangan tabel data barang masuk untuk menyimpan databarang masuk pada database, adapun rancangan tabel data barang masuk dapat dilihat pada tabel 4.22.

| field           | type | size | Keterangan |
|-----------------|------|------|------------|
| Id barang_Masuk | Int  | 11   | Primarykey |
| Id_barang       | Int  | 50   |            |
| Id_Supplier     | Int  | 50   |            |
| Tanggal         | Date |      |            |
| jumlah          | Int  | 11   |            |

**Tabel 4.22 Tabel Barang Masuk** 

### 4.8.4. Rancangan Tabel Data Barang Keluar

Rancangan tabel data barang keluar untuk menyimpan databarang keluar pada database, adapun rancangan tabel data barang keluar dapat dilihat pada tabel 4.23.

**Tabel 4.23 Tabel Barang Keluar** 

| field            | type    | size | Keterangan |
|------------------|---------|------|------------|
| Id barang_keluar | Int     | 20   | Primarykey |
| Id_barang        | Varchar | 30   |            |
| Tanggal          | Date    | 30   |            |
| Jumlah           | Int     | 30   |            |

### 4.8.5 Rancangan Tabel Data Barang

Rancangan tabel data barang untuk menyimpan databarang pada database,

adapun rancangan tabel data barang keluar dapat dilihat pada tabel 4.24.

#### **Tabel 4.24 Tabel Data Barang**

| field       | type    | size | Keterangan |
|-------------|---------|------|------------|
| Id barang   | Varchar | 50   | Primarykey |
| Nama_Barang | Varchar | 50   |            |
| Spesifikasi | Varchar | 50   |            |
| Jenis       | Varchar | 50   |            |
| Satuan      | Varchar | 50   |            |
| Kategori    | Varchar | 50   |            |
| ISGamas     | Varchar | 50   |            |
| Stock       | Int     | 11   |            |